Dott. Claudio Vannucci

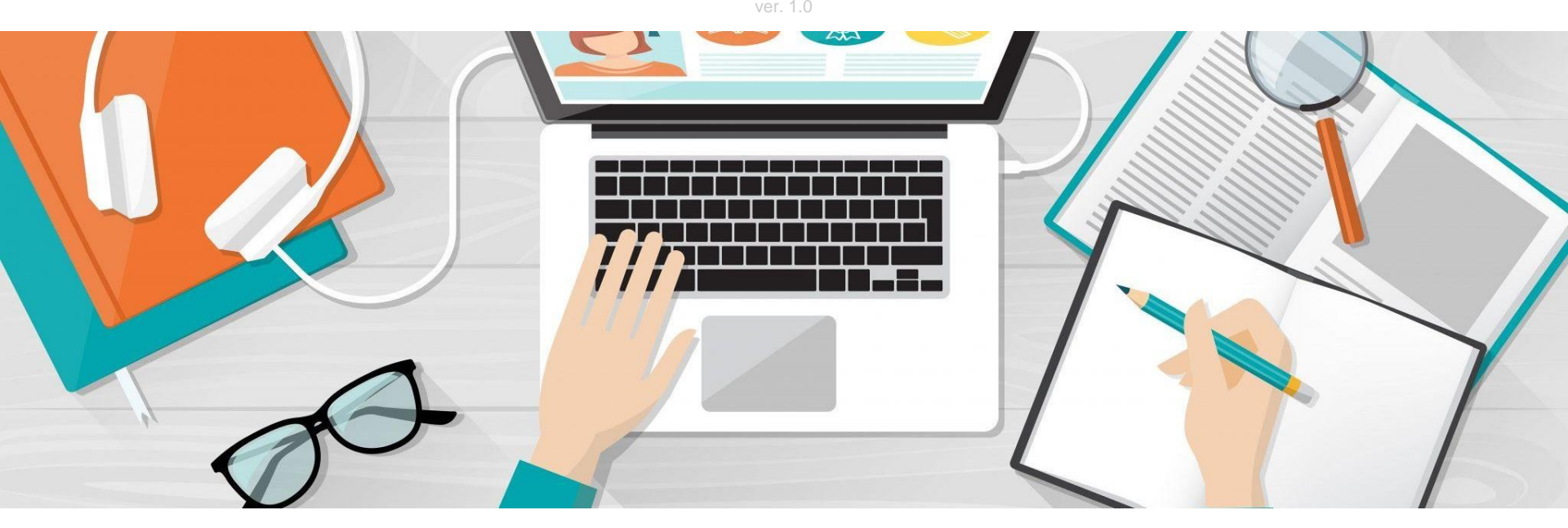

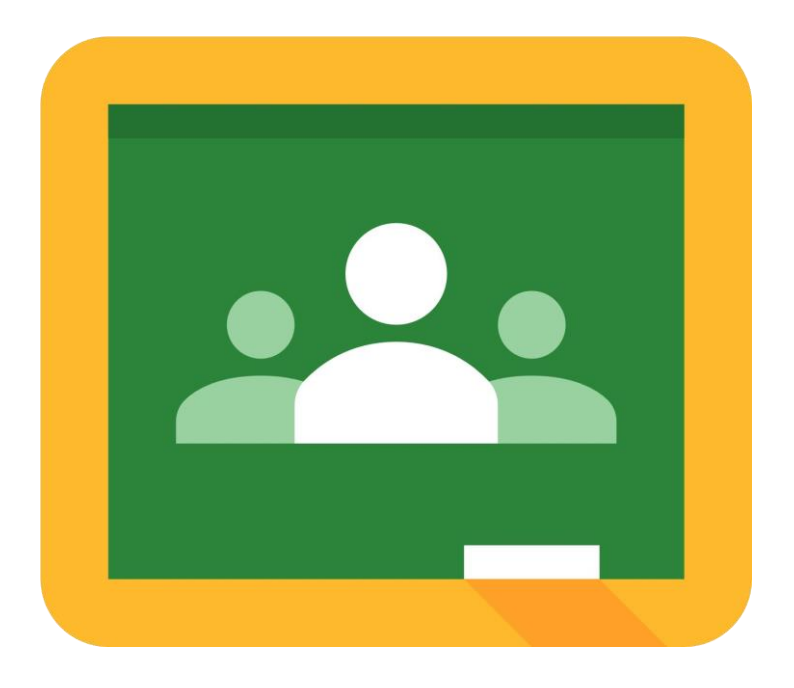

## **Google Classroom**

E' l'applicativo online di Google che permette, con estrema semplicità, la realizzazione di una didattica in e-learning, con esso è possibile creare e gestire in modo semplice comunità di apprendimento e sviluppare contesti didattici simili a quelli in presenza.

Si consiglia l'utilizzo dei browser: Google Chrome o Firefox

## Funzionalità

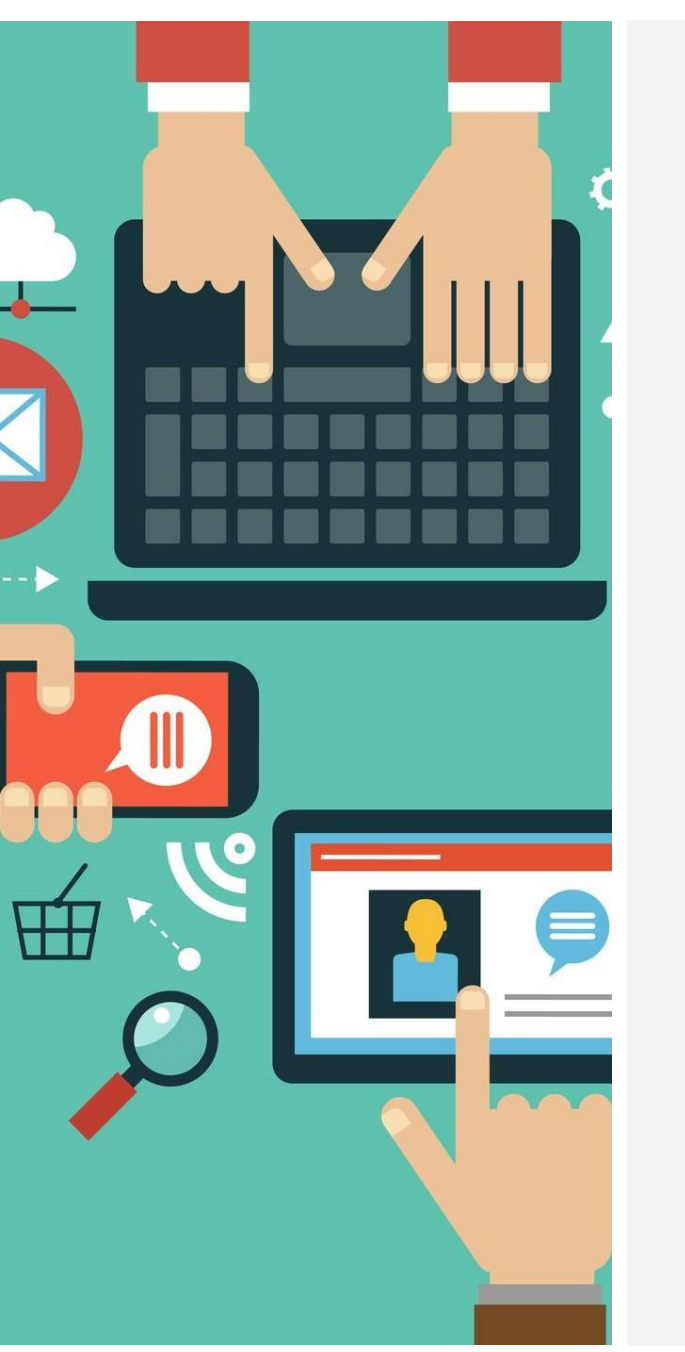

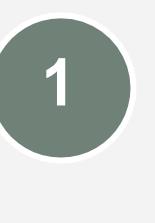

# Permette di assegnare e raccogliere compiti

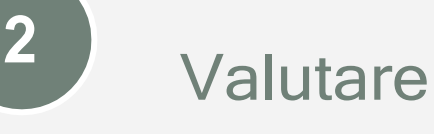

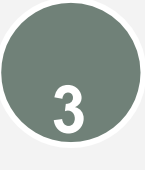

## Comunicare con glistudenti

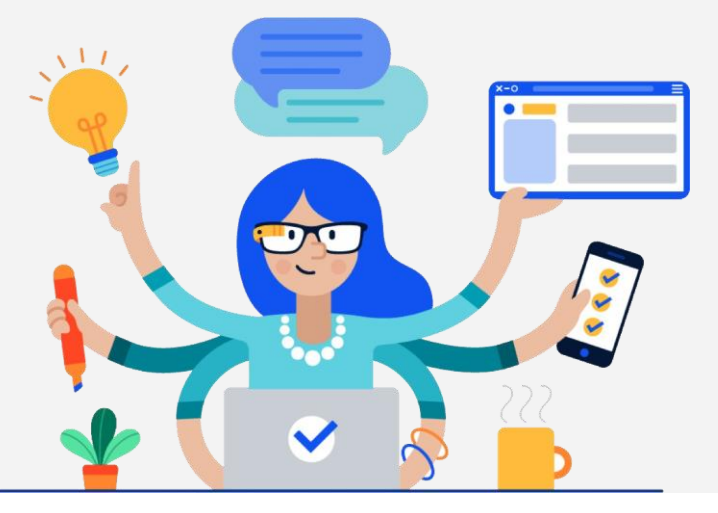

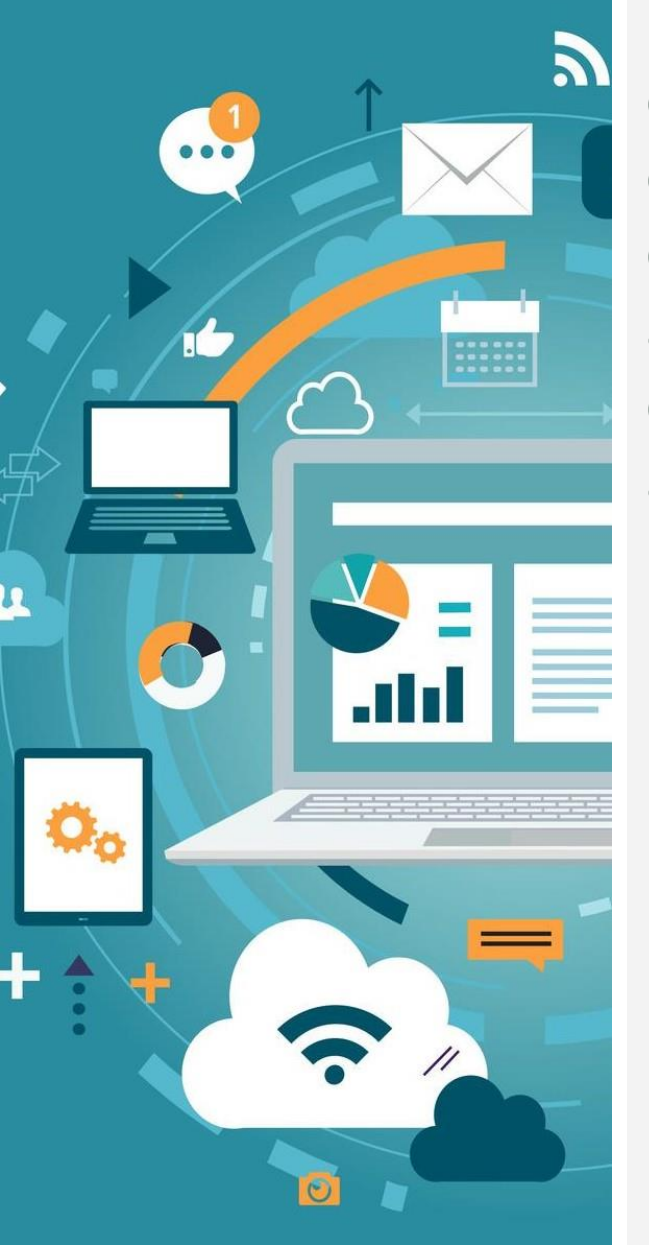

Classroom organizza e gestisce per voi cartelle e file all'interno di Google Drive che permettono di implementare le attività didattiche e consente di gestire in automatico permessi di accesso ai documeni prodotti dal docente e dagli allievi.

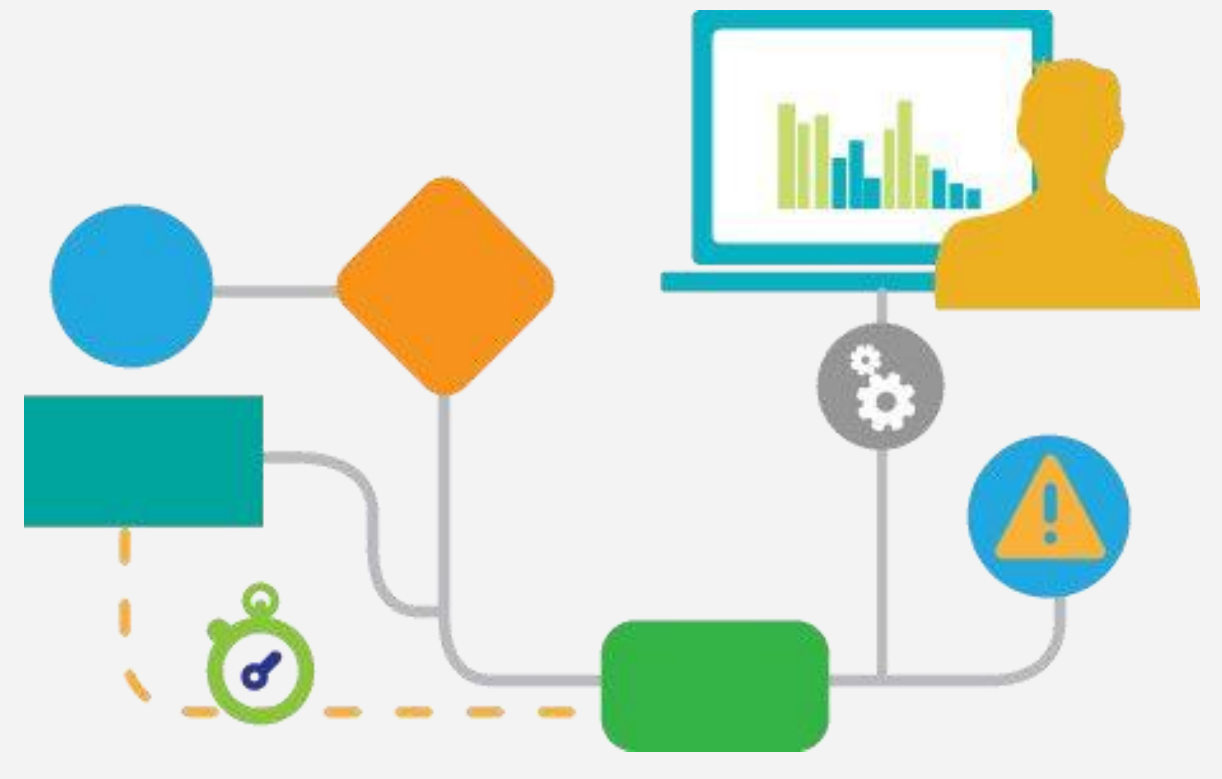

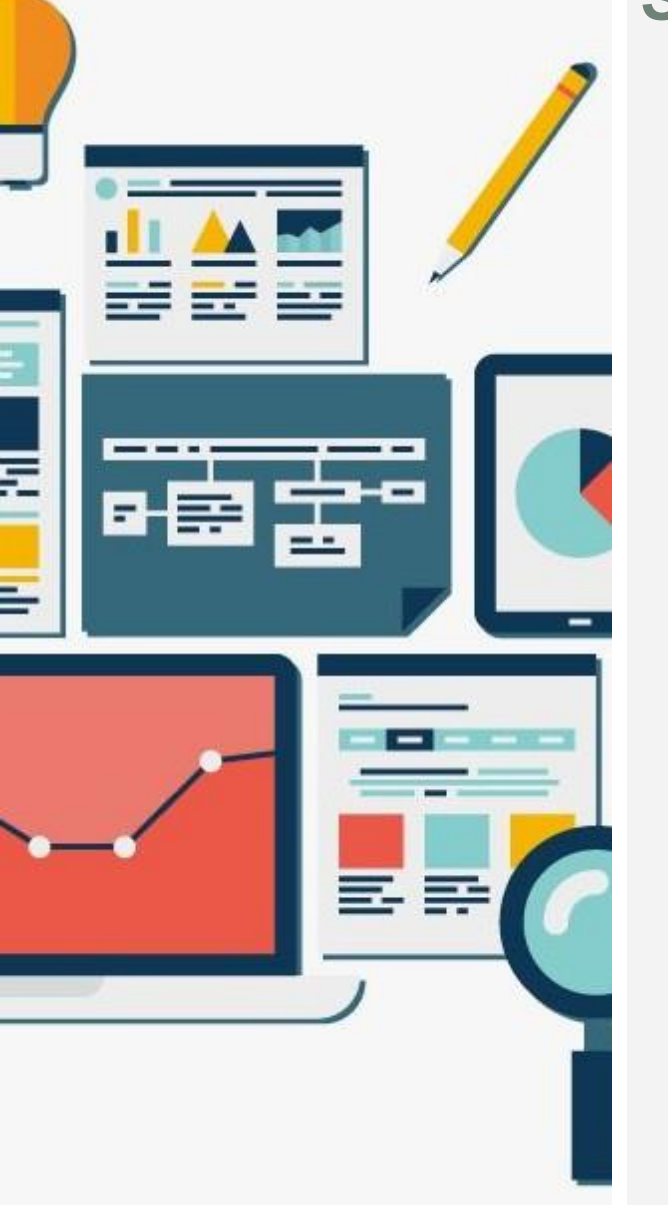

## Semplicità di utilizzo

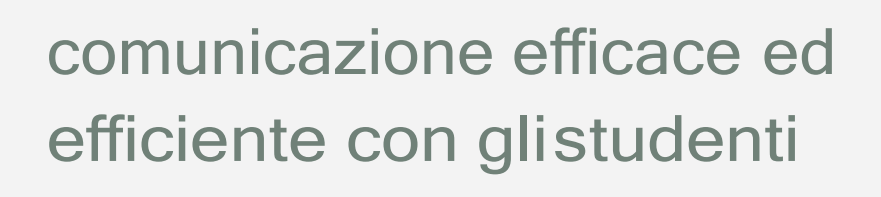

organizzazione perfetta di compiti e dispense

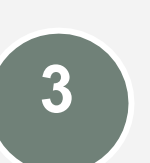

1

2

è integrato perfettamente con le altre Google Apps

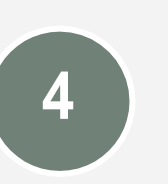

è gratuito, per utenti singoli e già attivo in GSuite

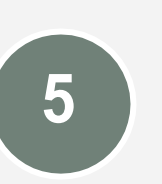

risparmiate tempo lavoro nel recupero in itinere

# Flusso di lavoro

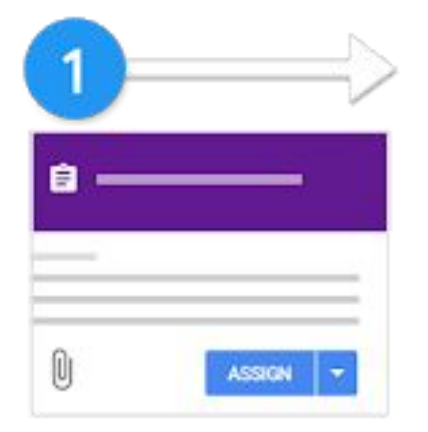

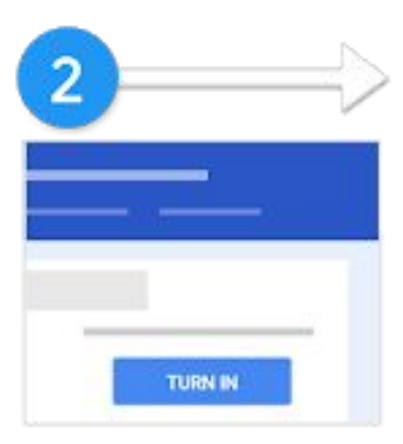

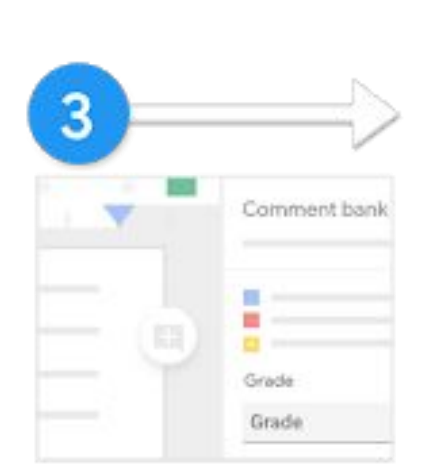

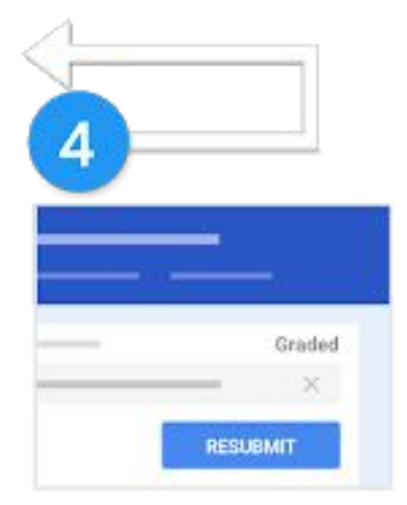

L'insegnante crea un compito e allega i file. Gli studenti allegano materiali o modificano i file ricevuti dall'insegnante, quindi consegnano il lavoro svolto.

L'insegnante valuta i compiti e li restituisce agli studenti. Gli studenti vedono i voti e ilfeedback.

Facoltativo: possono apportare modifiche e consegnare di nuovo i propri compiti.

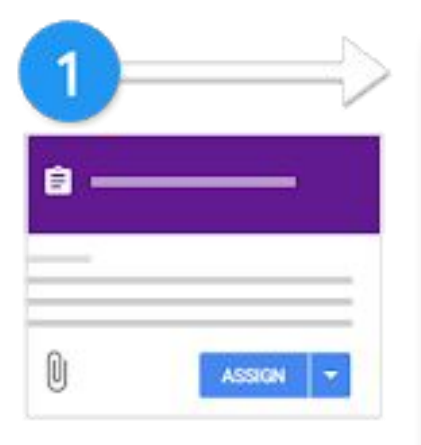

L'insegnante crea un compito e allega i file.

### L'insegnante crea un compito

L'insegnante può pubblicare post per uno o più corsi o per singoli studenti di un corso e impostare una data di scadenza. Gli insegnanti controllano l'accesso ai file che allegano finché non li hanno assegnati.

Quando allega un file di Drive (documento, presentazione o fogli di calcolo), l'insegnante può scegliere di:

- Consentire agli studenti di visualizzare il file: tutti gli studenti possono leggere il file, ma non modificarlo.
- Consentire agli studenti di modificare il file: tutti gli studenti condividono lo stesso file e possono modificarlo.
- Creare una copia del file per ogni studente: gli studenti ricevono una copia personale del file che possono modificare. Il nome dello studente viene aggiunto automaticamente al titolo del documento. Quando uno studente consegna il compito, l'insegnante vede il file che riporta il nome dello studente.
- Quando gli studenti lavorano a un compito, l'insegnante può visualizzarne i progressi, aggiungere commenti e apportare modifiche ai documenti.

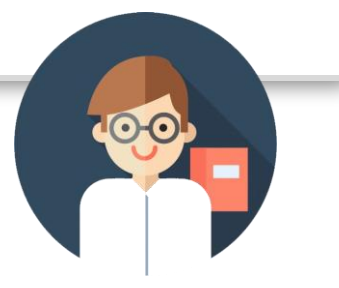

Uil scuola

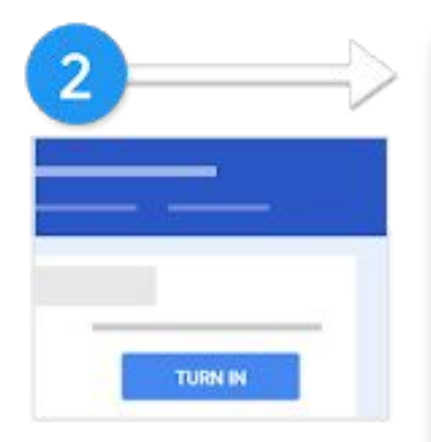

Gli studenti allegano materiali o modificano i file ricevuti dall'insegnante, quindi consegnano il lavoro svolto.

### Gli studenti consegnano i compiti

Gli studenti possono lavorare al compito visualizzando un documento oppure modificando un documento condiviso o la copia personale di un documento. Gli studenti possono allegare file, link o immagini al proprio lavoro. Dopo aver completato il lavoro, procedono alla consegna.

Prima della data di consegna, uno studente può annullare l'invio del proprio lavoro, apportarvi modifiche e inviarlo di nuovo. Dopo che lo studente ha consegnato un file di Documenti, Fogli o Presentazioni Google, solo l'insegnante può modificarlo.

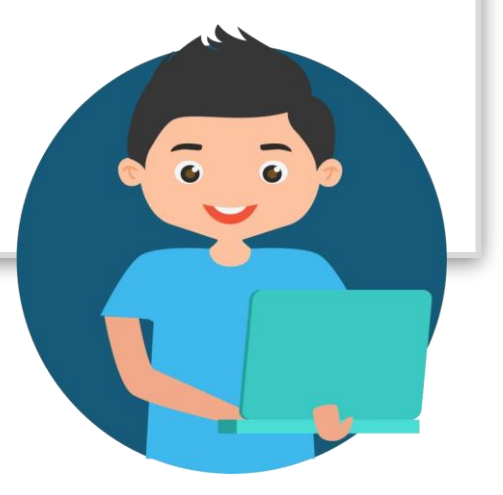

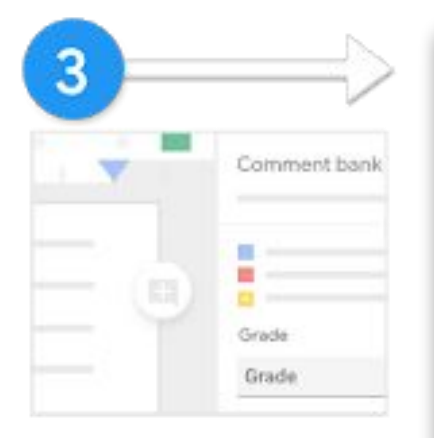

L'insegnante valuta i compiti e li restituisce agli studenti.

### L'insegnante valuta e restituisce i compiti

L'insegnante può scrivere note sul lavoro degli studenti, assegnare un voto e restituire i compiti con feedback personalizzato.

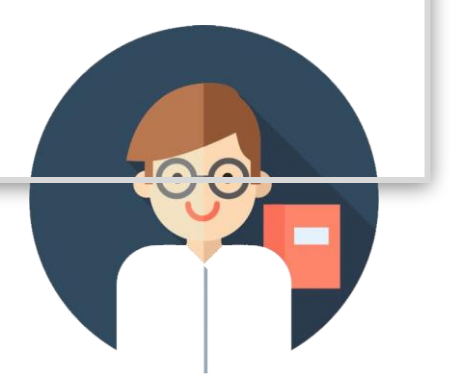

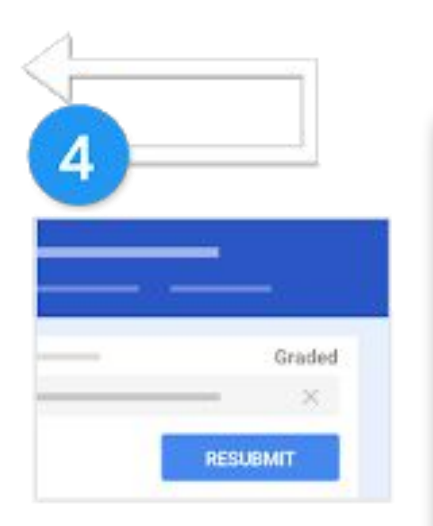

Gli studenti vedono i voti e ilfeedback.

Facoltativo: possono apportare modifiche e consegnare di nuovo i propri compiti.

### Gli studenti vedono i voti e possono apportare modifiche

Gli studenti vedono i propri voti. Se il lavoro include un file di Drive, gli studenti possono di nuovo accedervi, modificarlo e apportare miglioramenti, come richiesto.

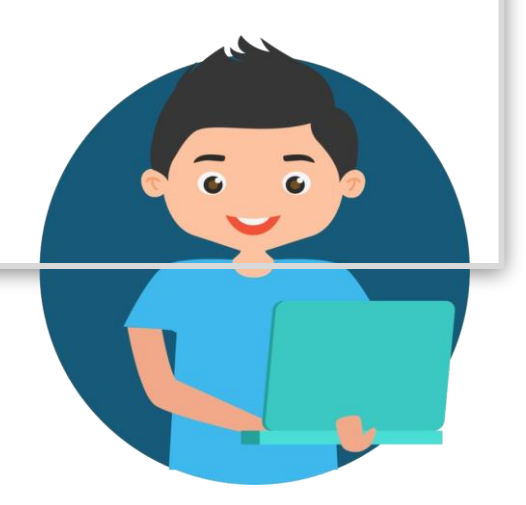

# Accedere al servizio

## **Accedere all'account GSuite**

| G Google              | × +                       |                    |                         |               | E                  |
|-----------------------|---------------------------|--------------------|-------------------------|---------------|--------------------|
| )→ C' @               | 🛛 🔒 https://www.google.it |                    | Cerca                   | III\ 🗉 🤎      |                    |
| hi siamo Google Store |                           |                    | Gmail Imma <sub>t</sub> | gini 🌐 Acced  | •                  |
|                       | Go                        | ogle               | Accedere usan           | ido le creden | ziali della scuola |
|                       | ٩.1                       |                    |                         |               |                    |
|                       | Cerca con Goog            | Mi sento fortunato |                         |               |                    |
|                       |                           | Gmail              | Immagini                |               | Accedi             |
| Italia                |                           |                    |                         |               |                    |
|                       |                           |                    |                         |               |                    |

## Accedere all'account

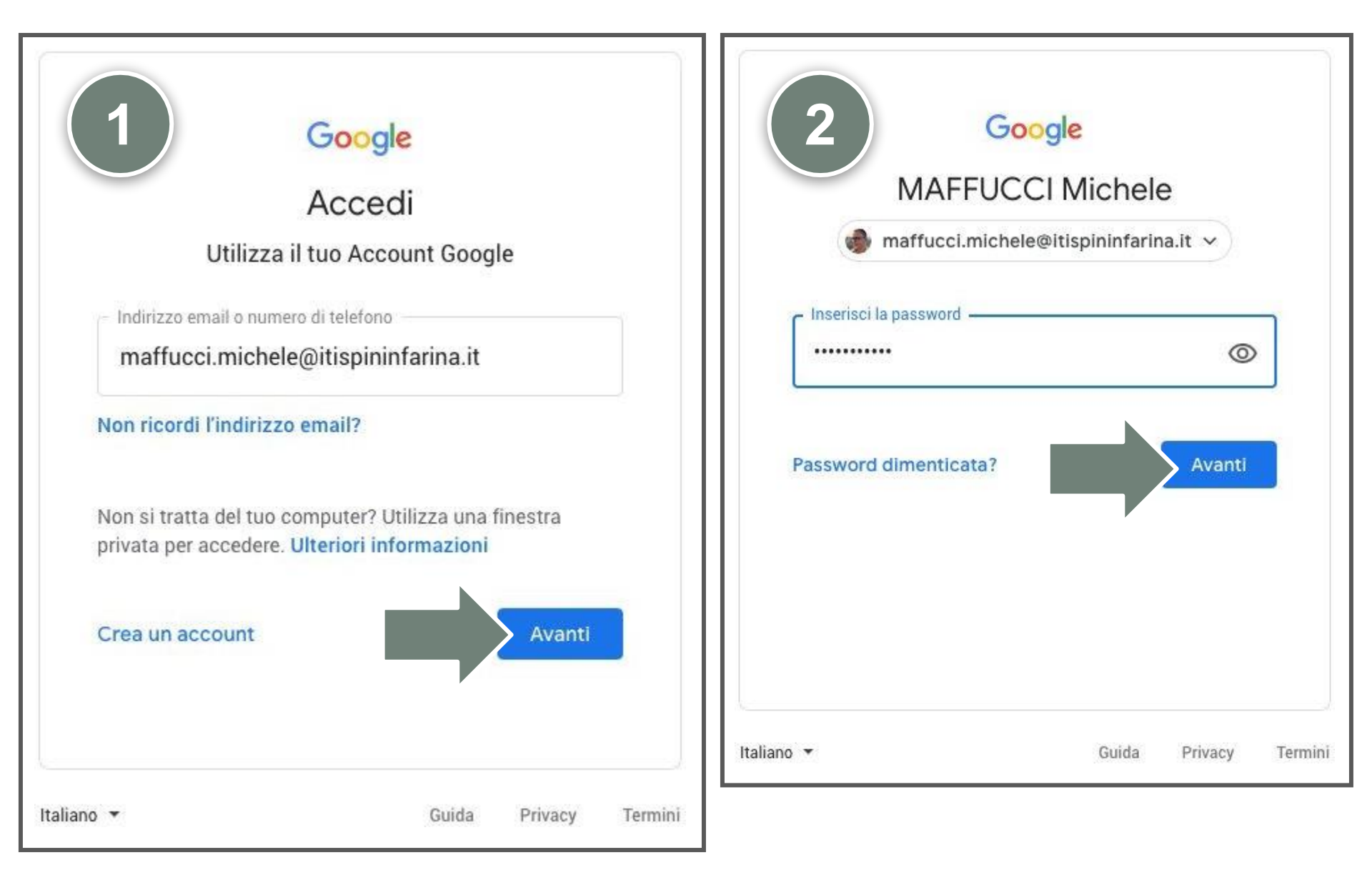

### Modo 1 - accedere a Google Classroom - menù applicazioni > Google Drive

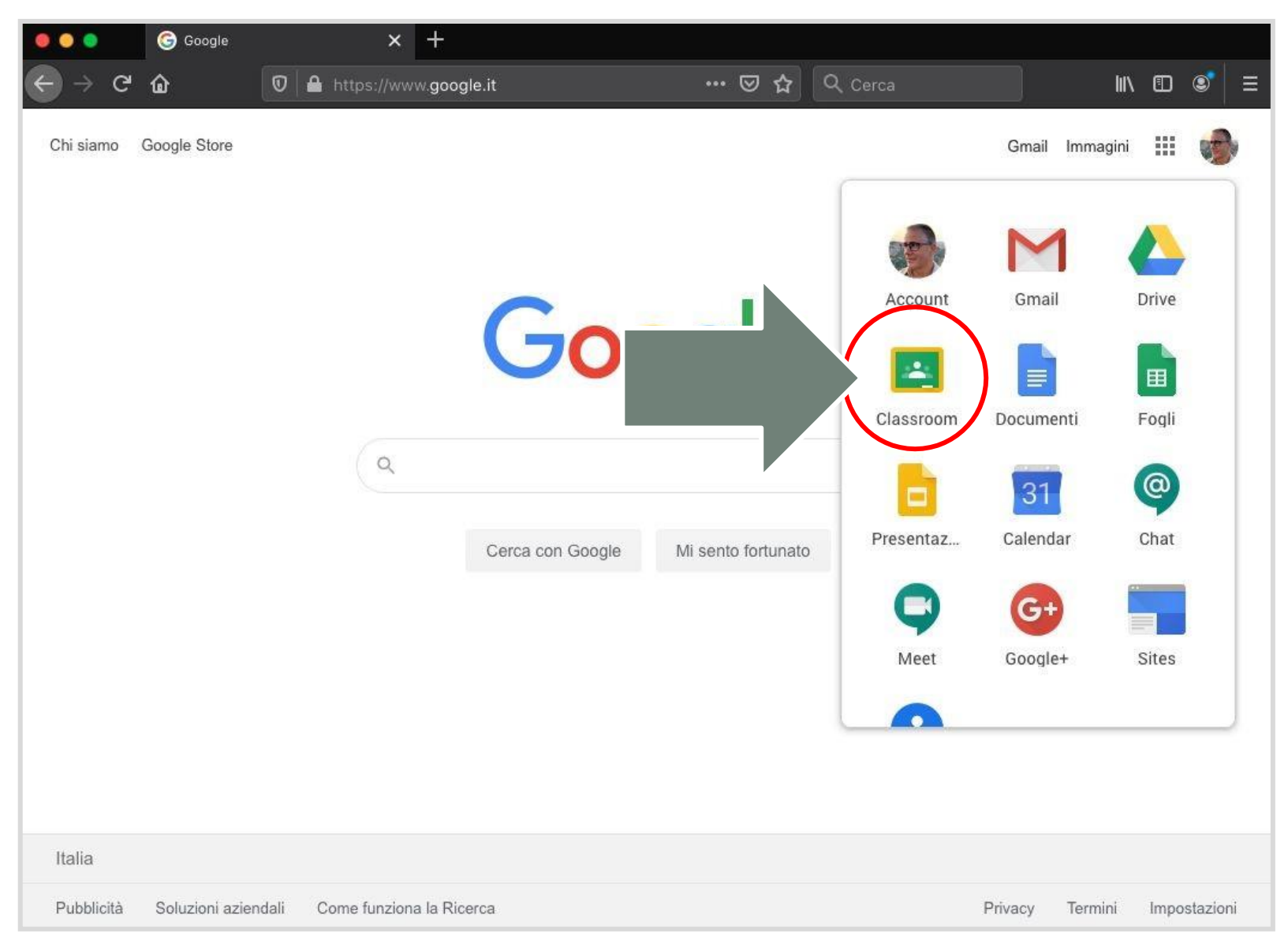

#### Uil scuola

### Modo 2 - accedere a Google Classroom - indirizzo web

## https://classroom.google.com

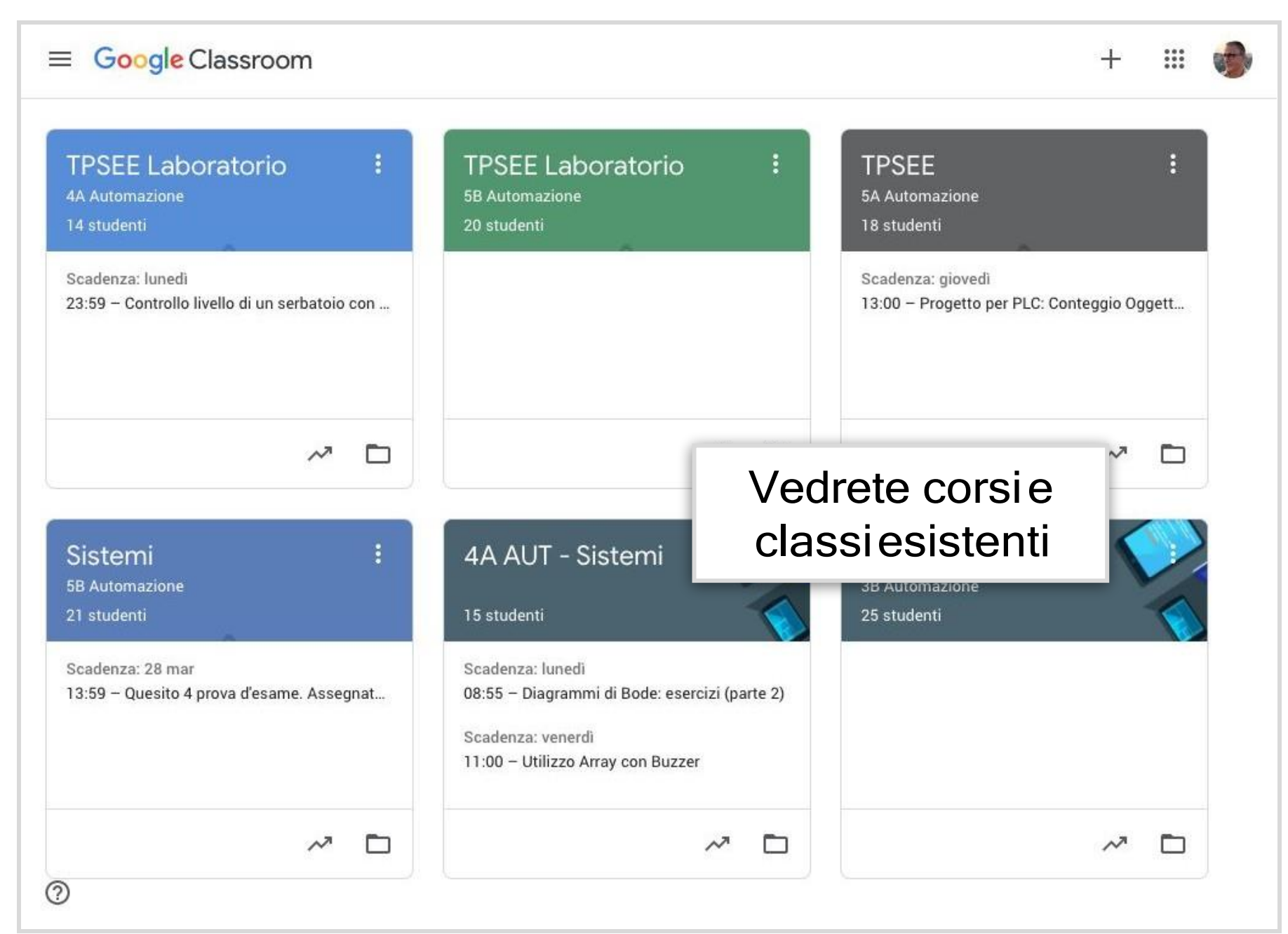

## Creare un corso

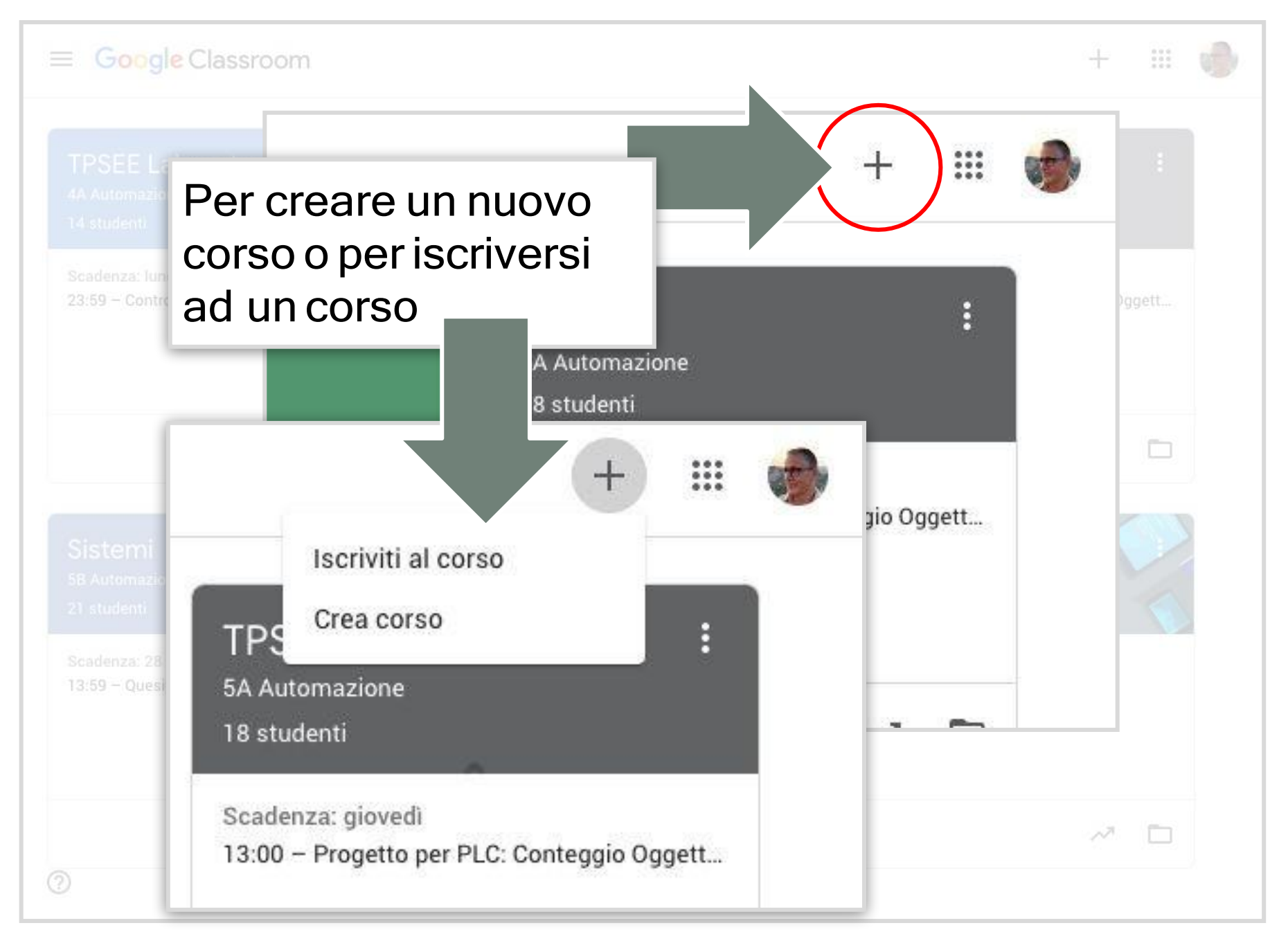

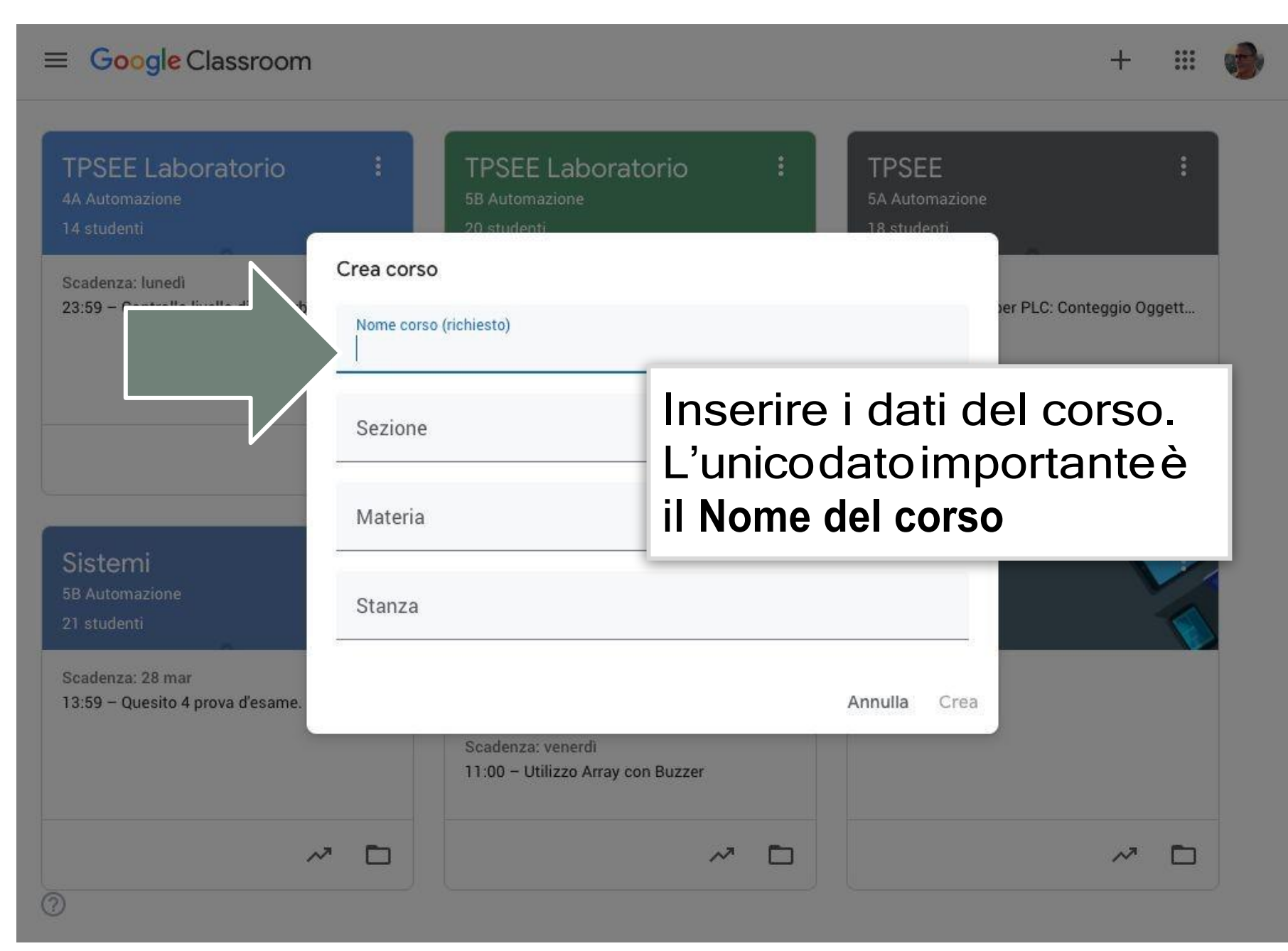

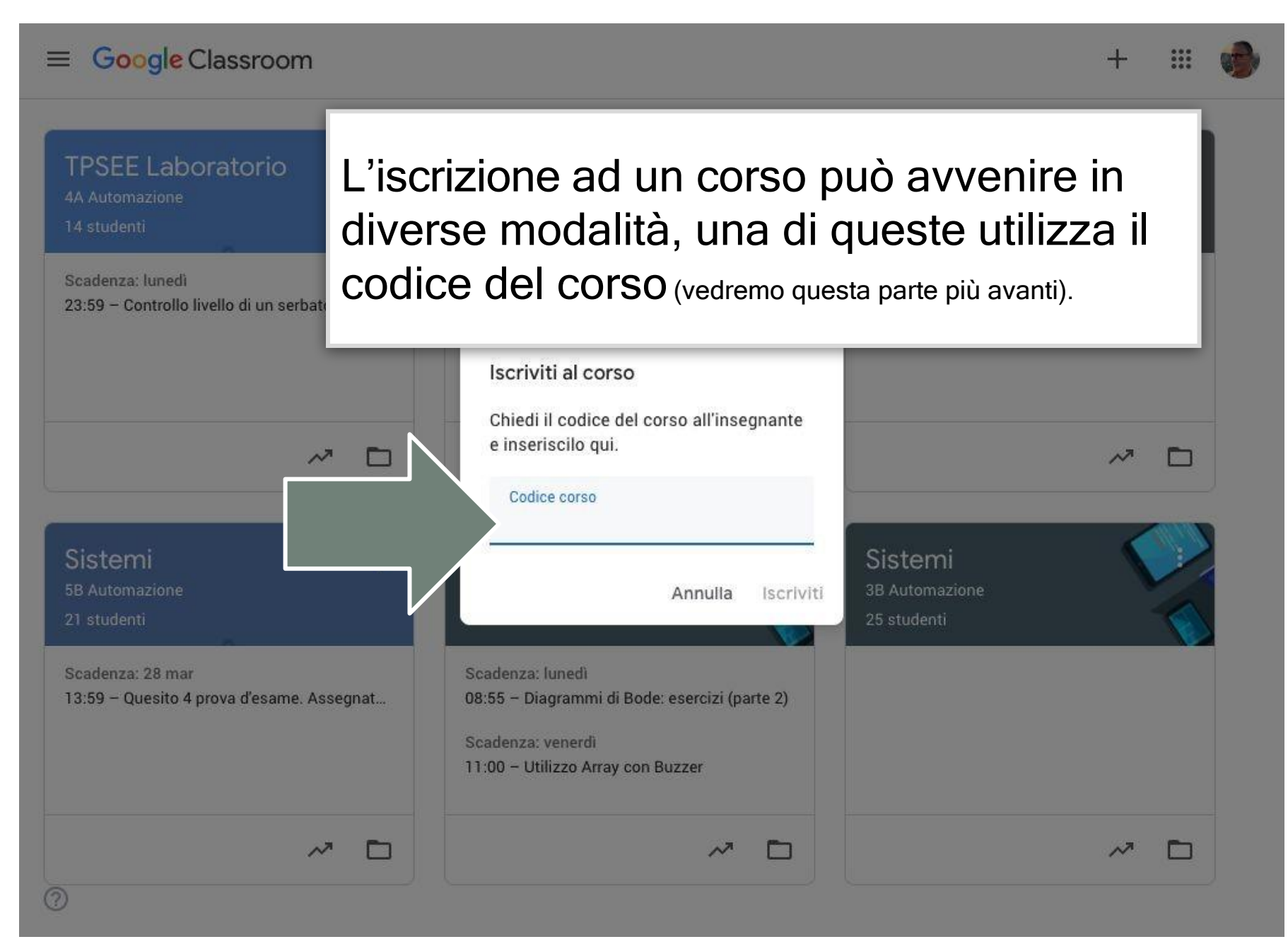

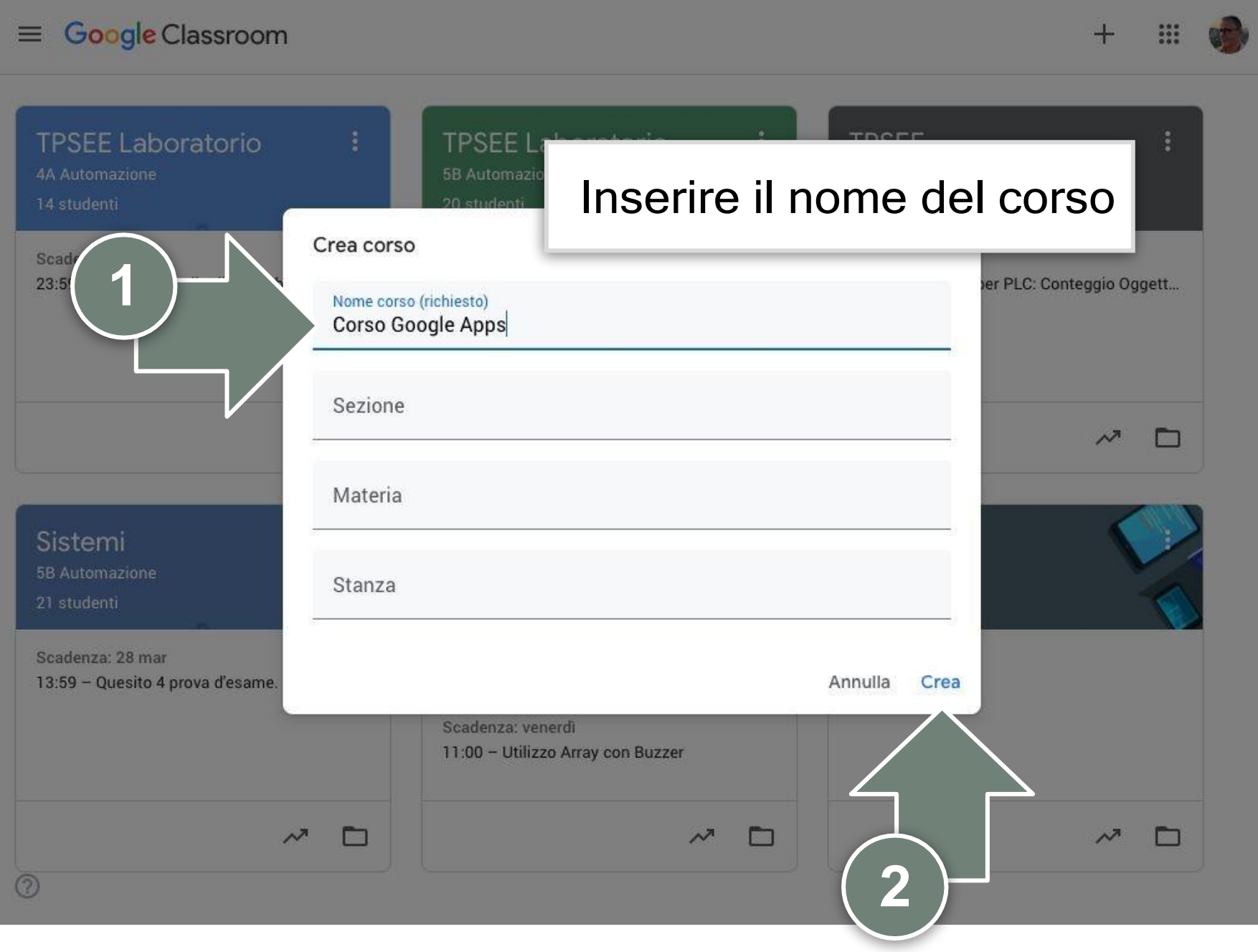

# Conoscere l'interfaccia e configurare Classroom

Google Classroom Conoscere l'interfaccia e configurare Classroom

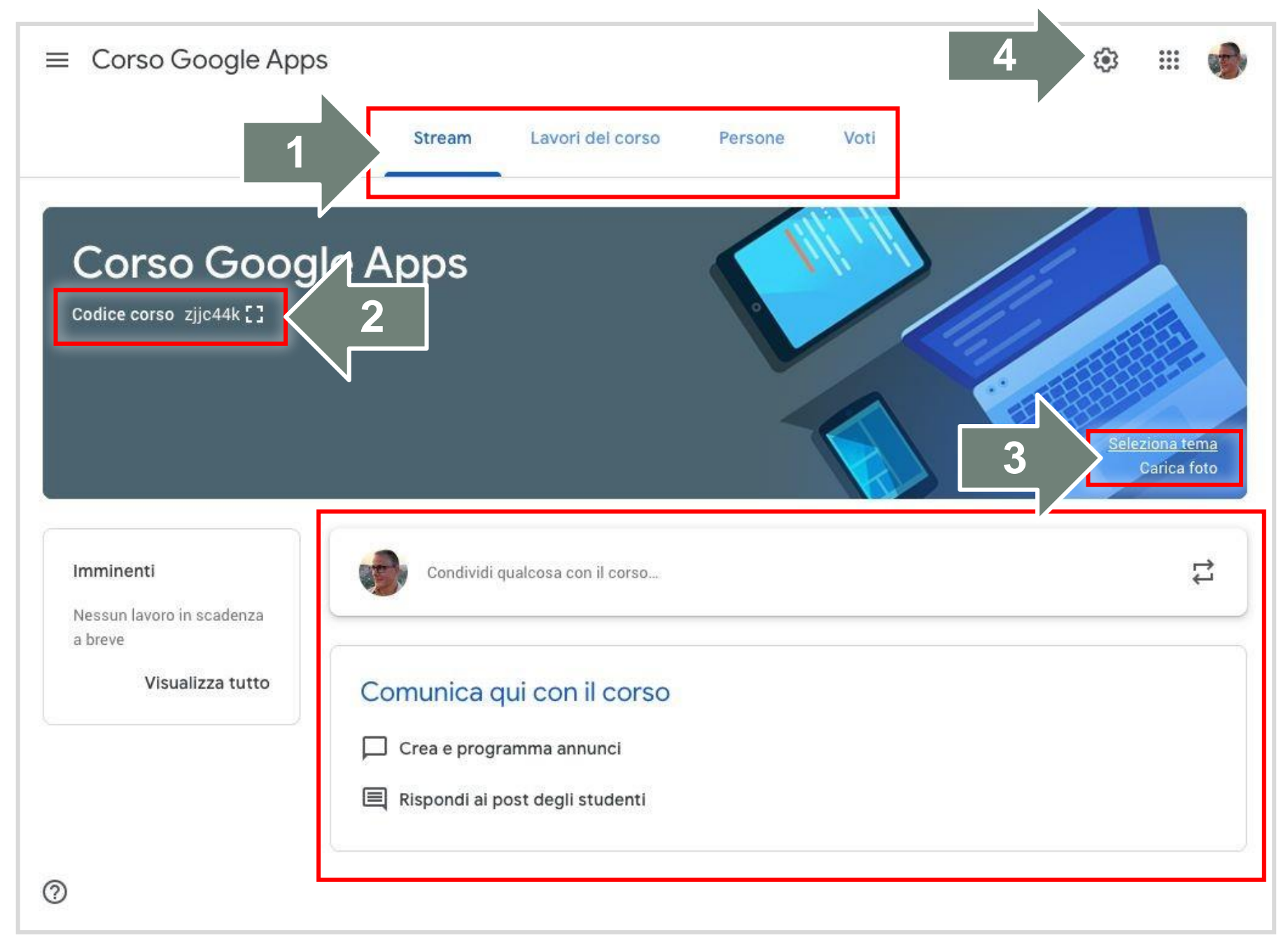

## 1. Menù principale

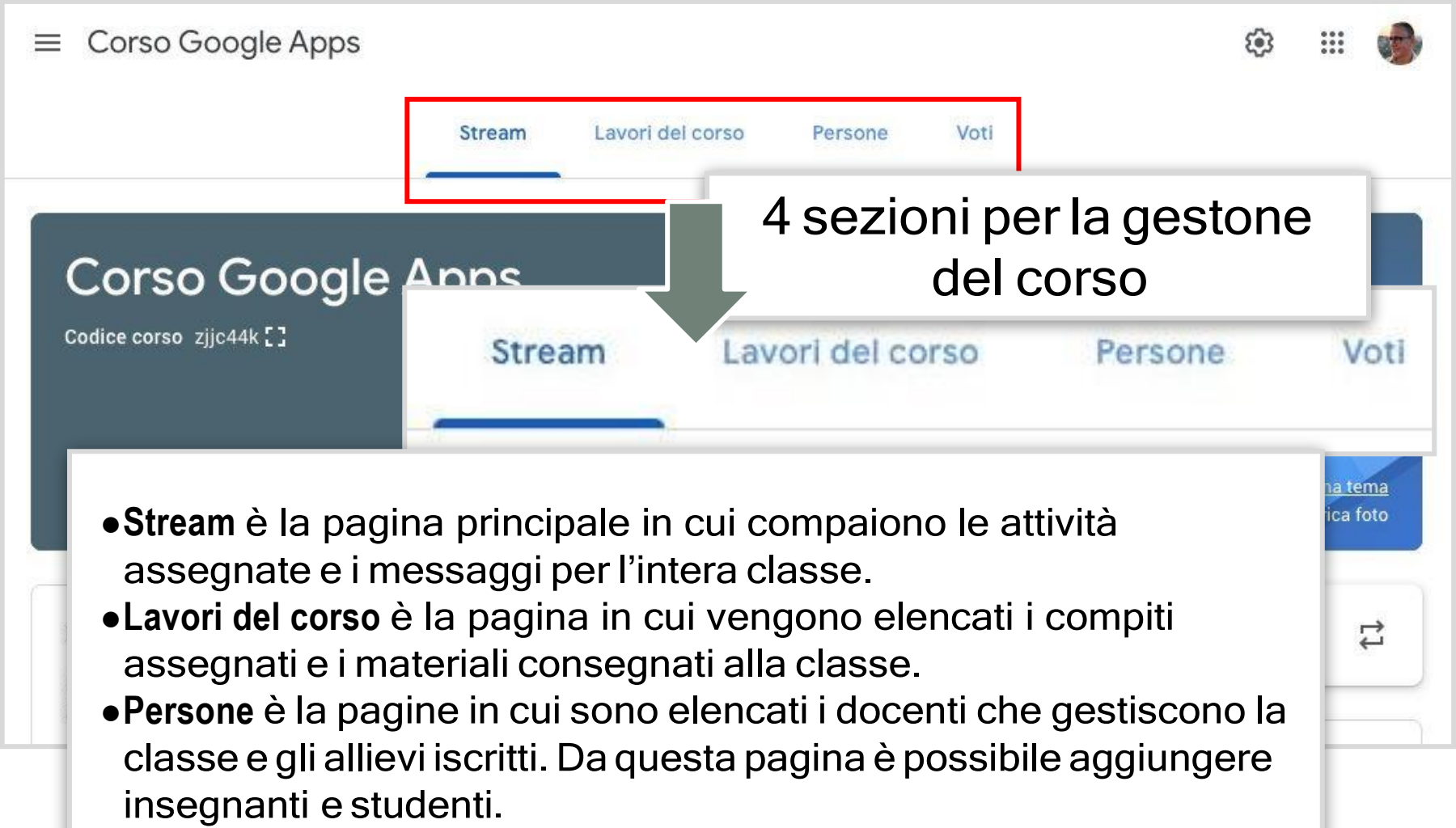

• Voti è i registro dei voti di tutti i compiti fatti online.

## 2. Codice del corso

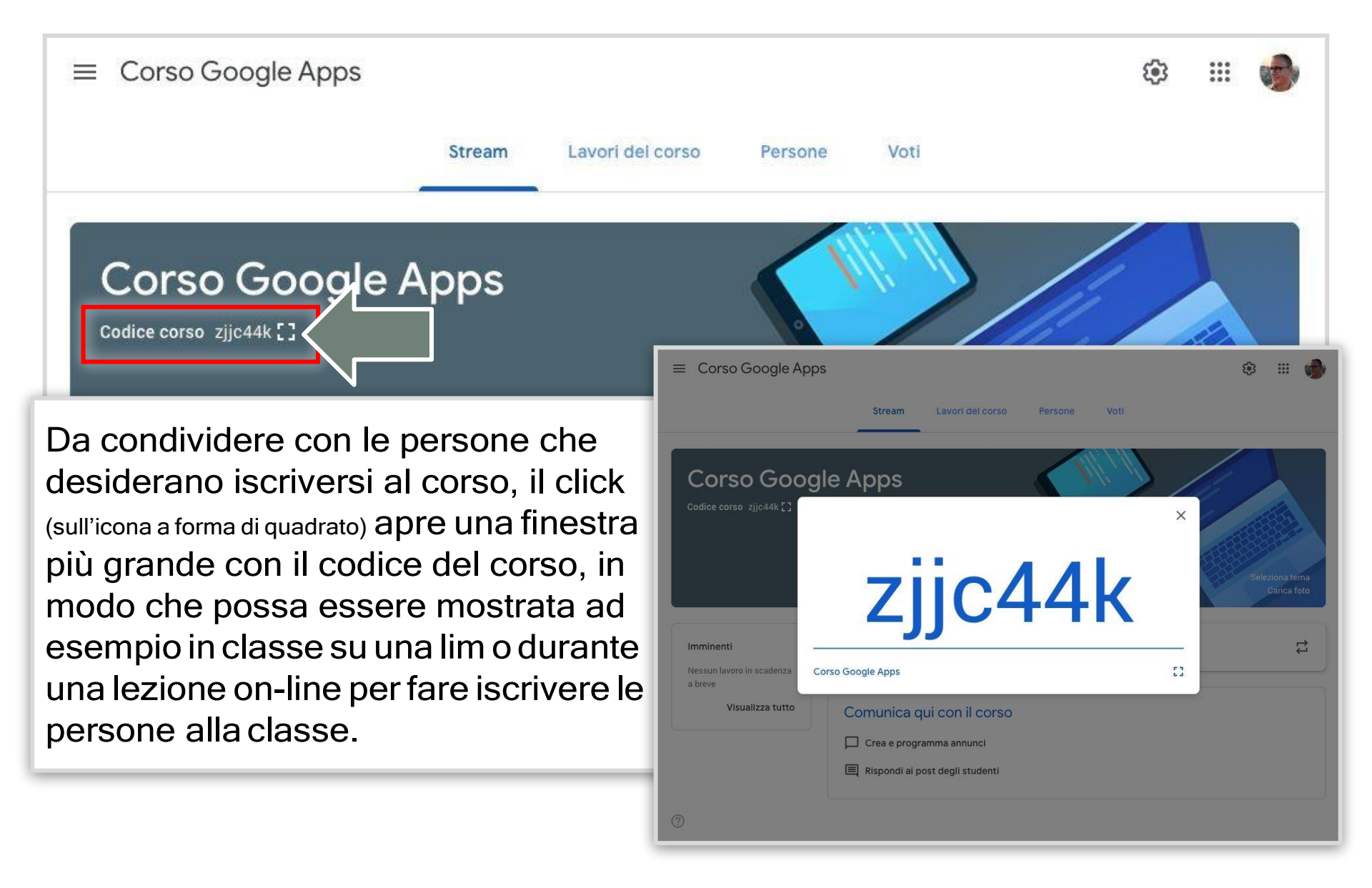

## 3. Seleziona tema - Carica foto

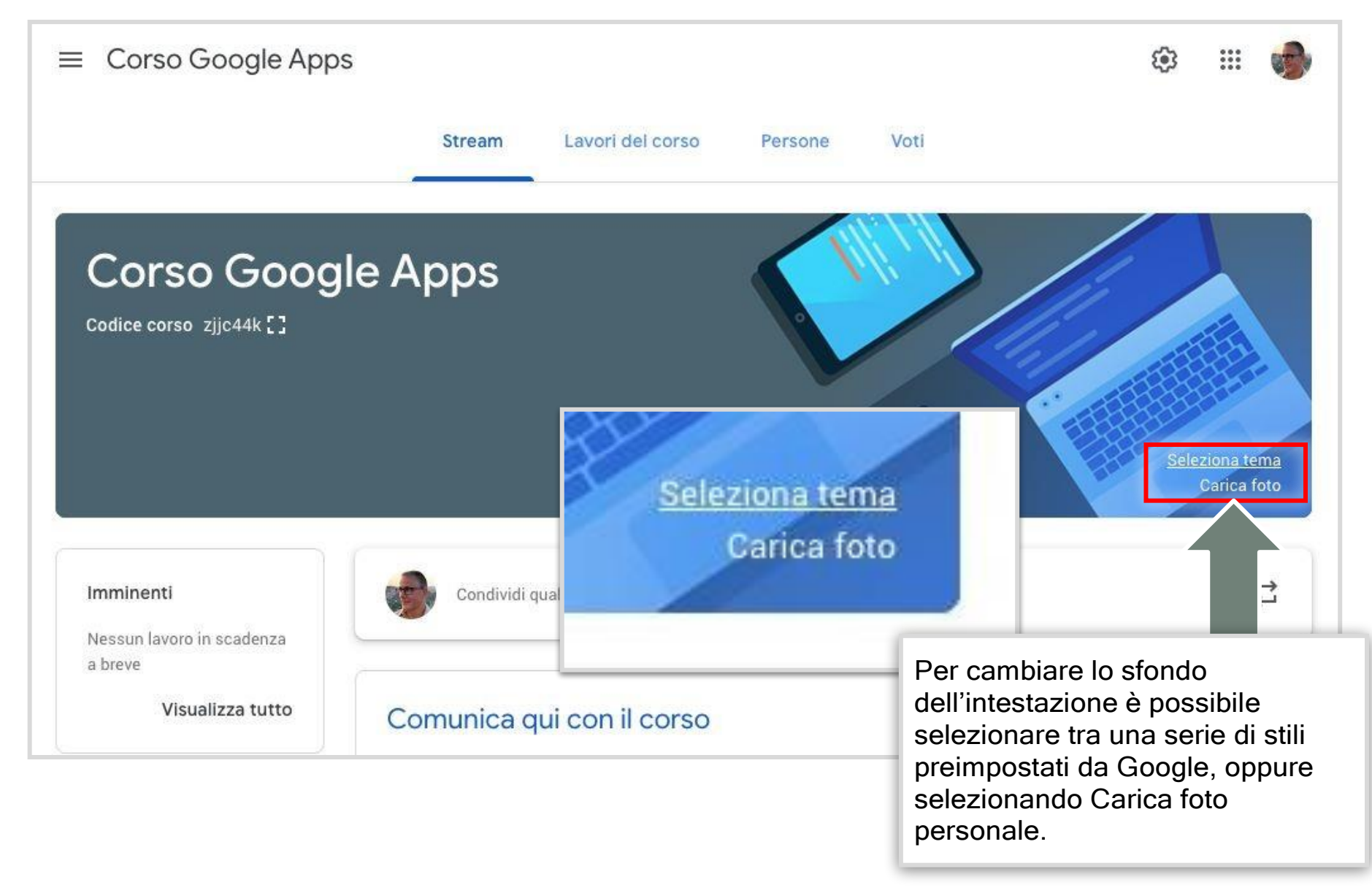

## 3. Seleziona tema - Carica foto

| ≡ Co  | rso Goog        | le Apps           |                      |       |         |       | \$<br>*** | •         |
|-------|-----------------|-------------------|----------------------|-------|---------|-------|-----------|-----------|
| 12    |                 |                   | Stream Lavori del    | corso | Persone | Voti  |           |           |
| _     | Galleria        |                   |                      |       |         |       | ×         |           |
| C     | Generali        | Italiano e storia | Matematica e scienza | Arte  | Sport   | Altro |           |           |
| Codi  |                 |                   |                      |       |         | •     |           | tema      |
| Imm   |                 |                   | 70                   |       |         |       |           | foto<br>t |
| a bre |                 |                   |                      |       |         |       |           |           |
|       | Seleziona terra | a classe Annulla  |                      |       |         |       | <br>_     |           |
| -     |                 |                   |                      |       |         |       |           |           |
| 0     |                 |                   |                      |       |         |       |           |           |

### 3. Seleziona tema - Carica foto

| ≡ Corso Google Apps                                   | ÷ 🖩 🌍                                                                                                    |
|-------------------------------------------------------|----------------------------------------------------------------------------------------------------|
| Stream Lavori del corso Pe<br>Galleria<br>Caricamento | Trascinare una propria immagine<br>all'interno della finestra, oppure<br>selezionarla facendo click su:<br>Seleziona una foto dal tuo<br>computer |
| Imm<br>Ness<br>a bro                                  | foto<br>Trascina qui una foto                                                                                                    |
| Seleziona tema classe Annulla                         | - o<br>Seleziona una foto dal tuo computer                                                                                                    |

## 4. Impostazioni del corso

| X Impost | azioni del corso                                                  | Salva                                                                                                    |
|----------|-------------------------------------------------------------------|----------------------------------------------------------------------------------------------------|
|          | Dettagli del corso<br>Nome corso (richiesto)<br>Corso Google Apps | E' possibile modificare tutti i<br>dettagli del corso. La modifica del<br>nome del corso non modifica<br>nessuna proprietà delle persone |
|          | Descrizione corso                                                 | iscritte al corso.                                                                                                    |
|          | Sezione                                                           |                                                                                                    |
|          | Stanza                                                            |                                                                                                    |
|          | Materia                                                           |                                                                                                    |
|          |                                                                   |                                                                                                    |
|          | Generali                                                          |                                                                                                    |
|          | Codice corso                                                      | zjjc44k 👻                                                                                                    |
| 0        | Stream                                                            | Gli studenti possono aggiungere post e con 👻                                                                                             |

## 4. Impostazioni del corso

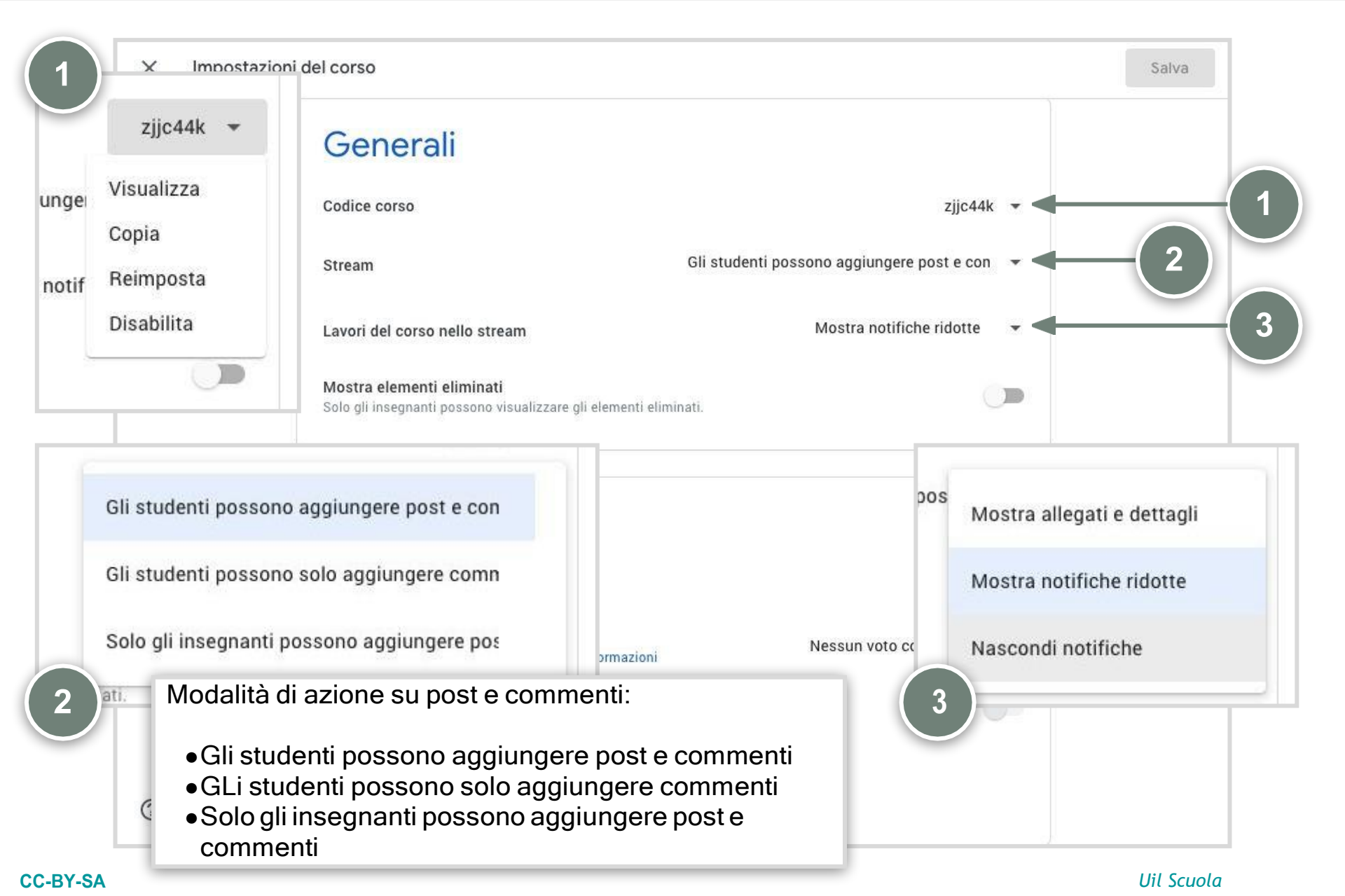

## 4. Impostazioni del corso

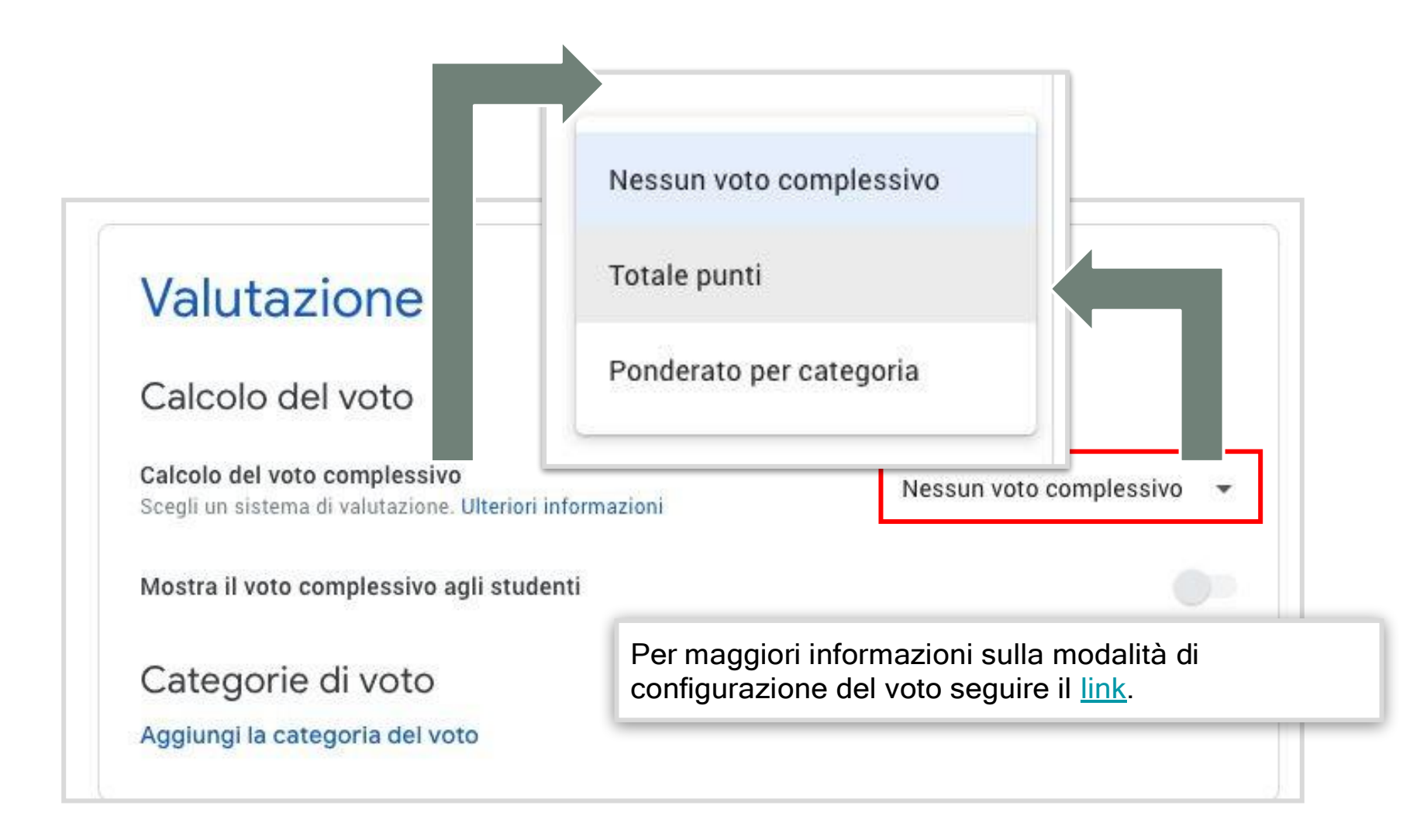

#### *Google Classroom* Conoscere l'interfaccia e configurare Classroom

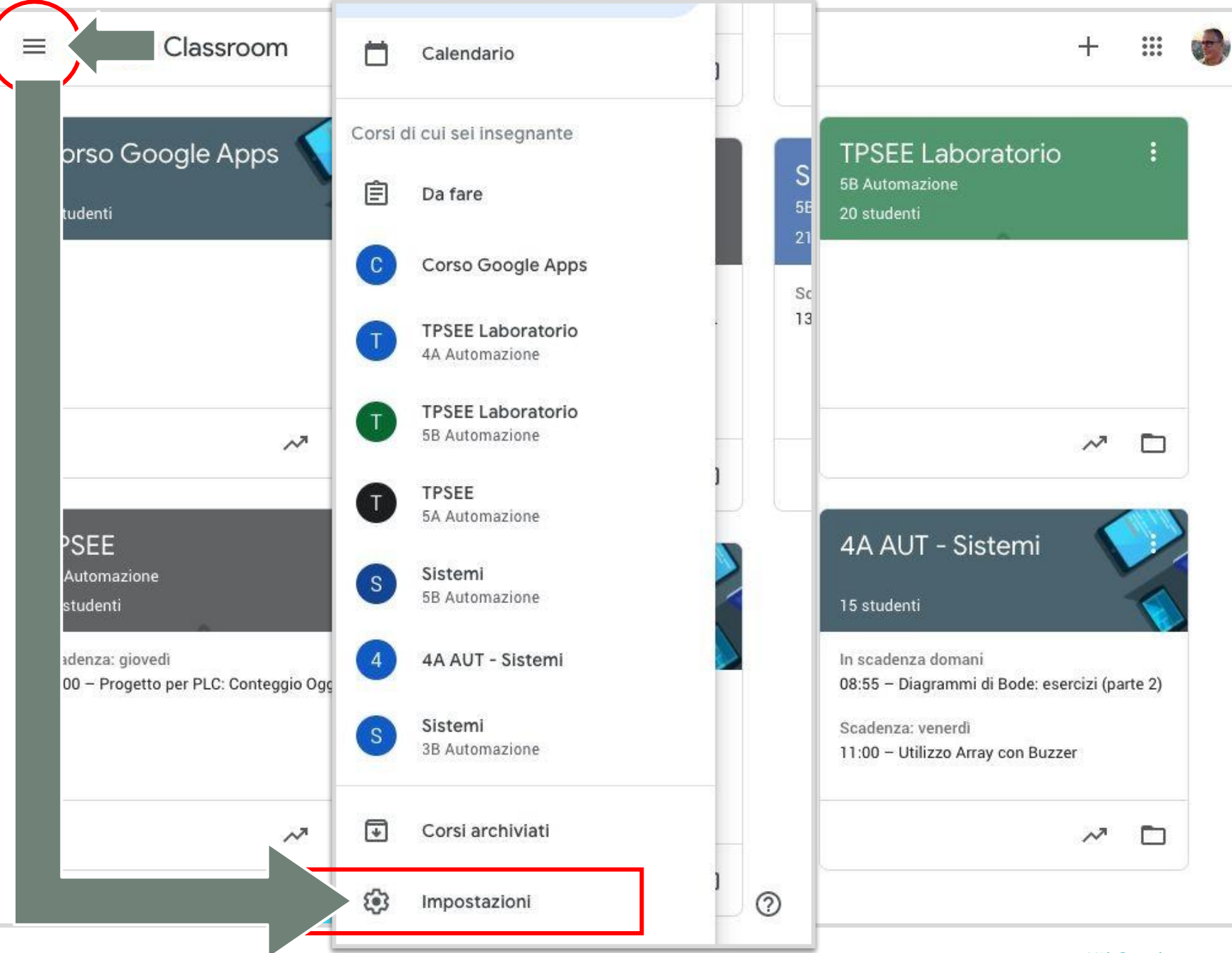

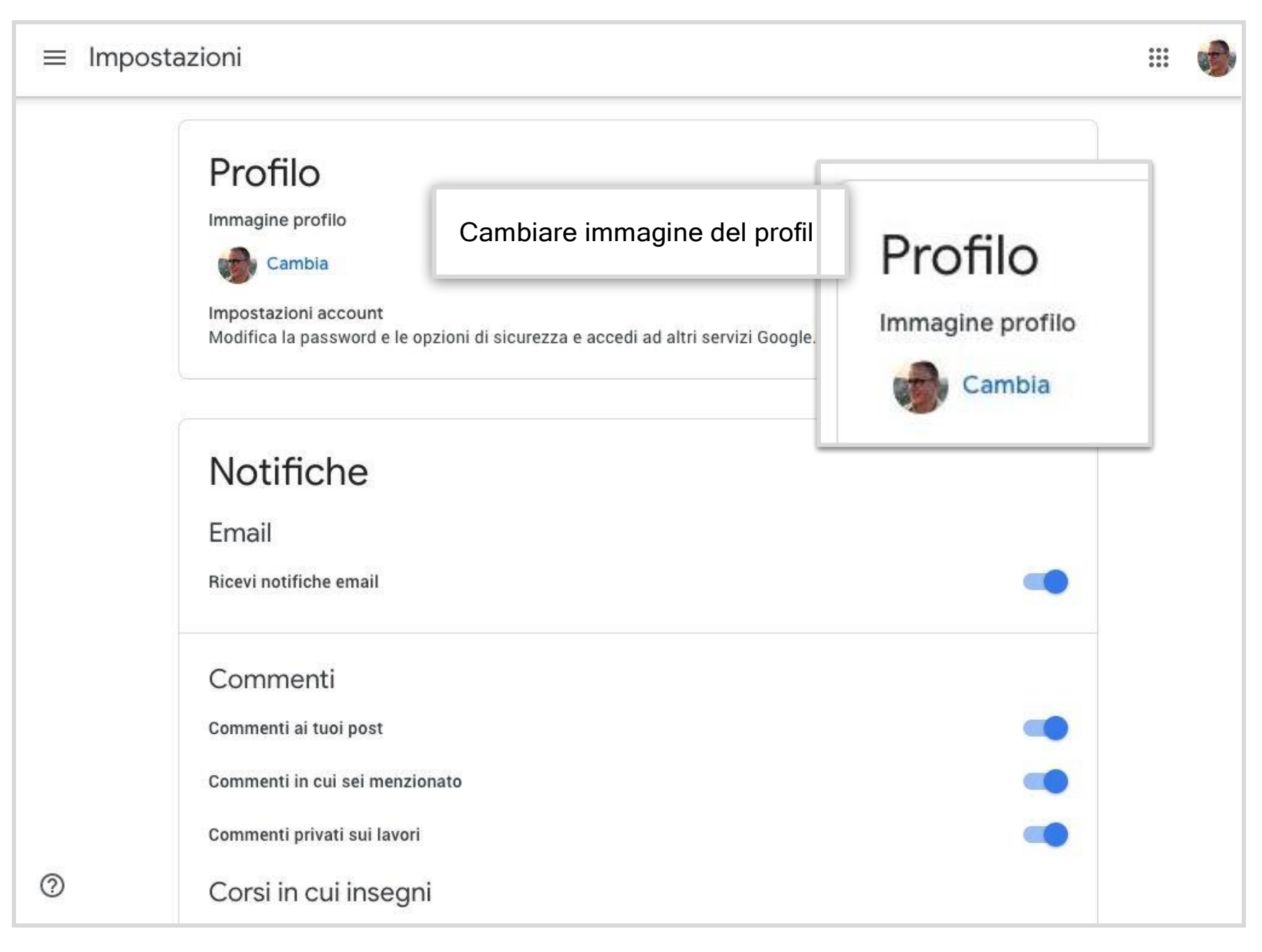

0

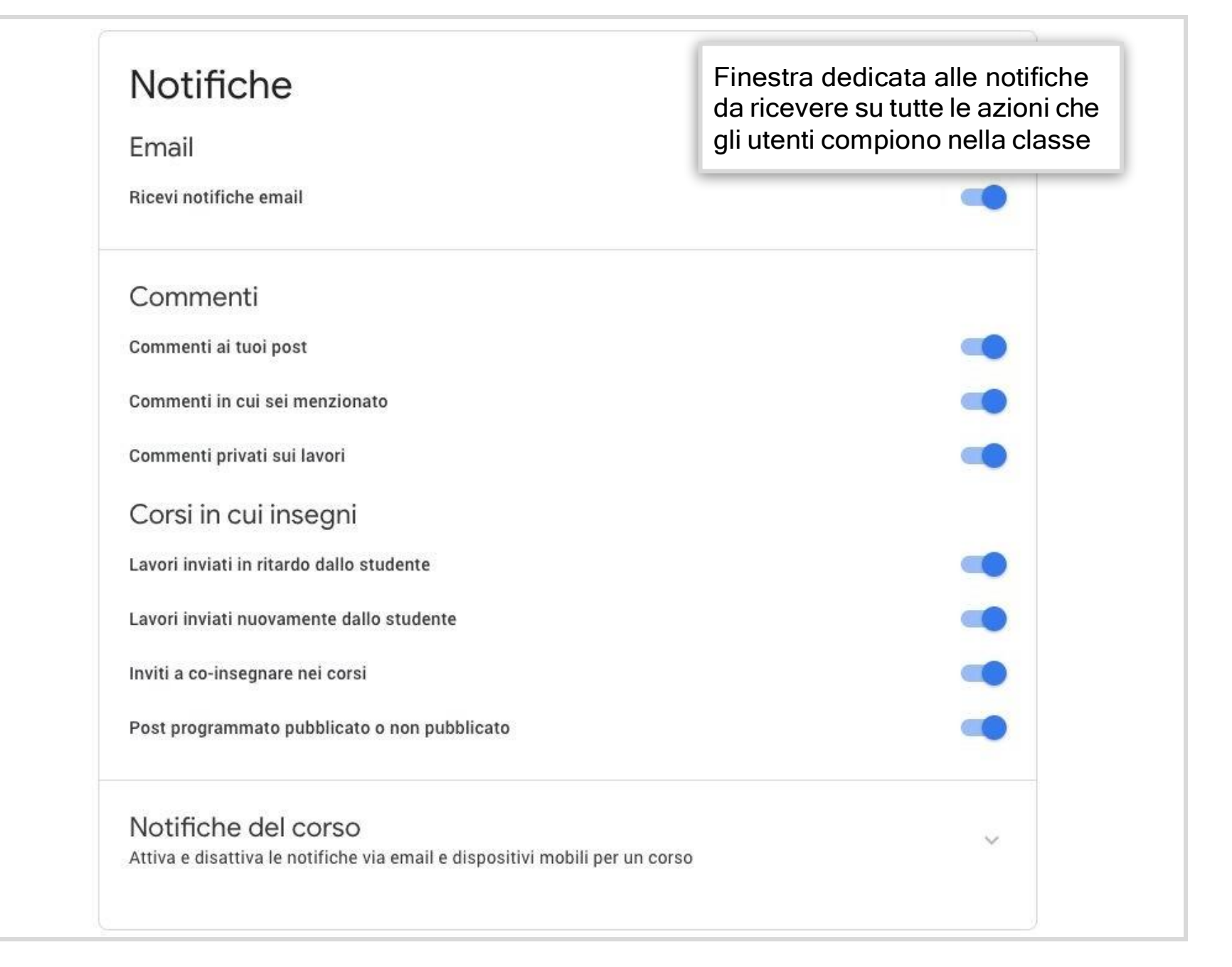
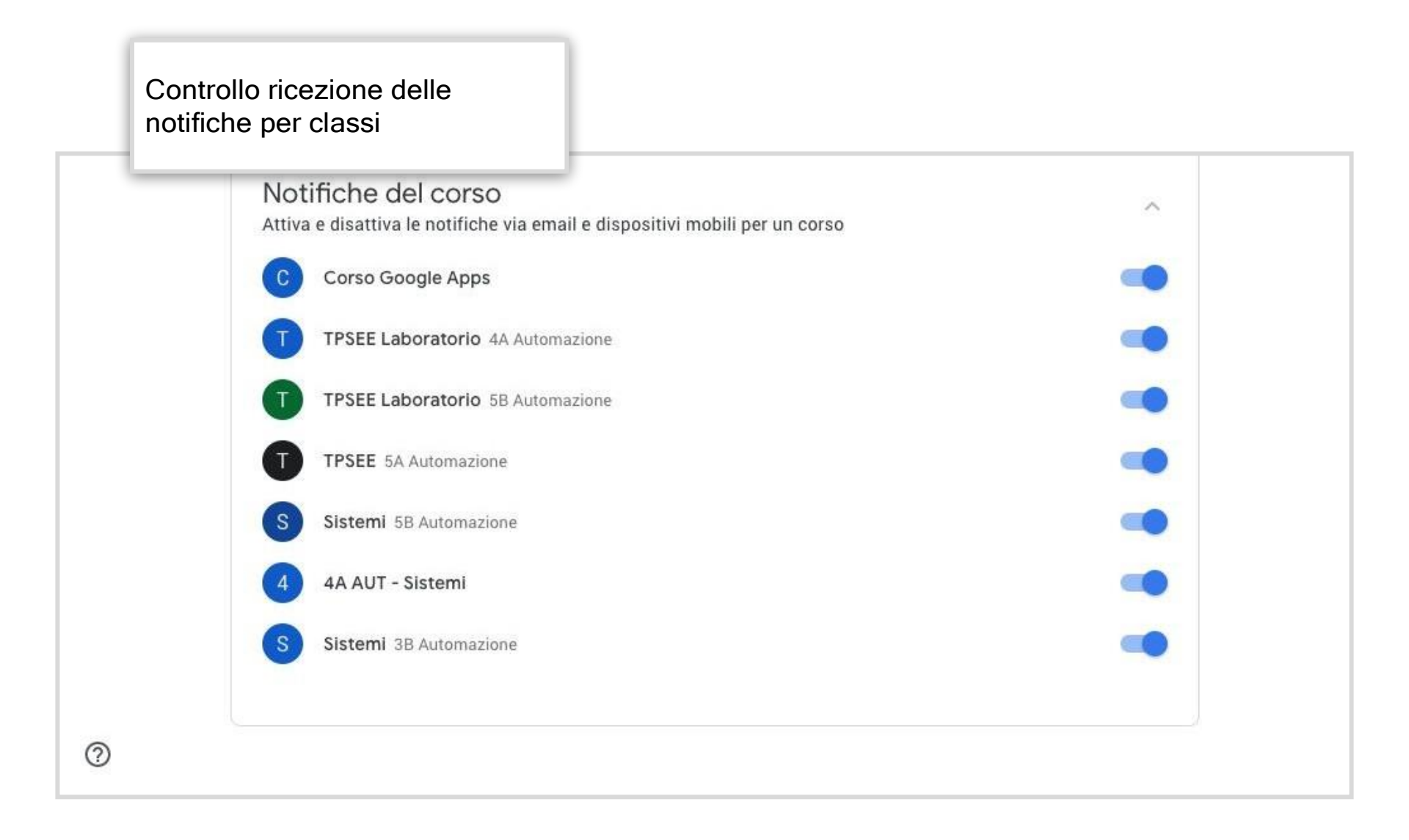

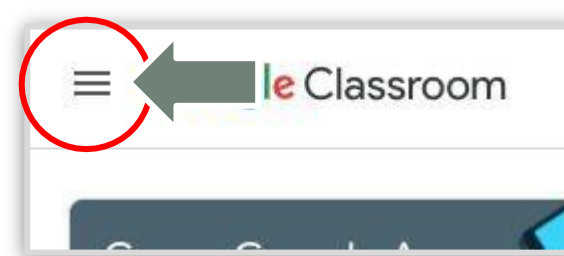

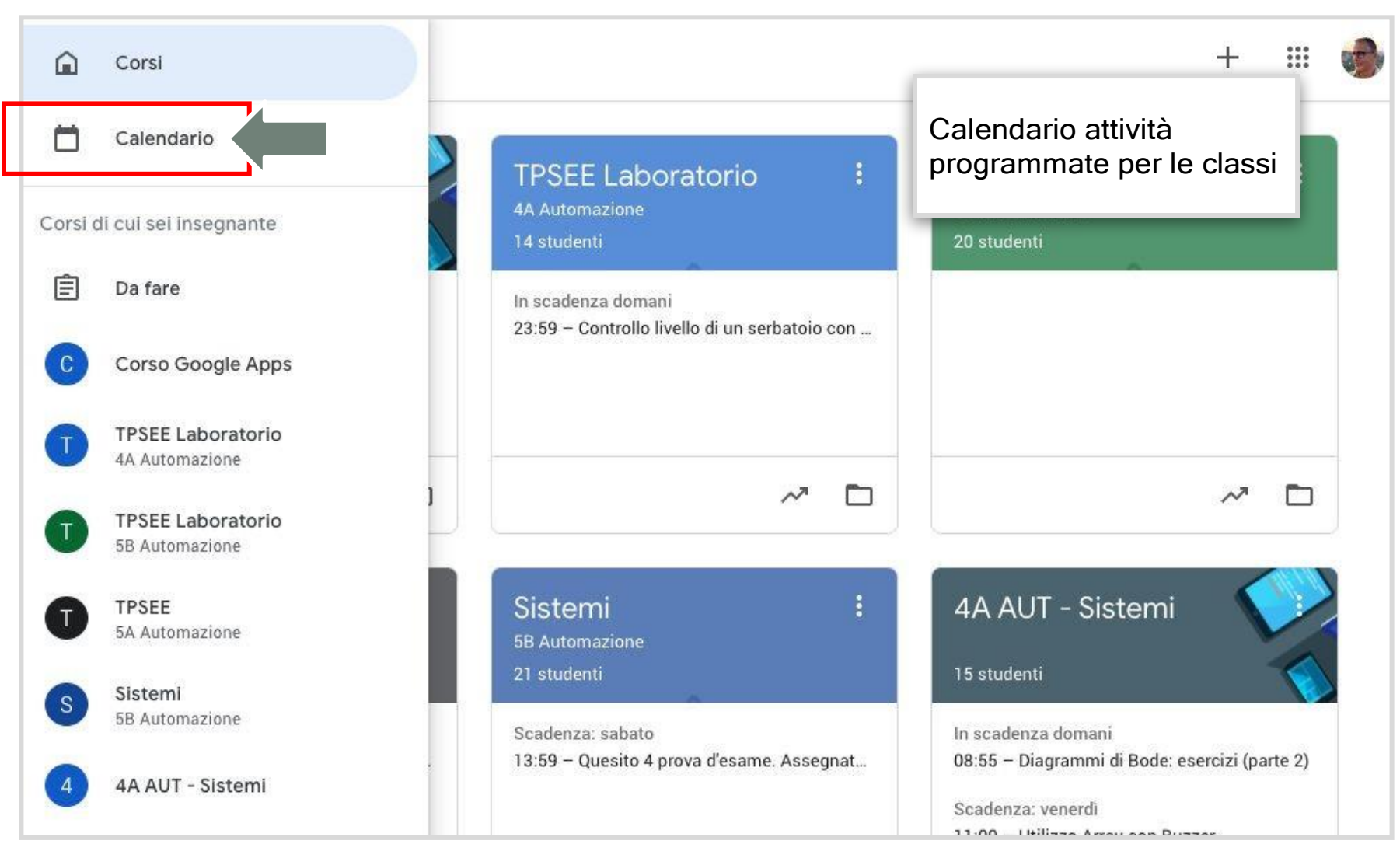

Uil Scuola

Come fare didattica a distanza

#### Google Classroom | Conoscere l'interfaccia e configurare Classroom

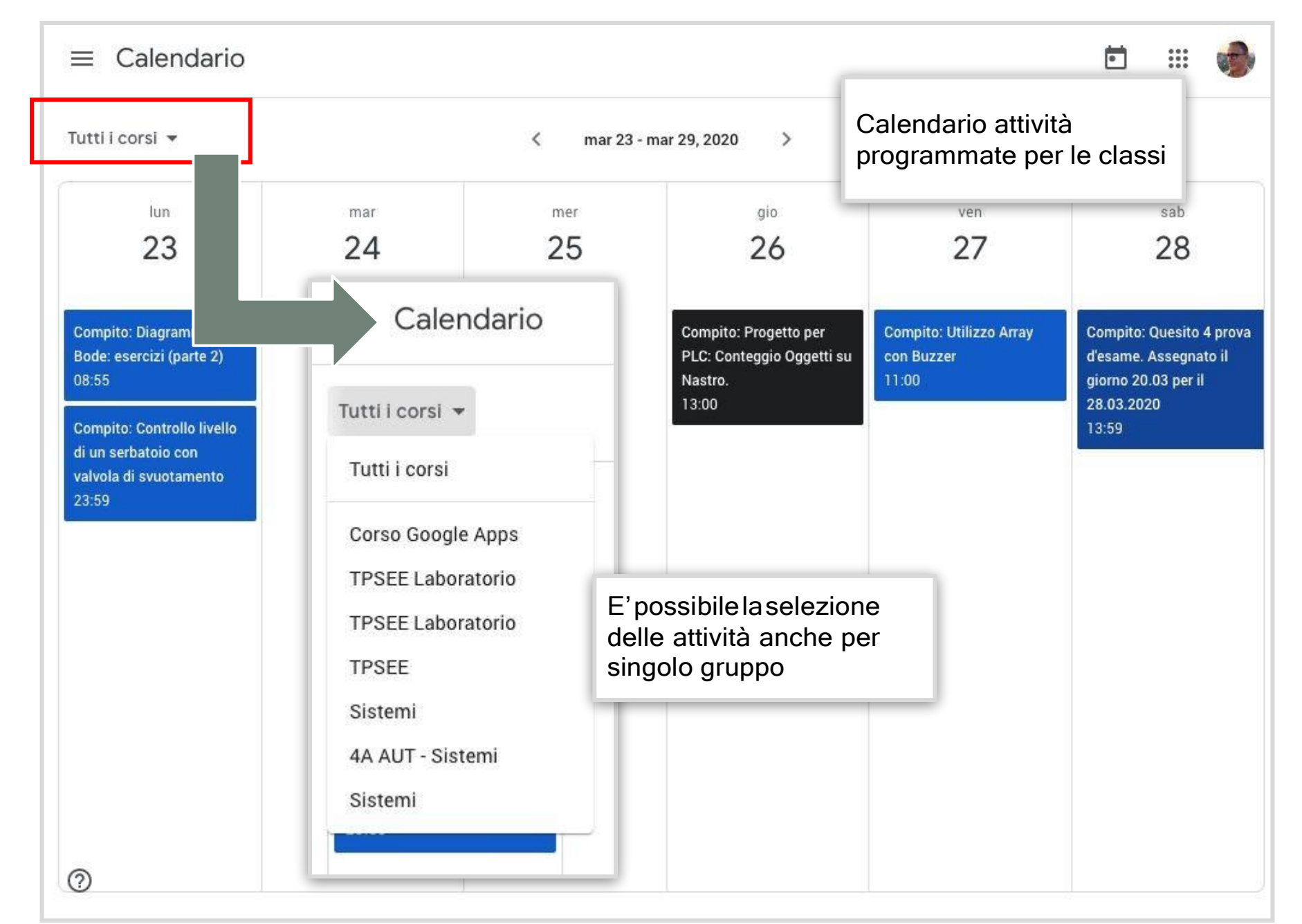

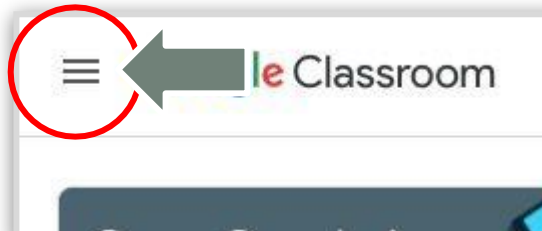

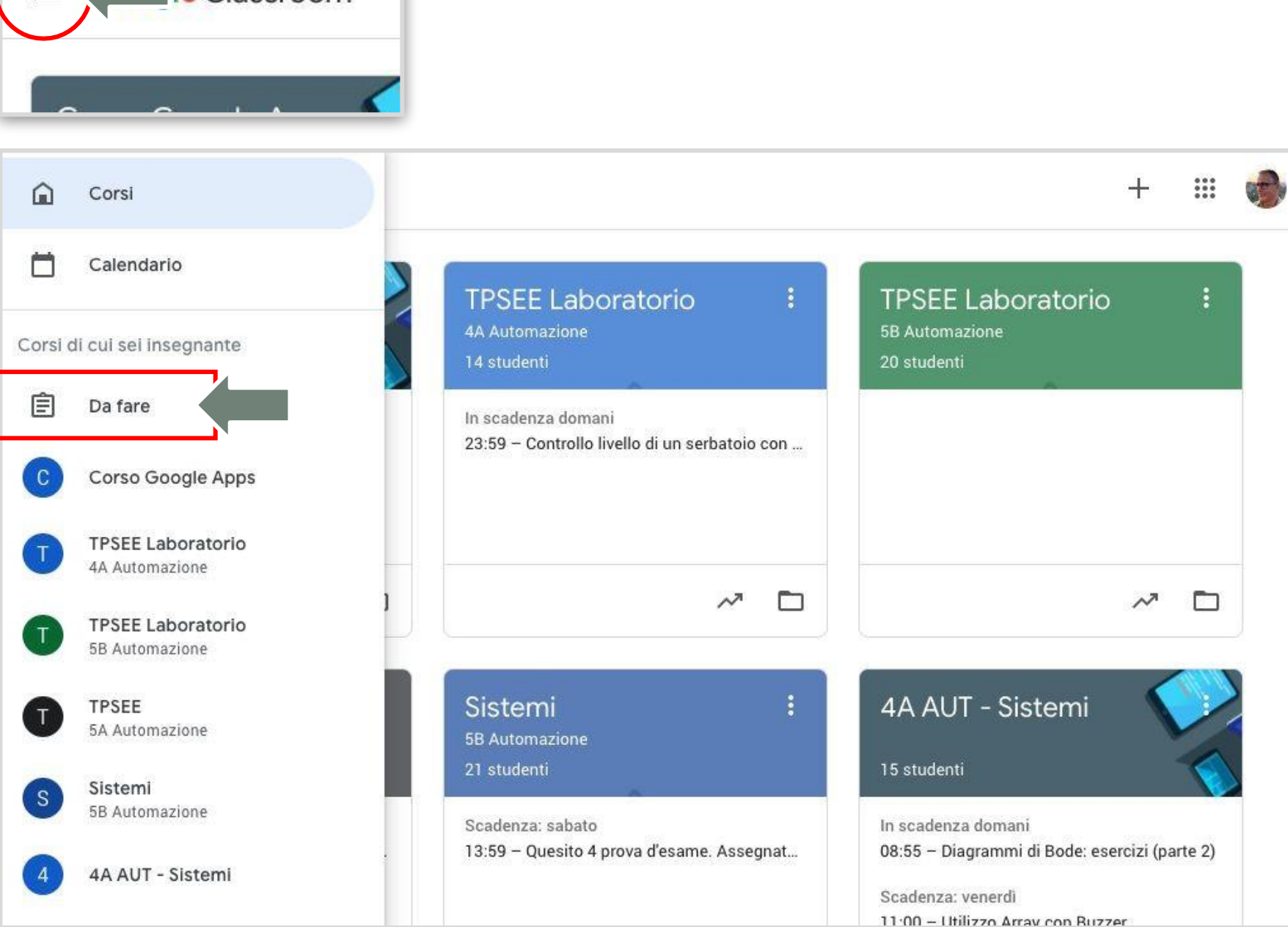

Uil Scuola

#### Google Classroom | Conoscere l'interfaccia e configurare Classroom

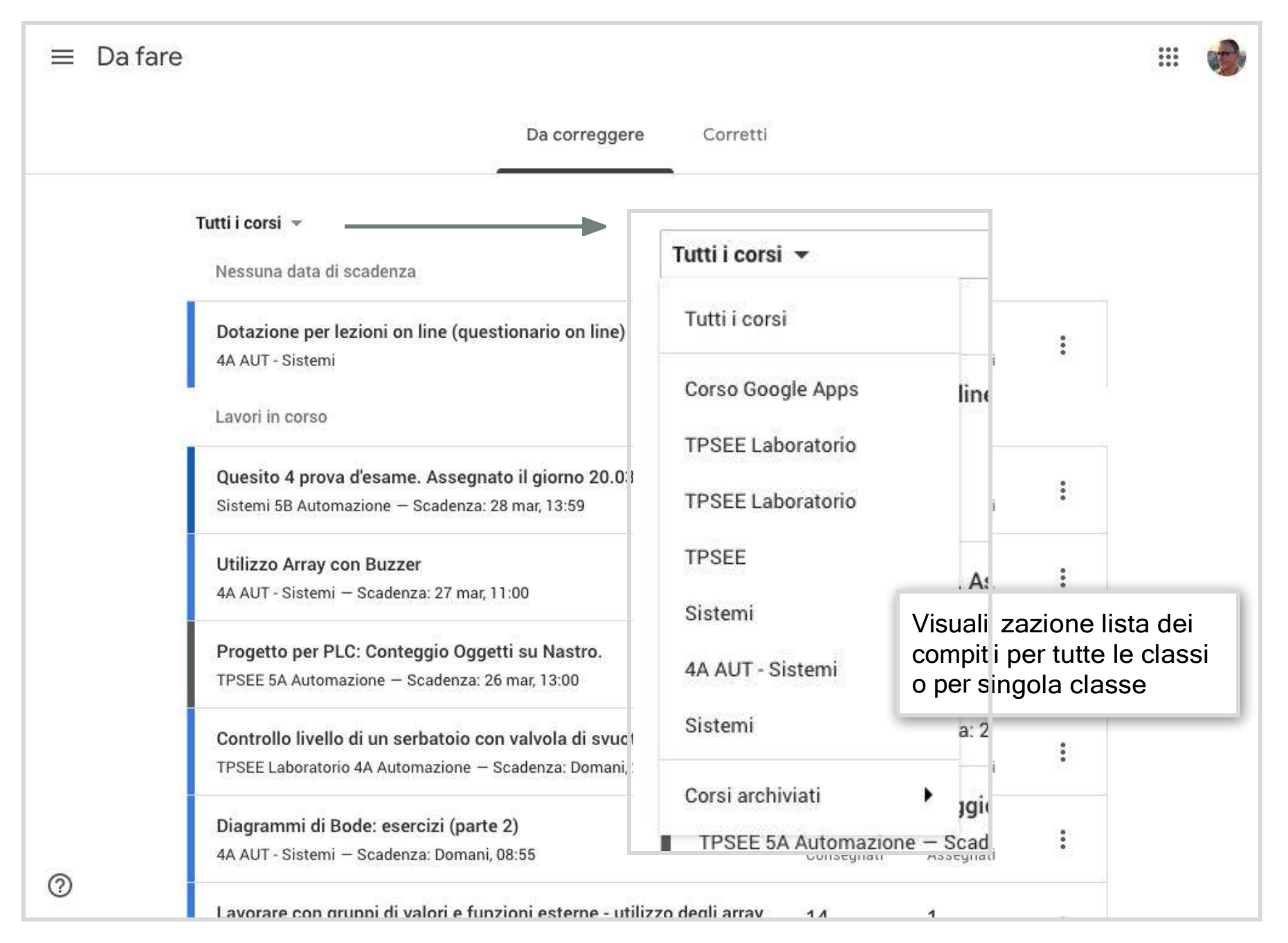

# Aggiungere co-docenti e allievi

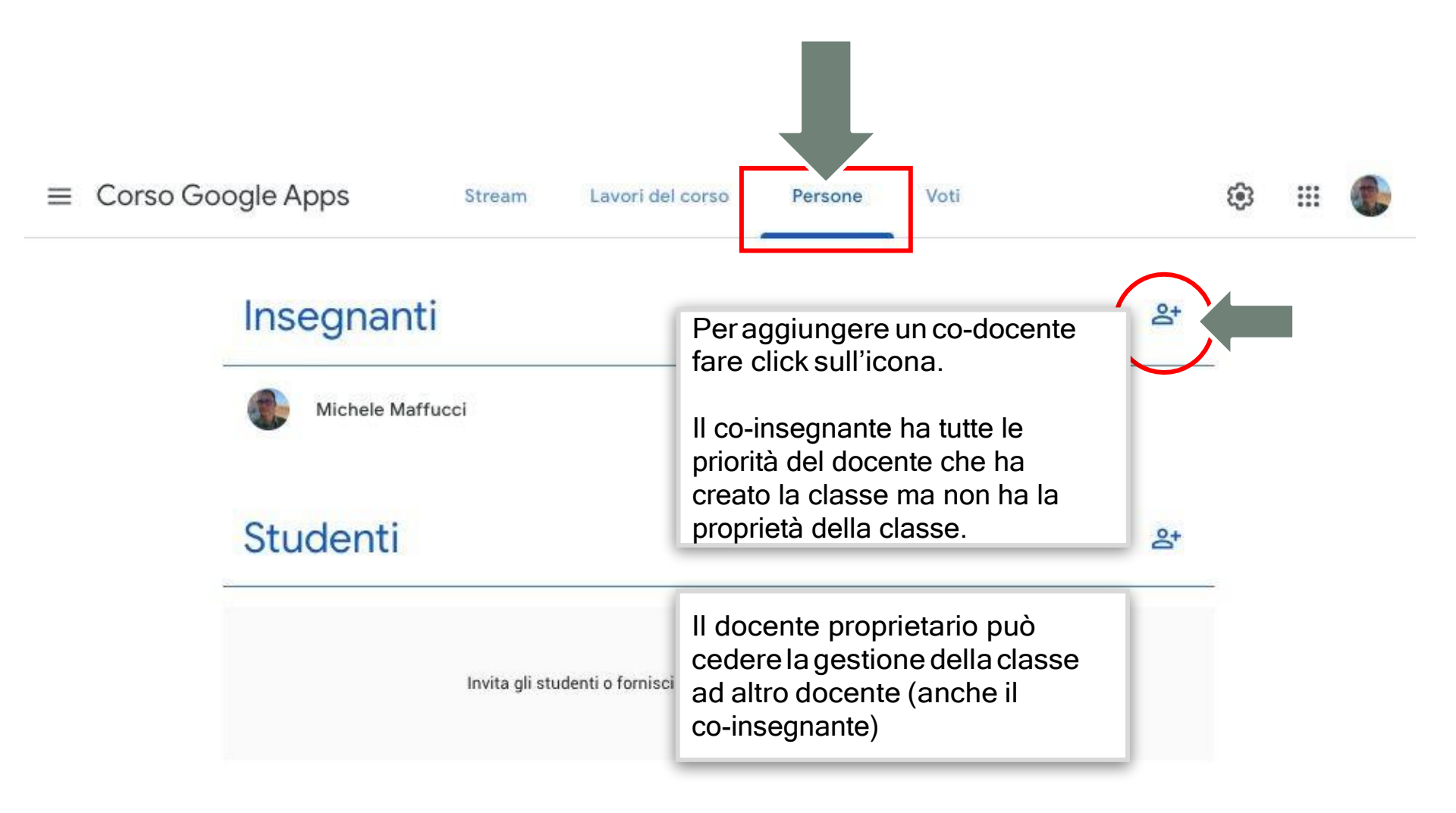

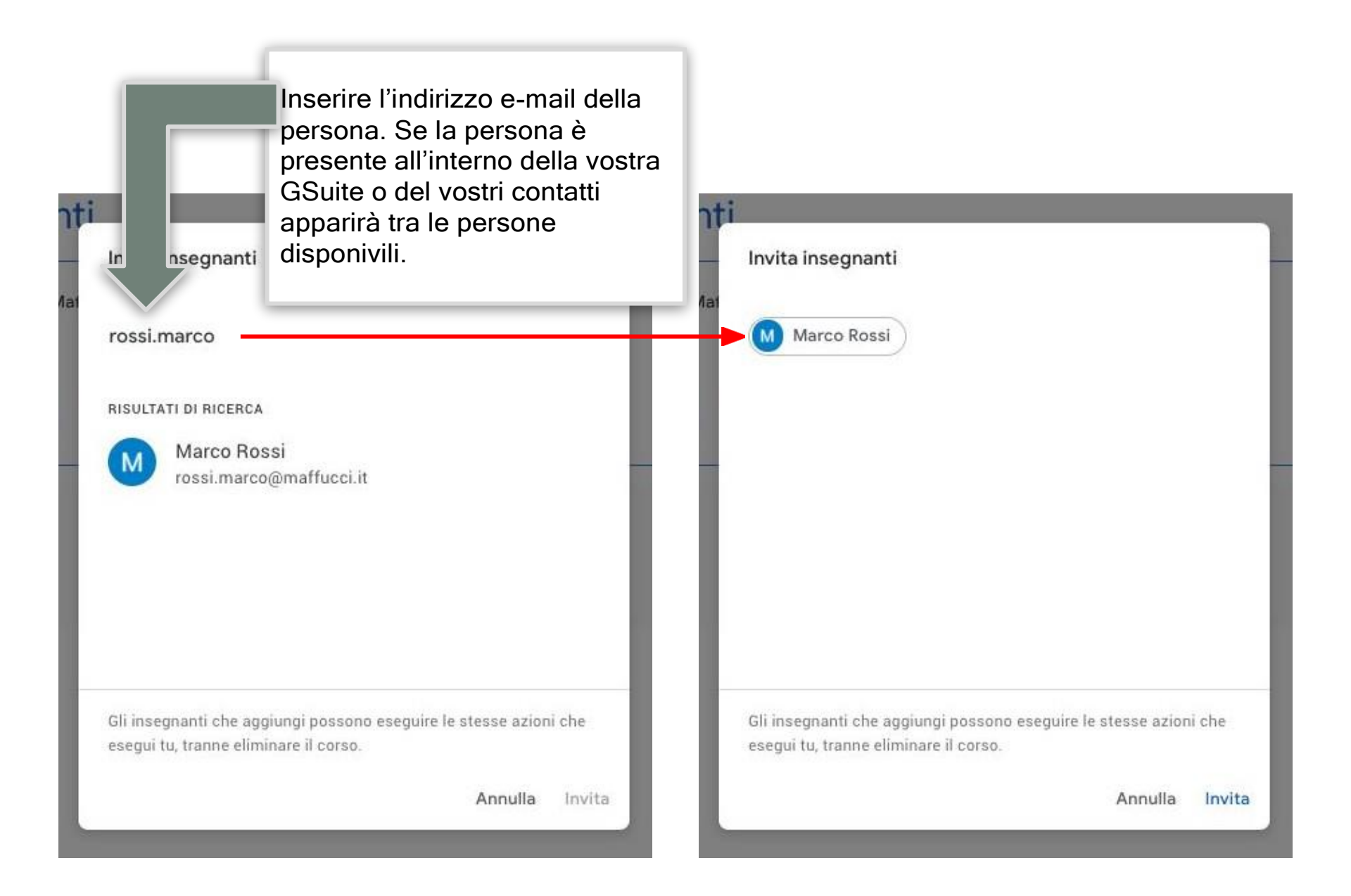

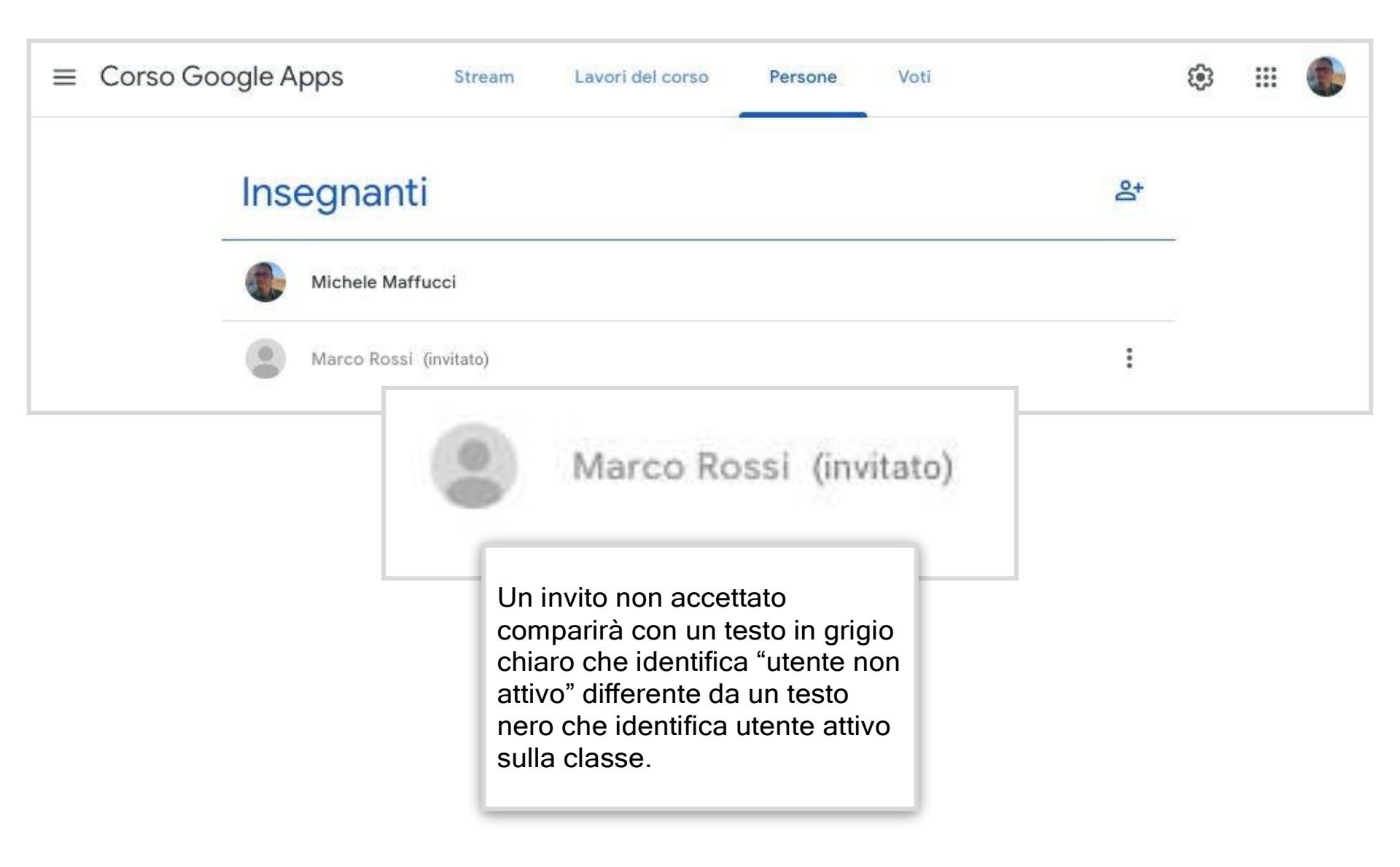

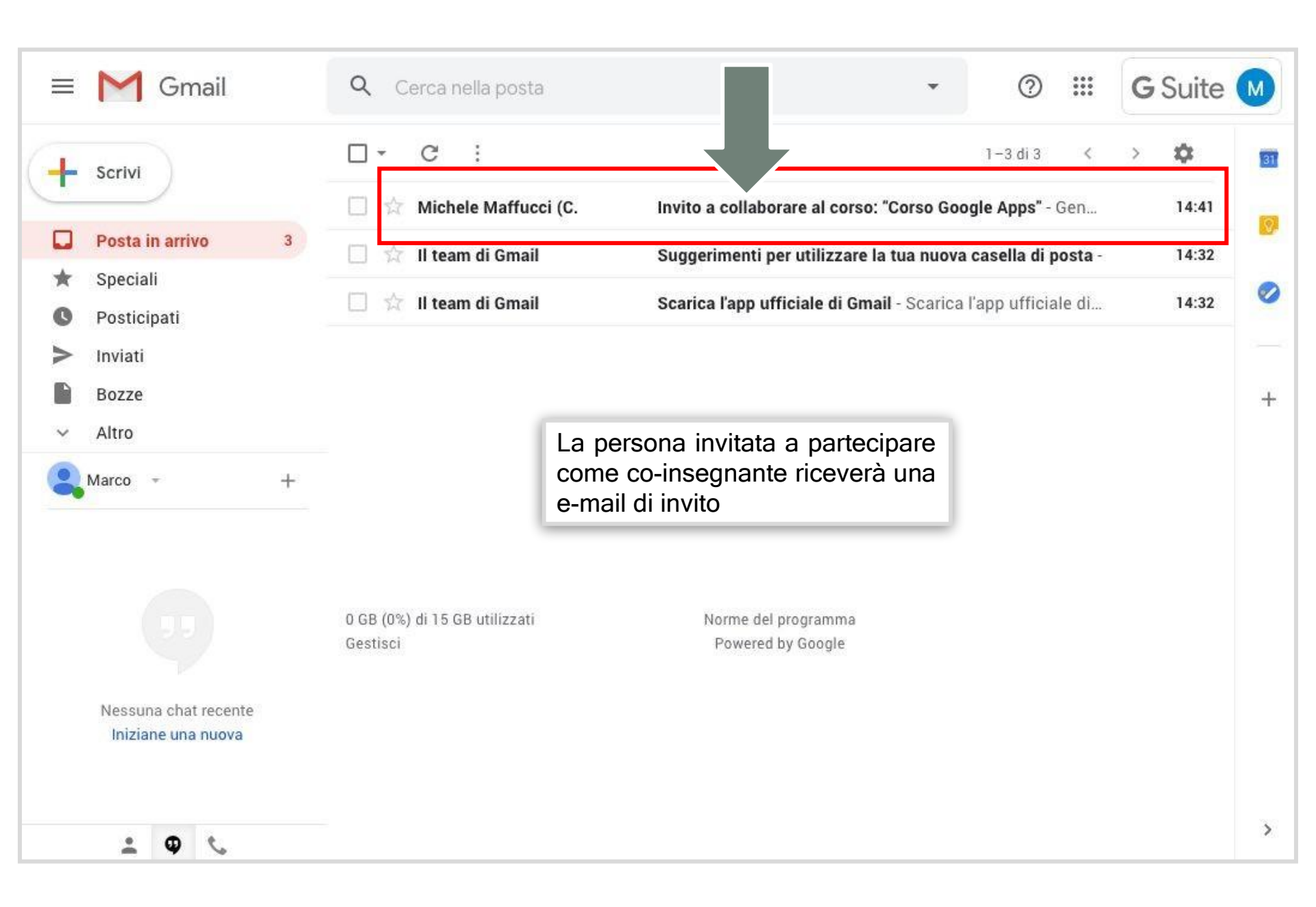

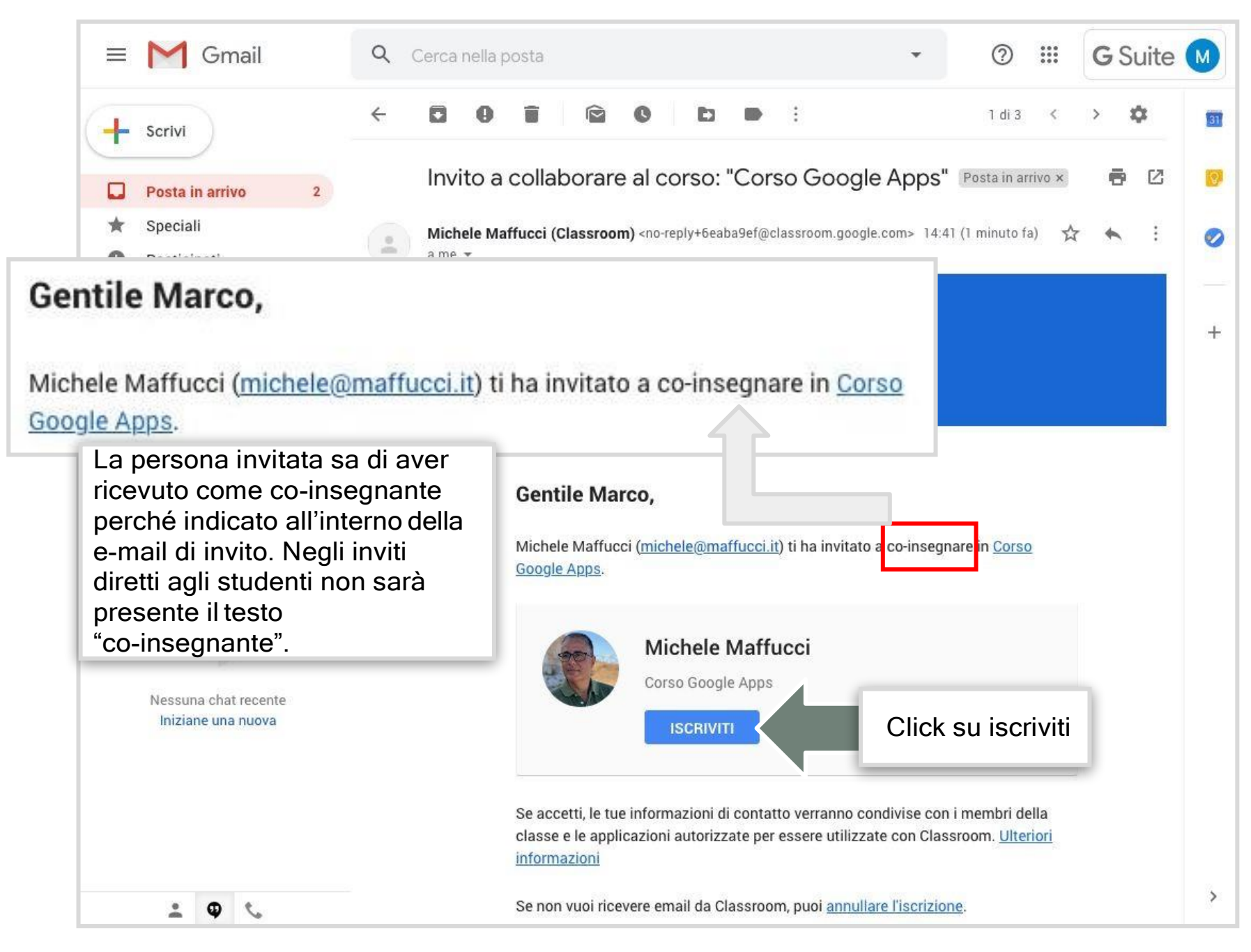

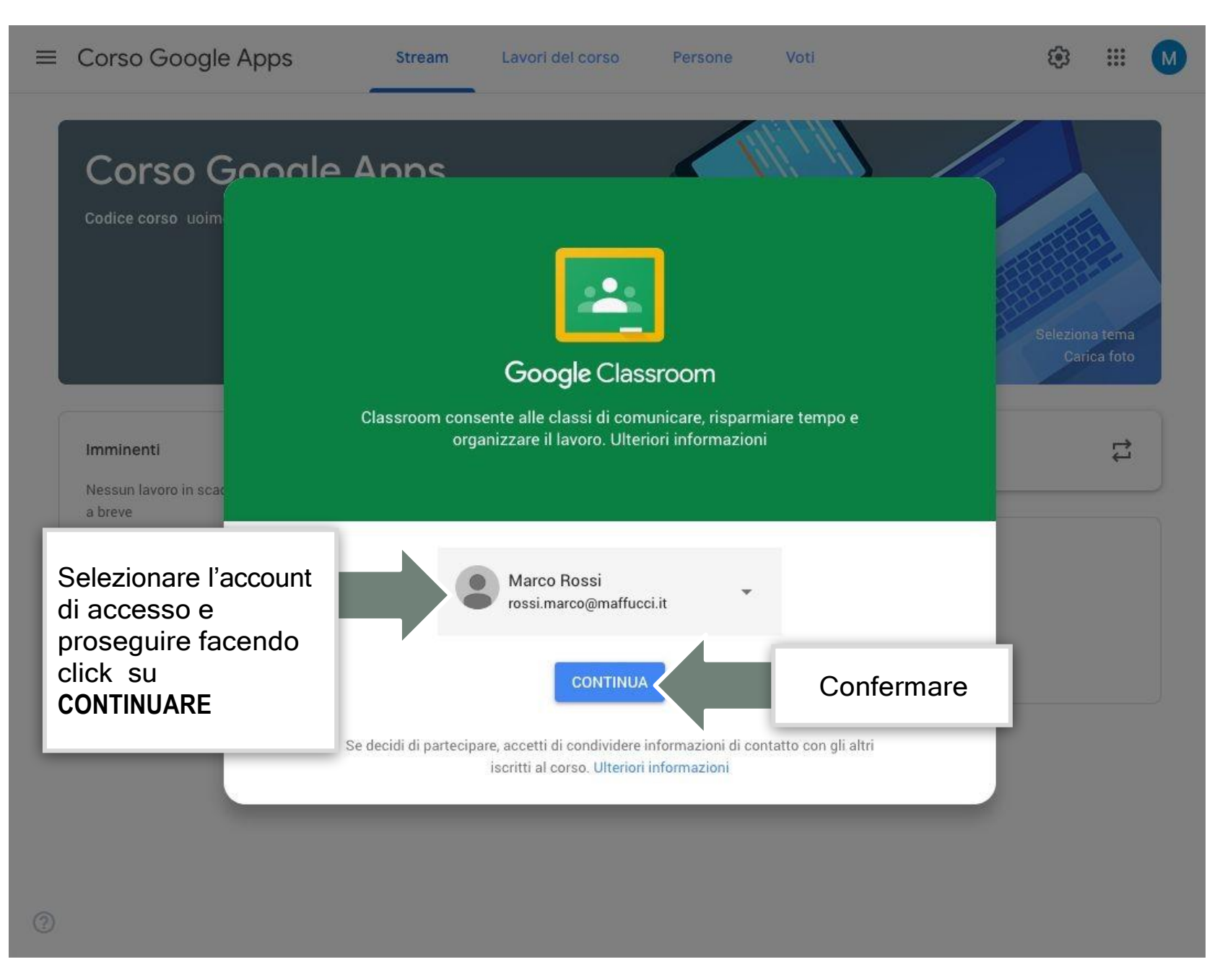

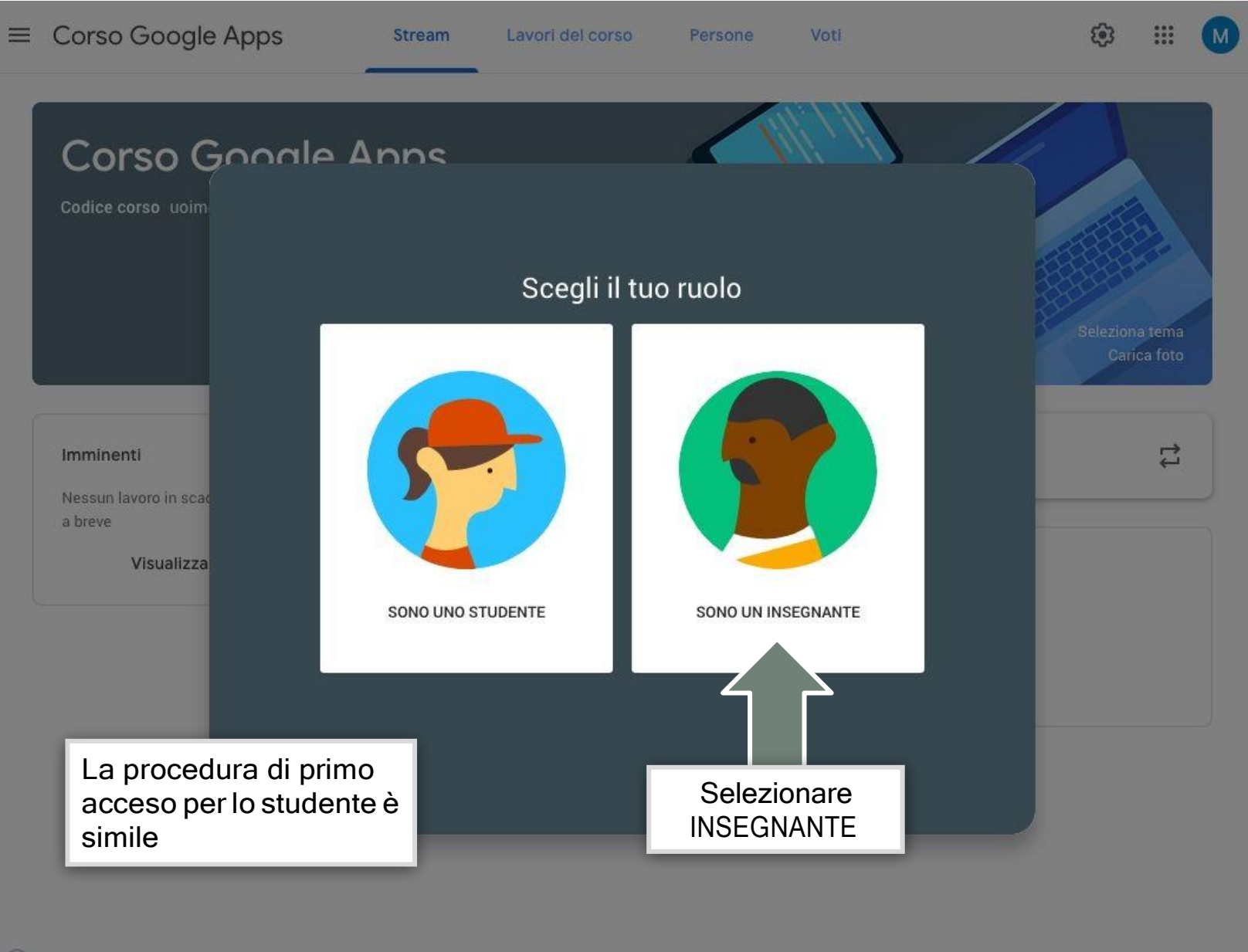

#### Google Classroom | Aggiungere co-docenti e allievi

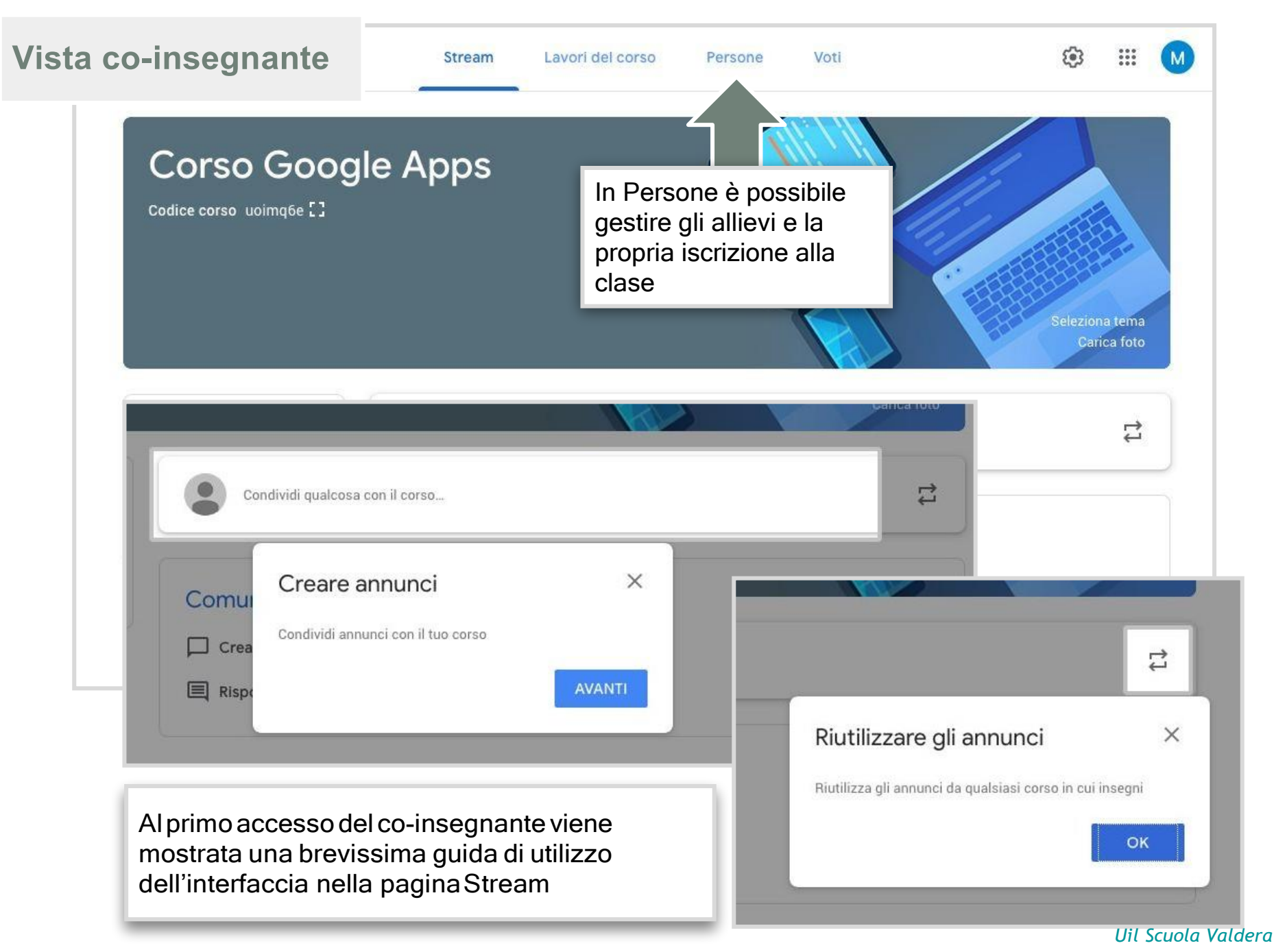

Google Classroom | Aggiungere co-docenti e allievi

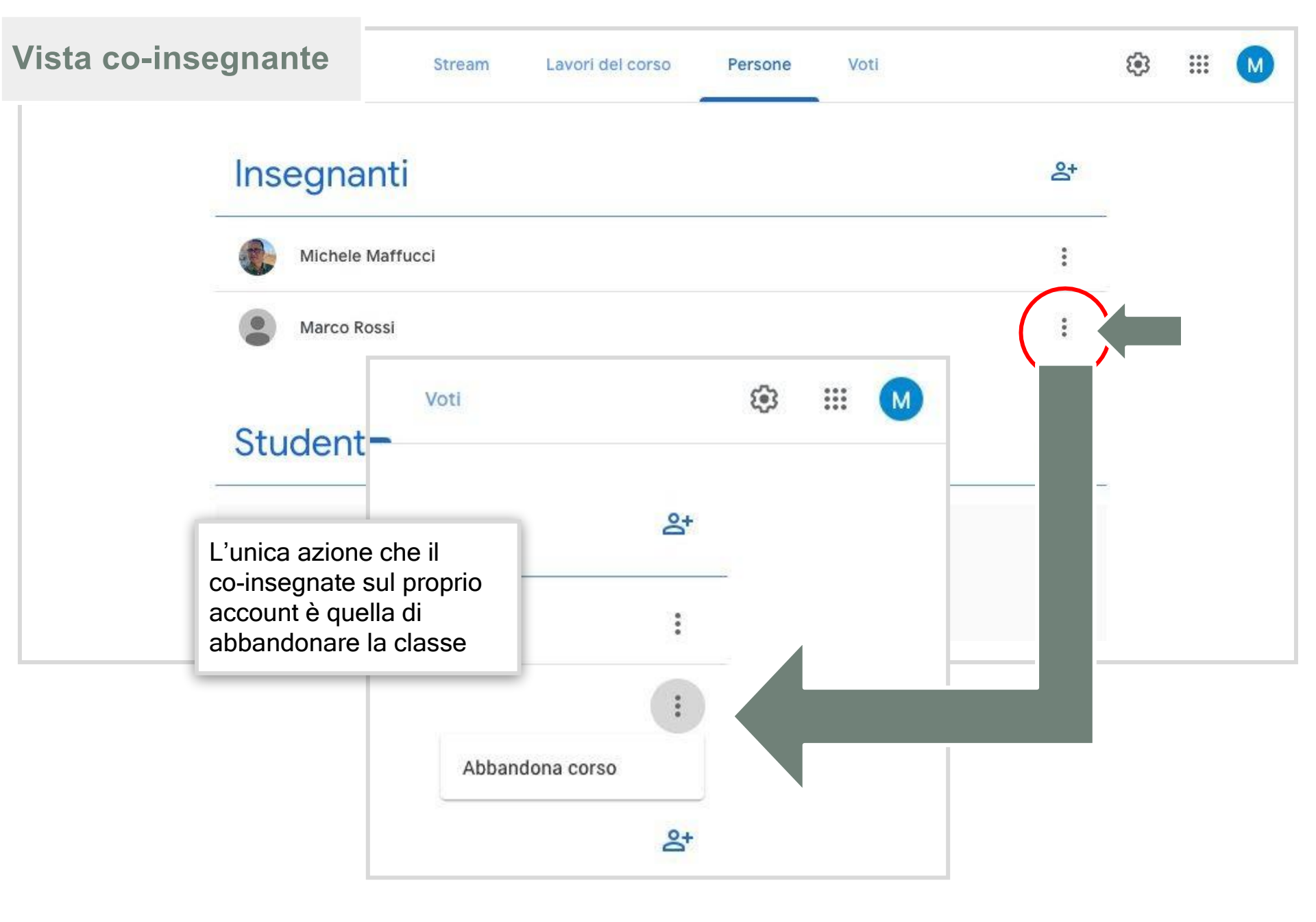

| Vista insegna<br>proprietario | ante    | Stream Lavori del corso      | Persone                                                                                         | Voti                                                                         |                                  | ٤           |   |  |
|-------------------------------|---------|------------------------------|-------------------------------------------------------------------------------------------------|------------------------------------------------------------------------------|----------------------------------|-------------|---|--|
|                               | Insegna | inti                         |                                                                                                 |                                                                              | od<br>d                          |             |   |  |
|                               | Michele | Maffucci                     |                                                                                                 |                                                                              |                                  |             |   |  |
|                               | Marco R | Rossi                        |                                                                                                 |                                                                              | :                                |             |   |  |
|                               | Student | one Voti                     | ٤                                                                                               |                                                                              | å.                               |             |   |  |
|                               |         |                              | Il docente che ha cre                                                                           | proprietario d<br>ato la classe o                                            | ella classe (<br>online) potrà   | colui<br>a: | 1 |  |
|                               |         | Invia email<br>Rimuovi       | <ul> <li>inviare</li> <li>co-inse</li> <li>Rimuov</li> <li>rendere</li> <li>del dell</li> </ul> | una mail diret<br>egnante<br>vere il co-inse<br>e il co-insegnat<br>a classe | ta al<br>gnante<br>nte proprieta | rio         | ľ |  |
|                               |         | Rendi proprietario del corso |                                                                                                 |                                                                              |                                  |             |   |  |

#### Google Classroom | Aggiungere co-docenti e allievi

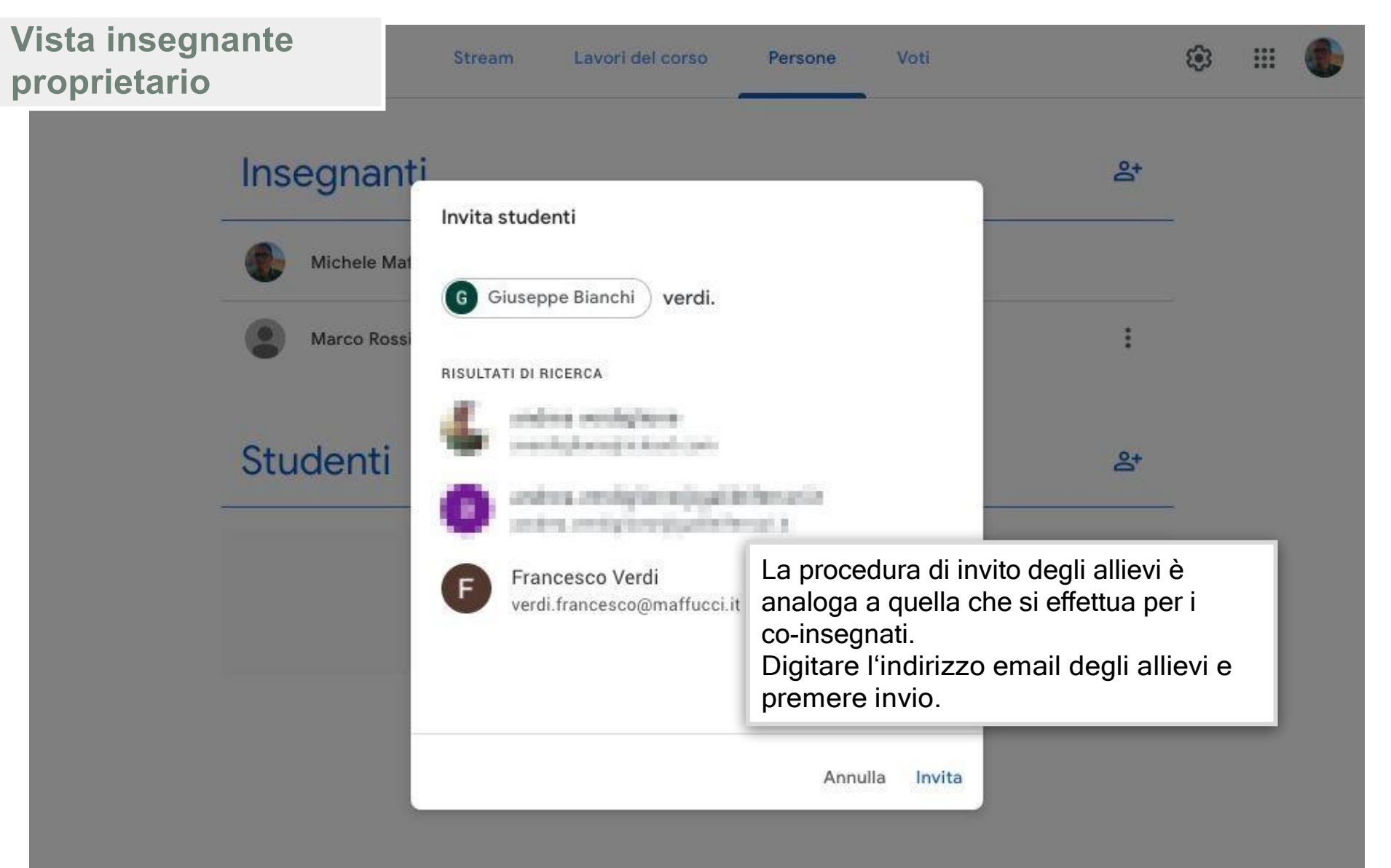

 ${\it Google \, Classroom \, | \, Aggiungere \, co-docenti \, e \, allievi}$ 

| Vista insegnante |                             |                                    |                                                                            | 120 |  |
|------------------|-----------------------------|------------------------------------|----------------------------------------------------------------------------|-----|--|
| proprietario     | Stream Lavori del corso     | Persone                            | Voti                                                                       | ÷   |  |
| Inseg            | gnanti                      |                                    | <u>ද</u> +                                                                 |     |  |
| <b>()</b> M      | lichele Maffucci            |                                    |                                                                            |     |  |
| <b>(2)</b> M     | Iarco Rossi                 |                                    |                                                                            |     |  |
| Stud             | enti                        |                                    | ¢                                                                          |     |  |
|                  | Azioni 👻                    |                                    | ĄĴZ                                                                        |     |  |
|                  | Giuseppe Bianchi (invitato) |                                    |                                                                            |     |  |
|                  | Francesco Verdi (invitato)  | Un invite<br>compari<br>chiaro c   | o non accettato<br>irà con un testo in grigio<br>he identifica "utente nor | 'n  |  |
|                  |                             | attivo" d<br>nero che<br>sulla cla | e identifica utente attivo<br>sse.                                         |     |  |

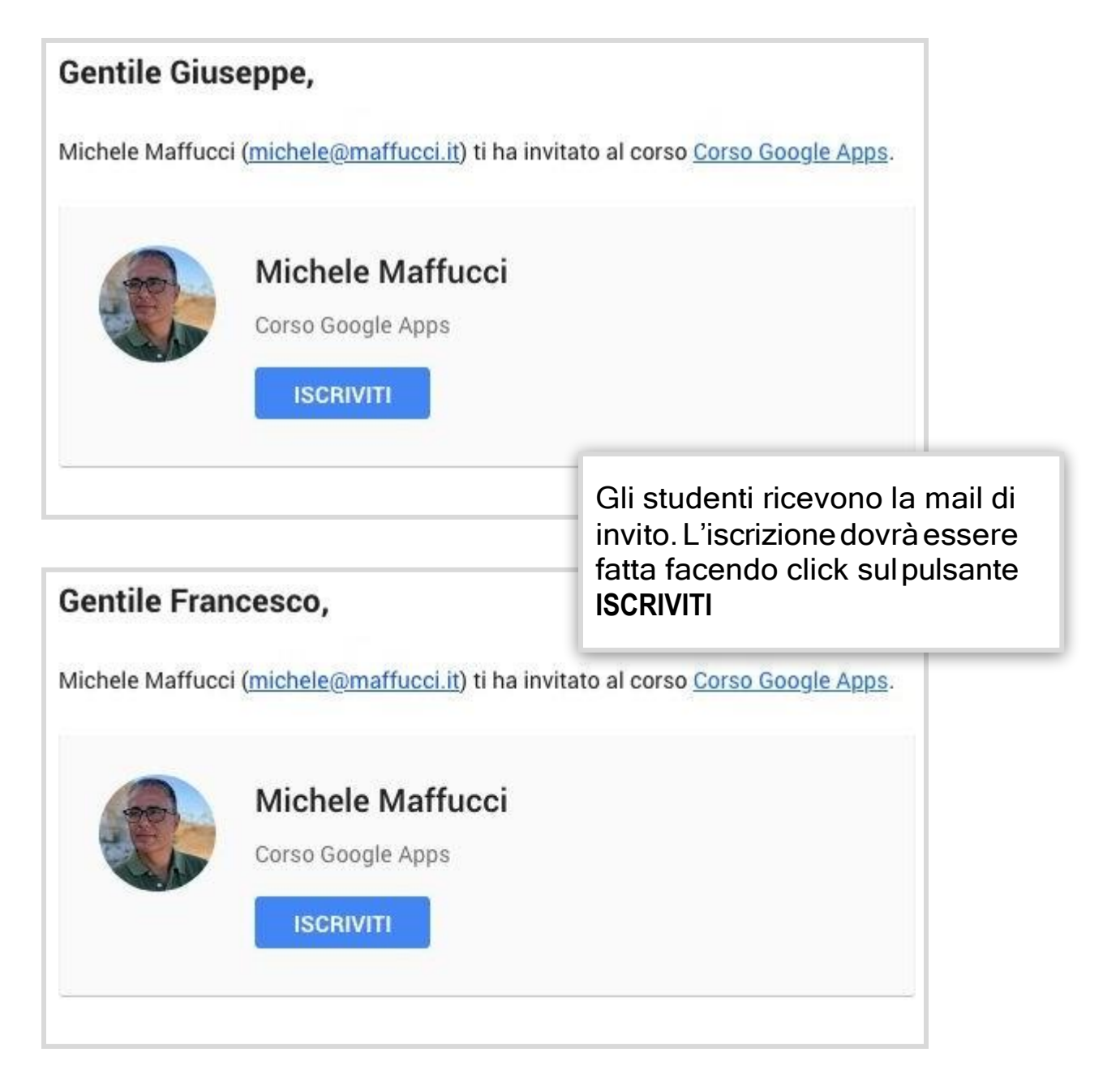

| ome fare didattica a distanza |                                                 |                                           | Google                         | Classroom   Aggiungere | co-docenti e a |
|-------------------------------|-------------------------------------------------|-------------------------------------------|--------------------------------|------------------------|----------------|
| ′ista allievo                 | Stream La                                       | vori del corso Pe                         | ersone                         | 000<br>000<br>000      | G              |
| Corso Goog                    | e Apps                                          |                                           |                                |                        |                |
| Pagina Stream che vede        | lo studente                                     | il corso                                  |                                |                        |                |
| Visualizza tutto              | Visualizza gli aggiori<br>Guarda quando vengono | namenti del cors<br>pubblicati nuovi comp | so e connettiti cor            | il tuo corso qui       |                |
| menù visto<br>dall'allievo    | oogle Apps<br>E Corso Go<br>gnante              | Stream Lavori                             | del corso Persone Stream Lavor | i del corso Persone    |                |

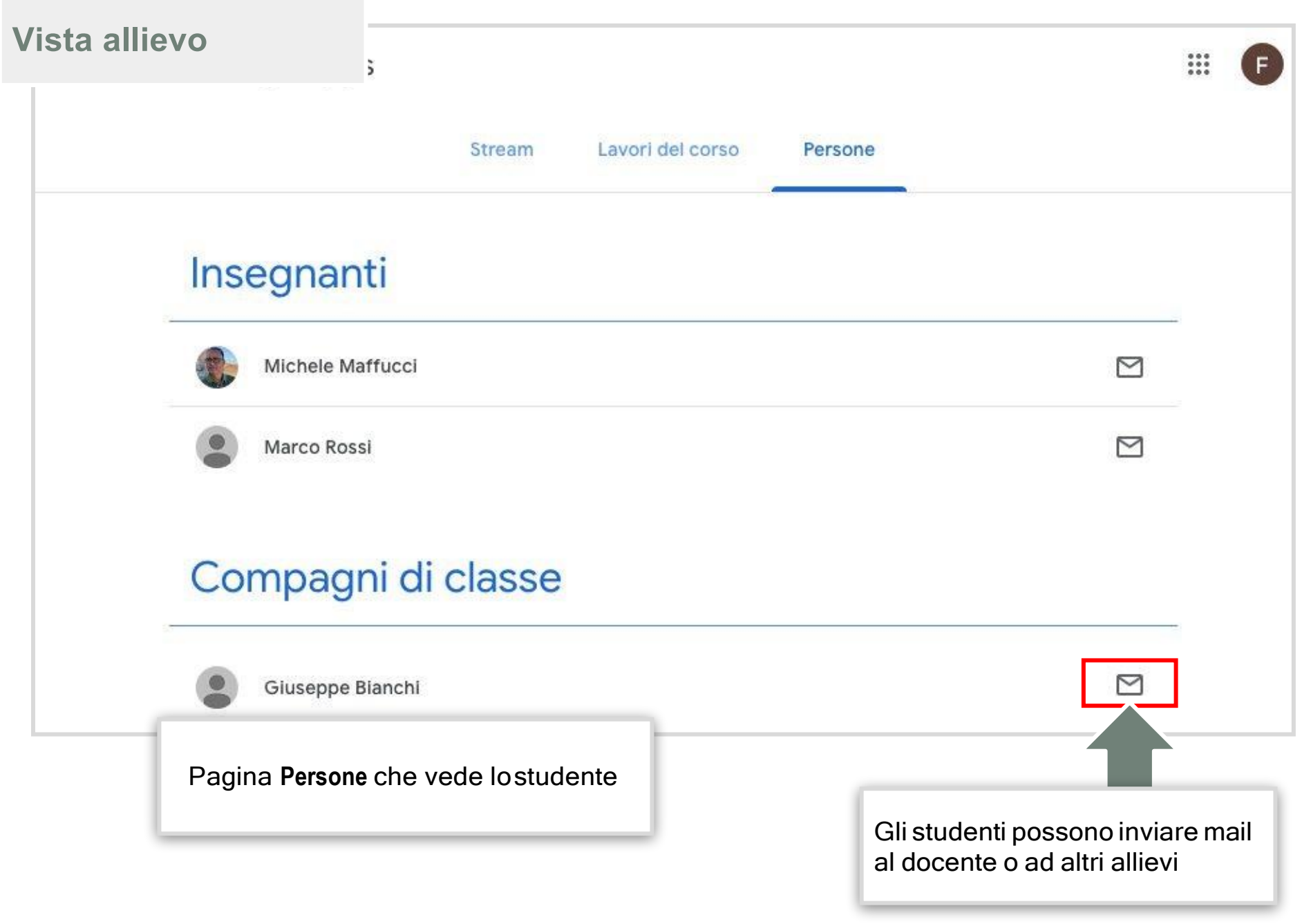

## Stream

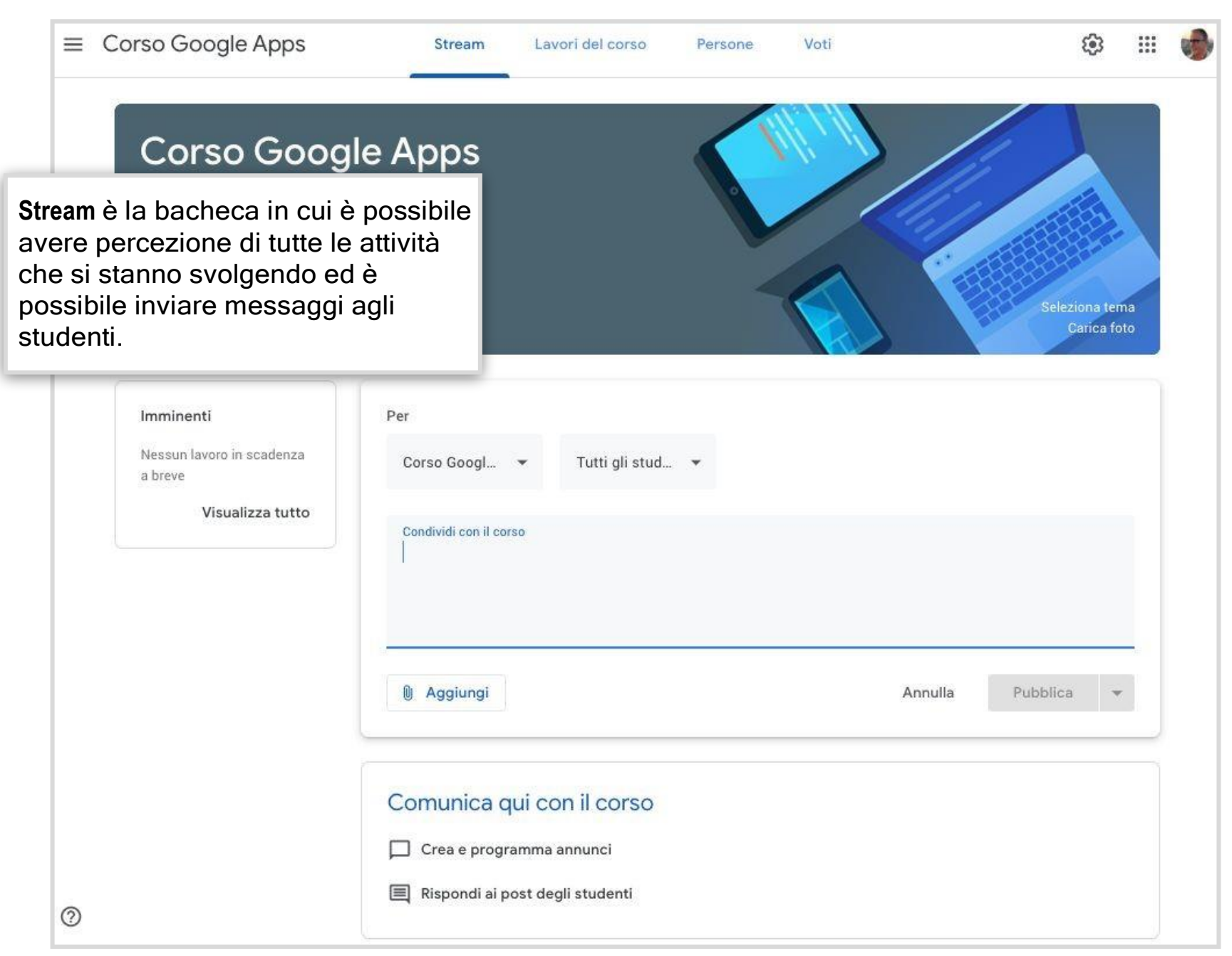

#### Google Classroom |Stream

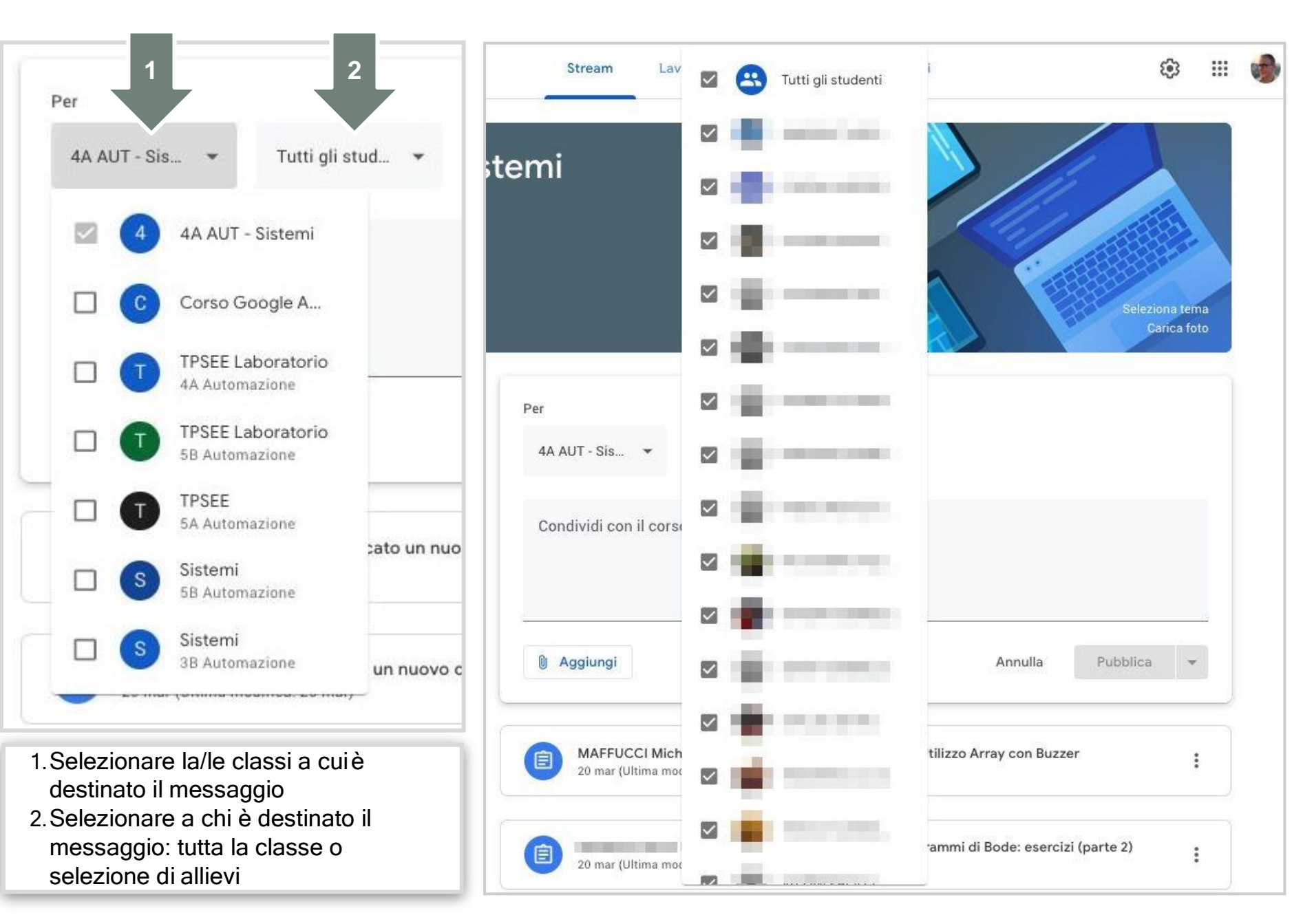

| 3 |         | Messagg  | iotestual |
|---|---------|----------|-----------|
|   | Annulla | Pubblica | *         |

Stream è la bacheca in cui è possibile avere percezione di tutte le attività Modalità di pubblicazione : che sistanno svolgendo ed è possibile inviare messaggi che • Pubblica (pubblicazione immediata) possono includere: Д 5 • Programmata (in una • file da Google Drive specifica data e ora) • link • Salva bozza (post salvato Aggiungi • file caricati dal nostro comp in bozza) Ink a filmati YouTube Google Drive 12 Link GD Annulla Pubblica File CC Programma YouTube inci Salva bozza rray con Buzzer E Dispondi ai post dogli studo

Uil scuola

## Lavori del corso

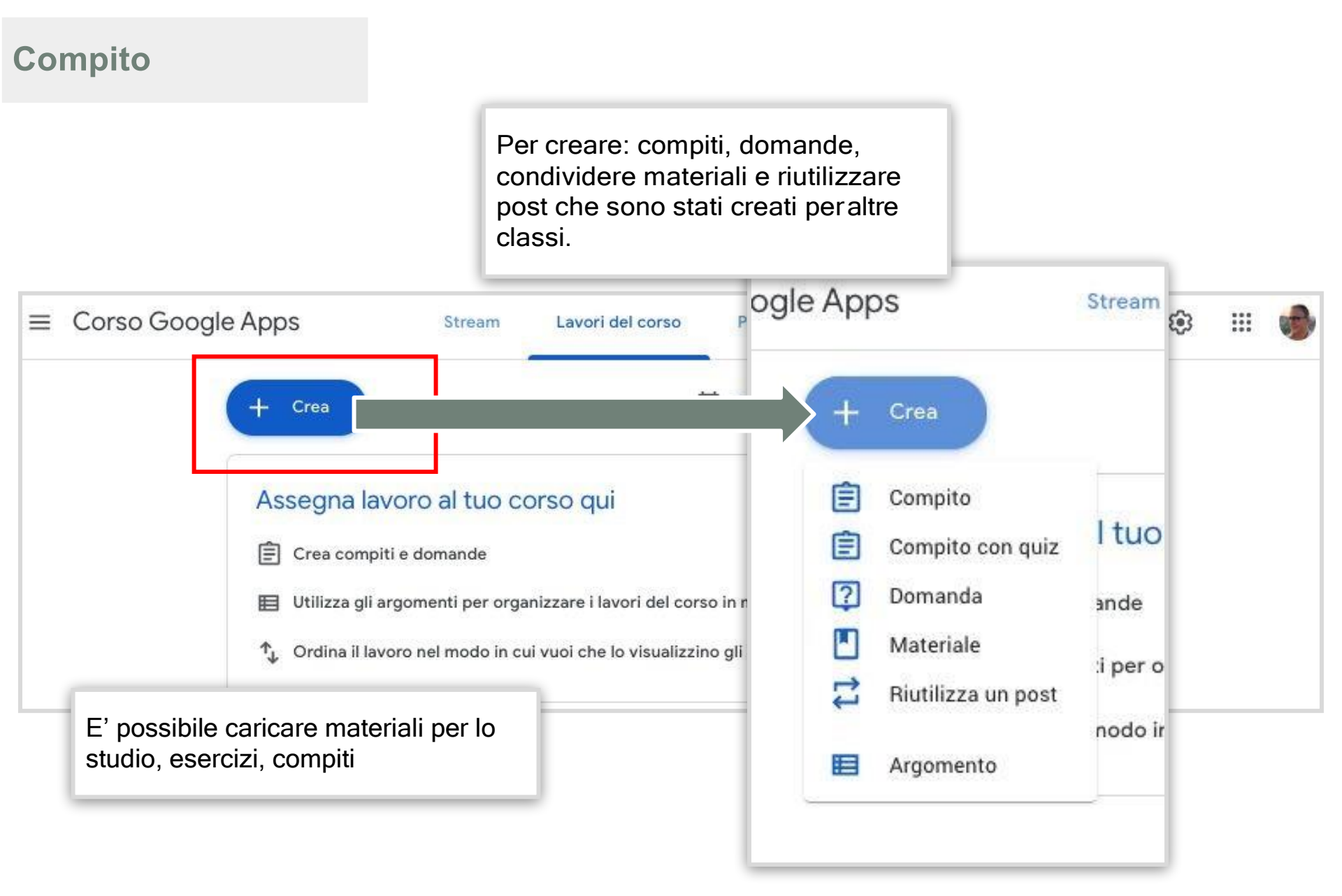

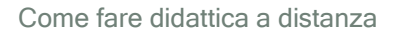

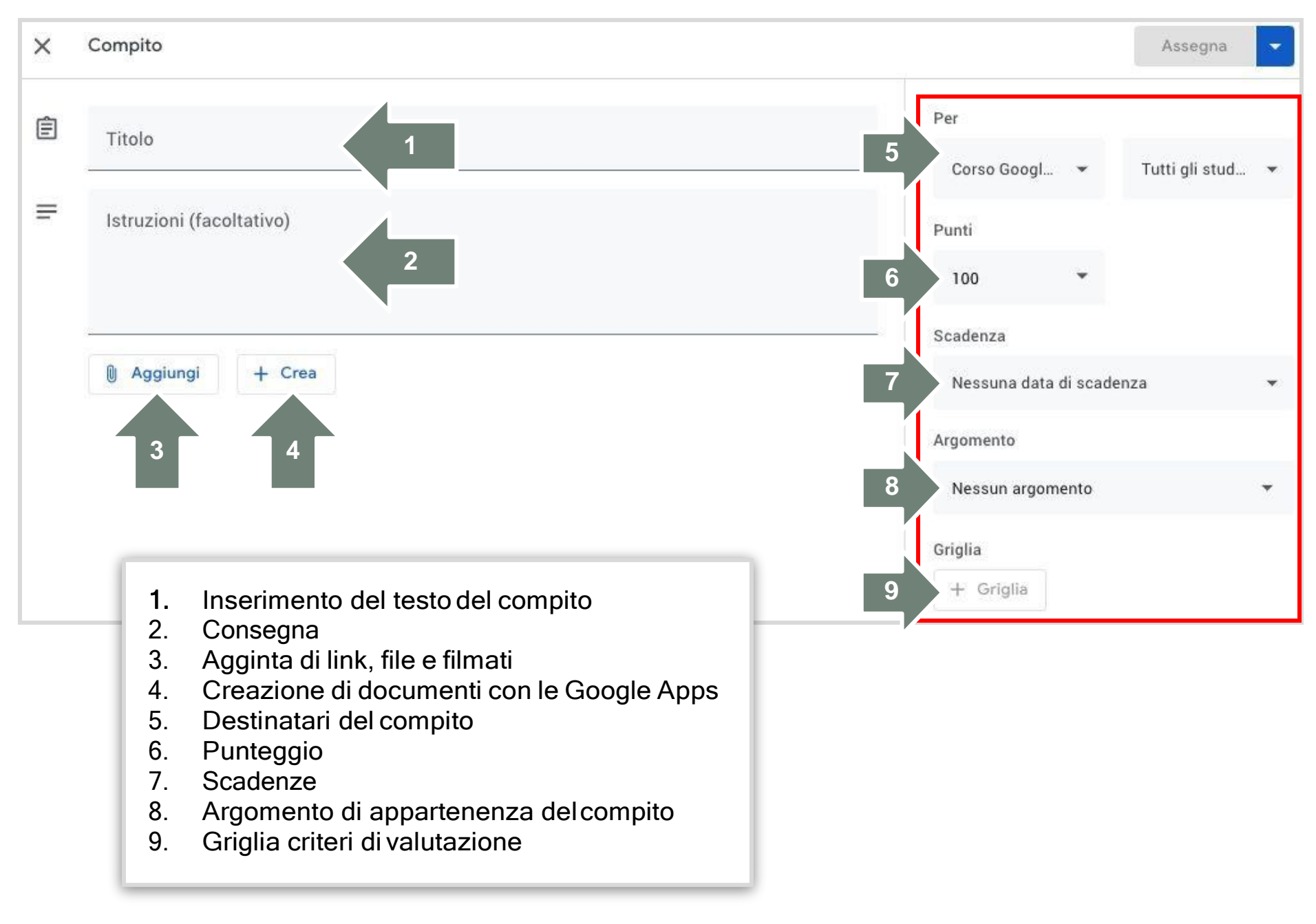

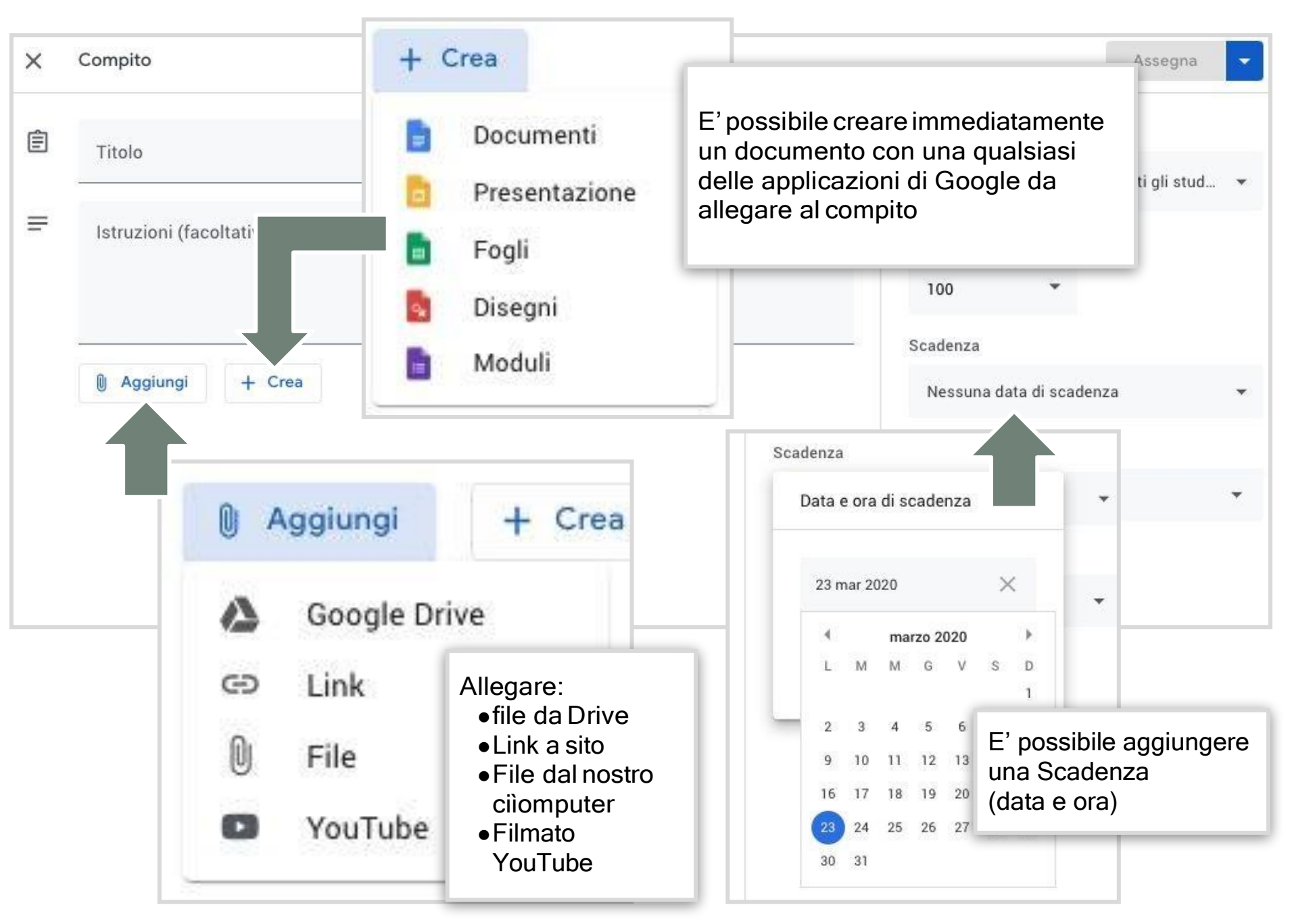

#### Google Classroom | Lavori delcorso

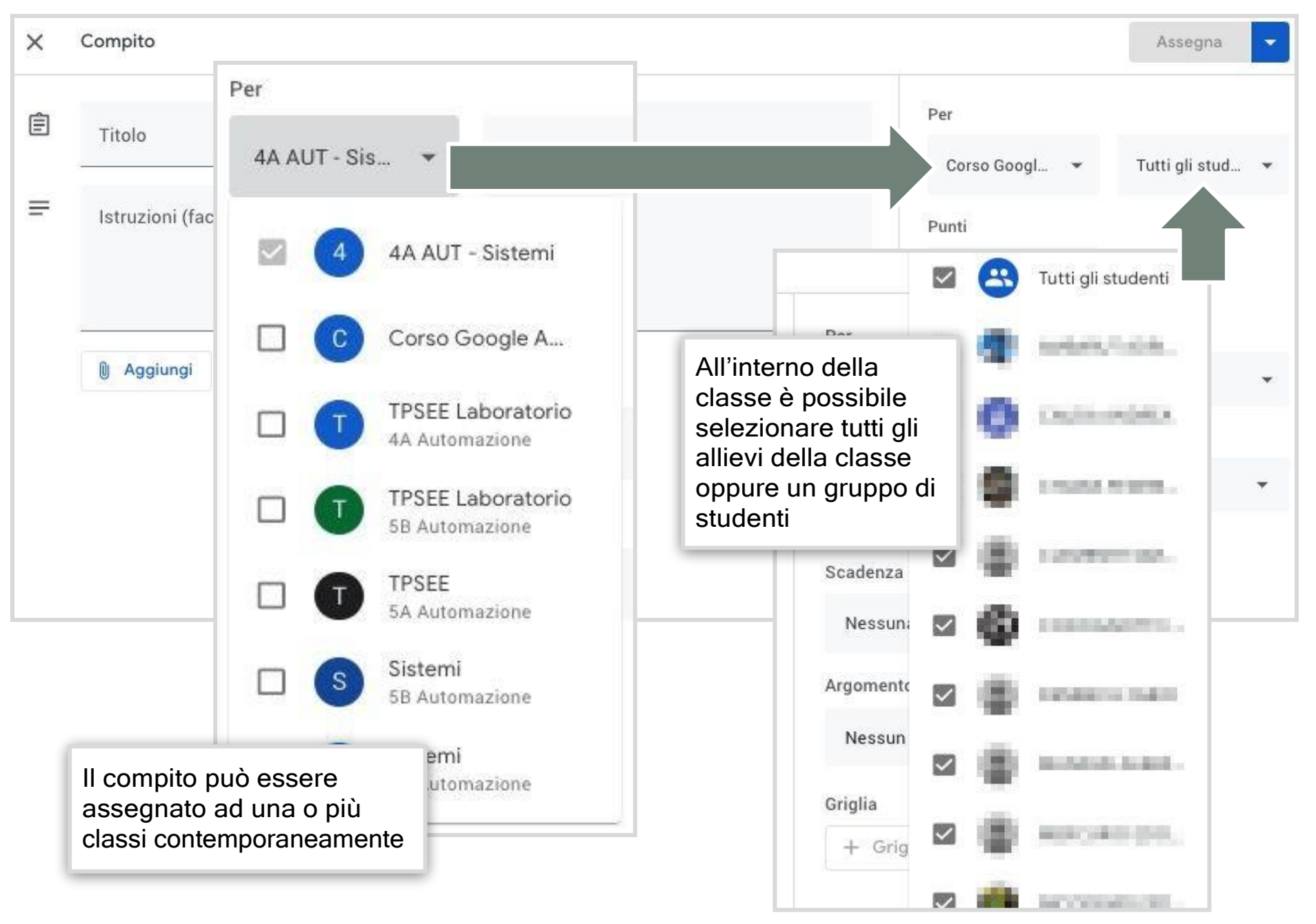

Uil scuola

Come fare didattica a distanza

| × | Compito   |                                              |                                 | Assegna 💌        |
|---|-----------|----------------------------------------------|---------------------------------|------------------|
| Ê | Titolo    |                                              | Per                             |                  |
|   | -         |                                              | Corso Googl 👻                   | Tutti gli stud 🔻 |
| ₽ | Istruzion | i (facoltativo)                              | Punti                           |                  |
|   |           | Argomento                                    | 100 -                           |                  |
|   | <u> </u>  | Nessun argomento                             | Scadenza                        |                  |
|   |           |                                              | Nessuna data di scade           | nza 🔻            |
|   |           | Crea argomento                               | Argomento                       |                  |
|   |           |                                              | Nessun argomento                | *                |
|   |           | Arduino                                      | Griglia                         |                  |
|   |           | Automazione                                  | + Griglia                       |                  |
|   |           | Diagrammi di Bode                            | E' possibile selezionare un     |                  |
|   |           |                                              | argomento precedentemente creat | Ο,               |
|   |           | Dotazione per lezioni on line (questionario) | direttamente dal menù.          |                  |
|   |           |                                              |                                 |                  |

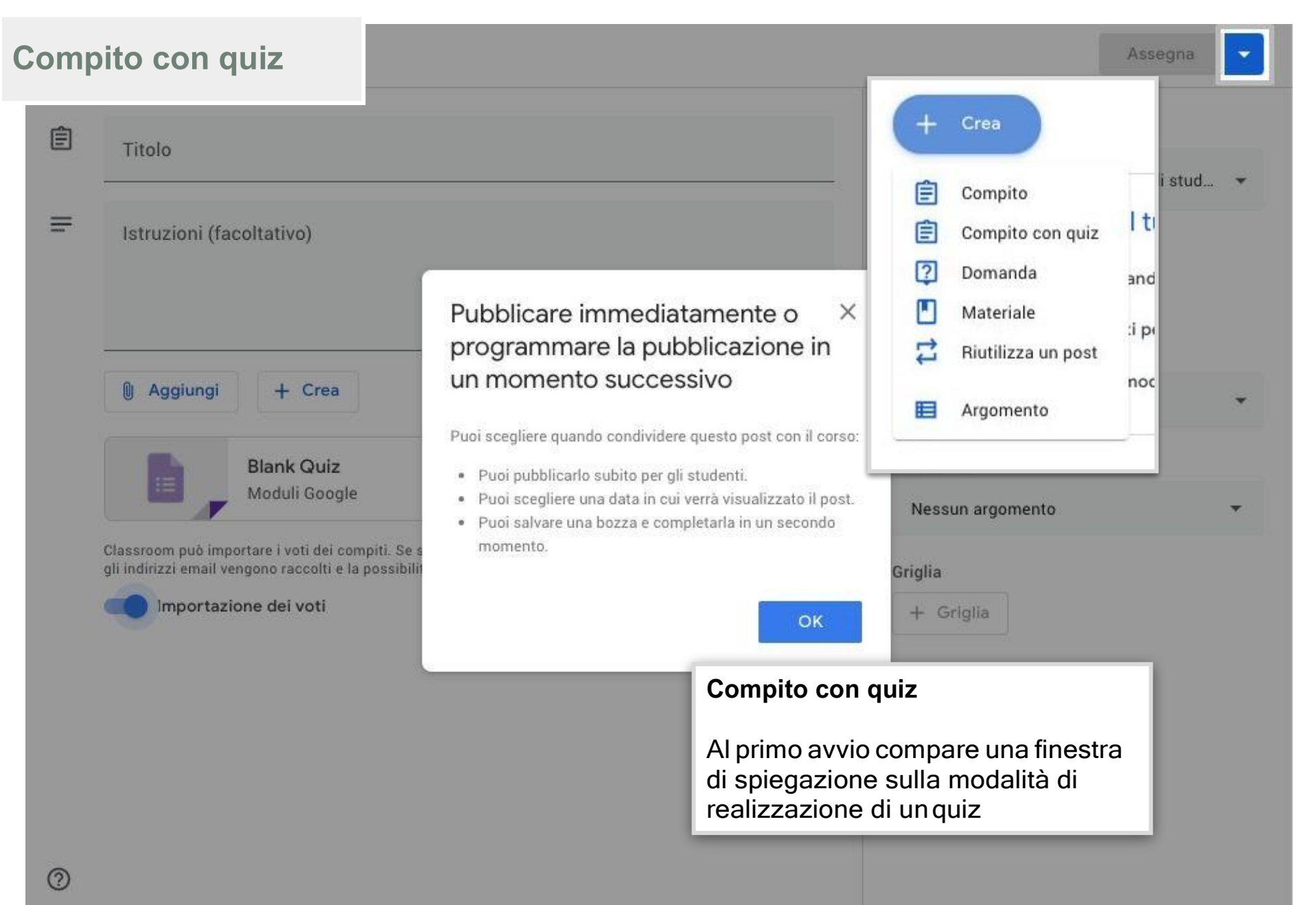

Google Classroom | Lavori delcorso

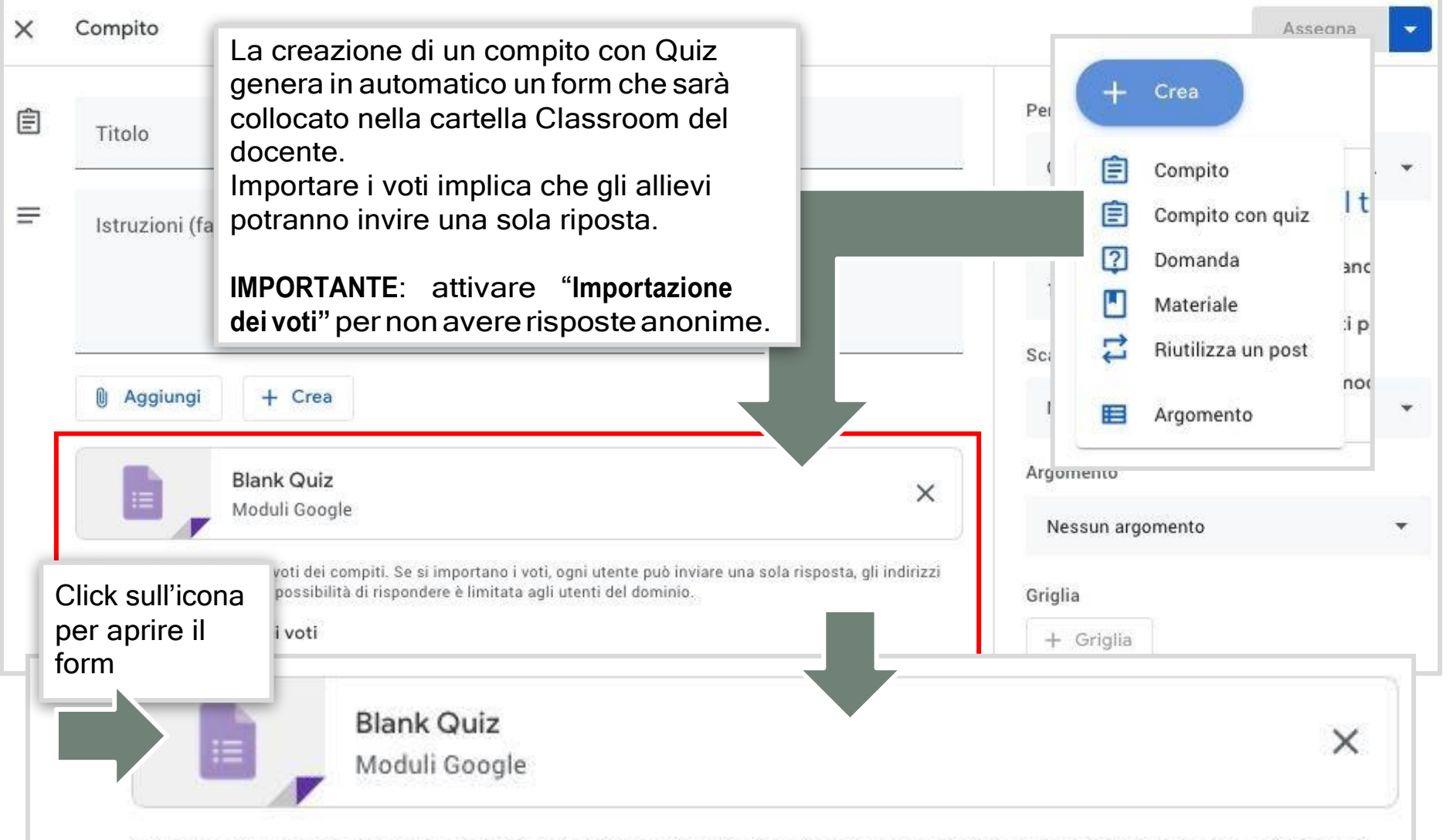

Classroom può importare i voti dei compiti. Se si importano i voti, ogni utente può inviare una sola risposta, gli indirizzi email vengono raccolti e la possibilità di rispondere è limitata agli utenti del dominio.

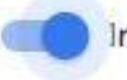

Importazione dei voti

| Bla                  | nk Quiz 🗀 🏠                                                                    |         |                           | Ô                                    | 0                           | <b>(</b> ) | Invia                   | :             |                      |
|----------------------|--------------------------------------------------------------------------------|---------|---------------------------|--------------------------------------|-----------------------------|------------|-------------------------|---------------|----------------------|
|                      |                                                                                | Domande | Risposte                  |                                      |                             |            | Totale punt             | ti: O         |                      |
|                      | Blank Quiz                                                                     |         |                           |                                      |                             |            |                         |               |                      |
|                      | Untitled Question Option 1 Aggiungi opzione o aggiungi "Altro"                 |         |                           | Scelta mu                            | ltipla                      |            |                         |               | ⊕<br>₽<br><b>T</b> T |
| _                    | Chiave di risposta (0 punti)                                                   |         | D                         | Ū                                    | Obbliga                     | atorio     |                         |               | 8                    |
| Cont<br>inse<br>e pe | figurare il Google Form<br>rendo domande e punteggi<br>rsonalizzare la grafica |         | Per<br>slid<br><u>Cor</u> | l'utilizzo<br>e del cor<br>ne fare d | o di Go<br>rso:<br>lidattio | bogle fo   | orm si co<br>stnza - Go | nsult<br>ogle | i le<br><u>Form</u>  |

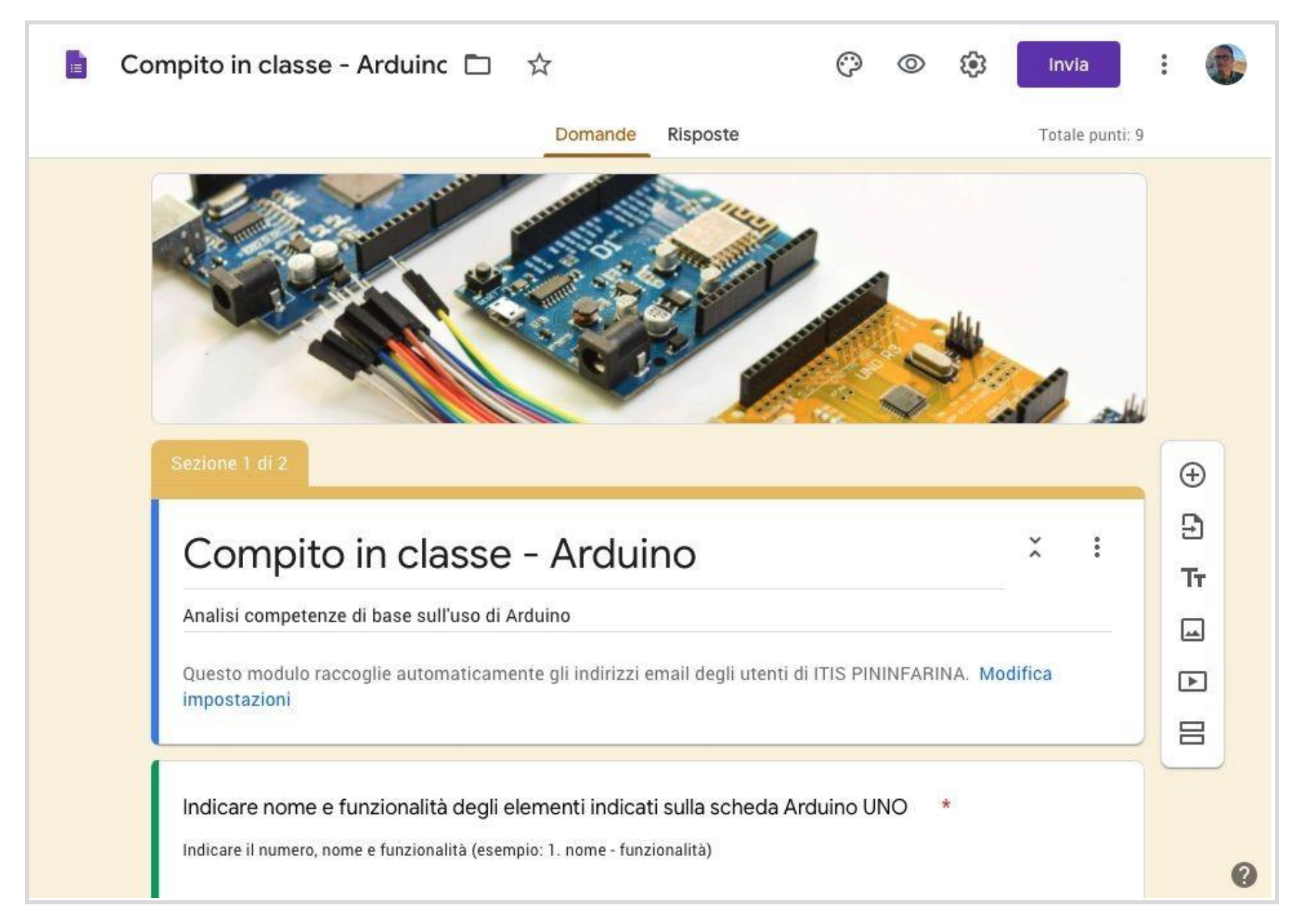

| × | Compito                                                                                                    | Assegna                               |
|---|----------------------------------------------------------------------------------------------------|---------------------------------------|
| Ê | Titolo<br>Compito in classe - Arduino                                                                                                    | Per<br>Corso Googl 👻 Tutti gli stud 👻 |
| ₽ | Istruzioni (facoltativo)<br>Analisi competenze di base sull'uso di Arduino                                                                                                    | Punti                                 |
|   |                                                                                                    | 10 👻                                  |
|   |                                                                                                    | Scadenza                              |
|   | 0 Aggiungi + Crea                                                                                                    | Nessuna data di scadenza 👻            |
|   | Compito in classe - Arduino - competenze di base X                                                                                                    | Argomento                             |
|   | Moduli Google                                                                                                    | Nessun argomento 🔻                    |
|   | Classroom può importare i voti dei compiti. Se si importano i voti, ogni utente può inviare una sola risposta,<br>gli indirizzi email vengono raccolti e la possibilità di rispondere è limitata agli utenti del dominio. | Griglia                               |
|   | Importazione dei voti                                                                                                    | + Griglia                             |
|   |                                                                                                    |                                       |
|   | Impostare ogni campo rich<br>così come dettagliato all'i                                                                                                    | niesto<br>Inizio                      |
|   | della sezione "Lavori del c                                                                                                    | orso"                                 |
|   | e fare click su Assegna                                                                                                    |                                       |
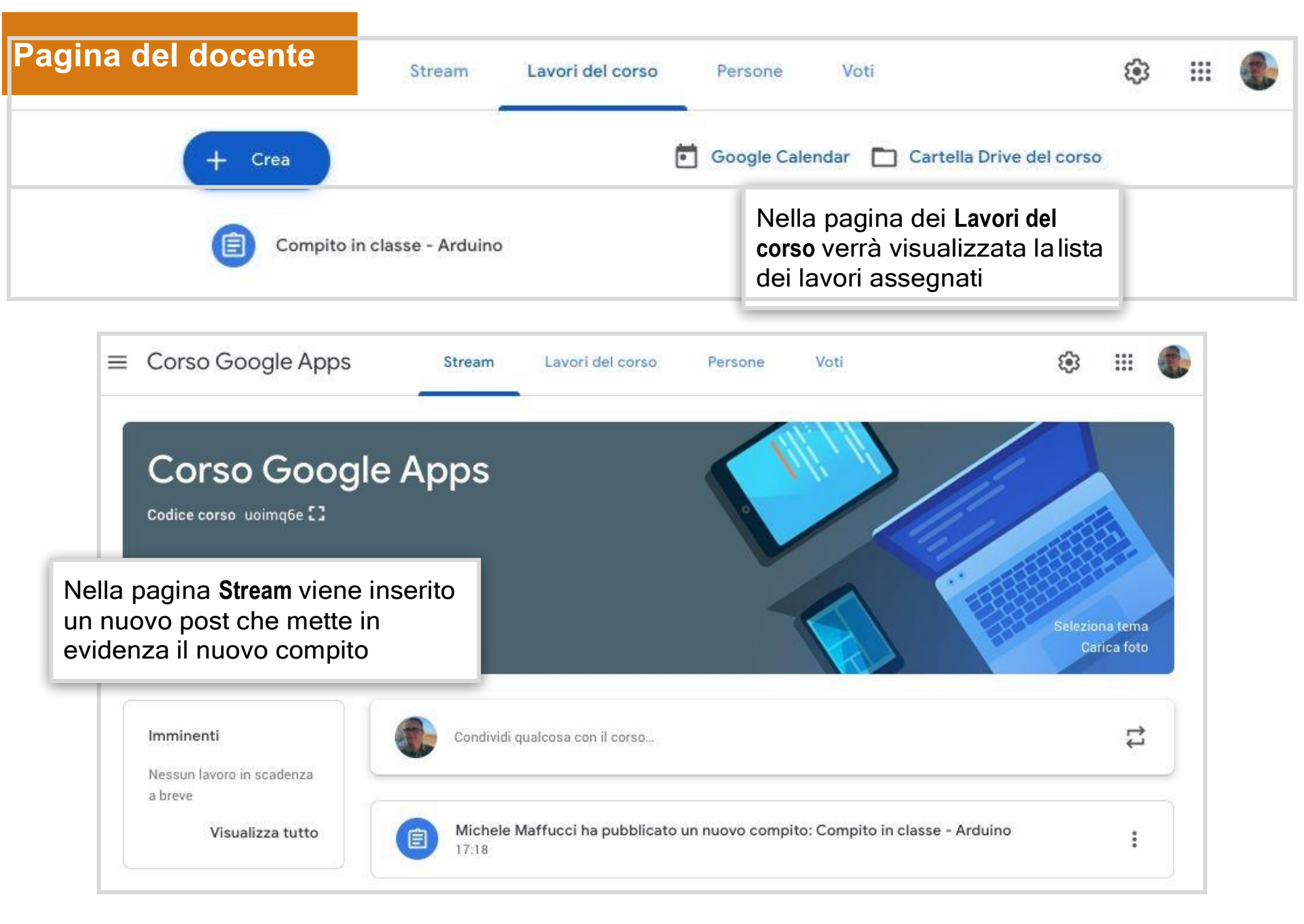

Come fare didattica a distanza

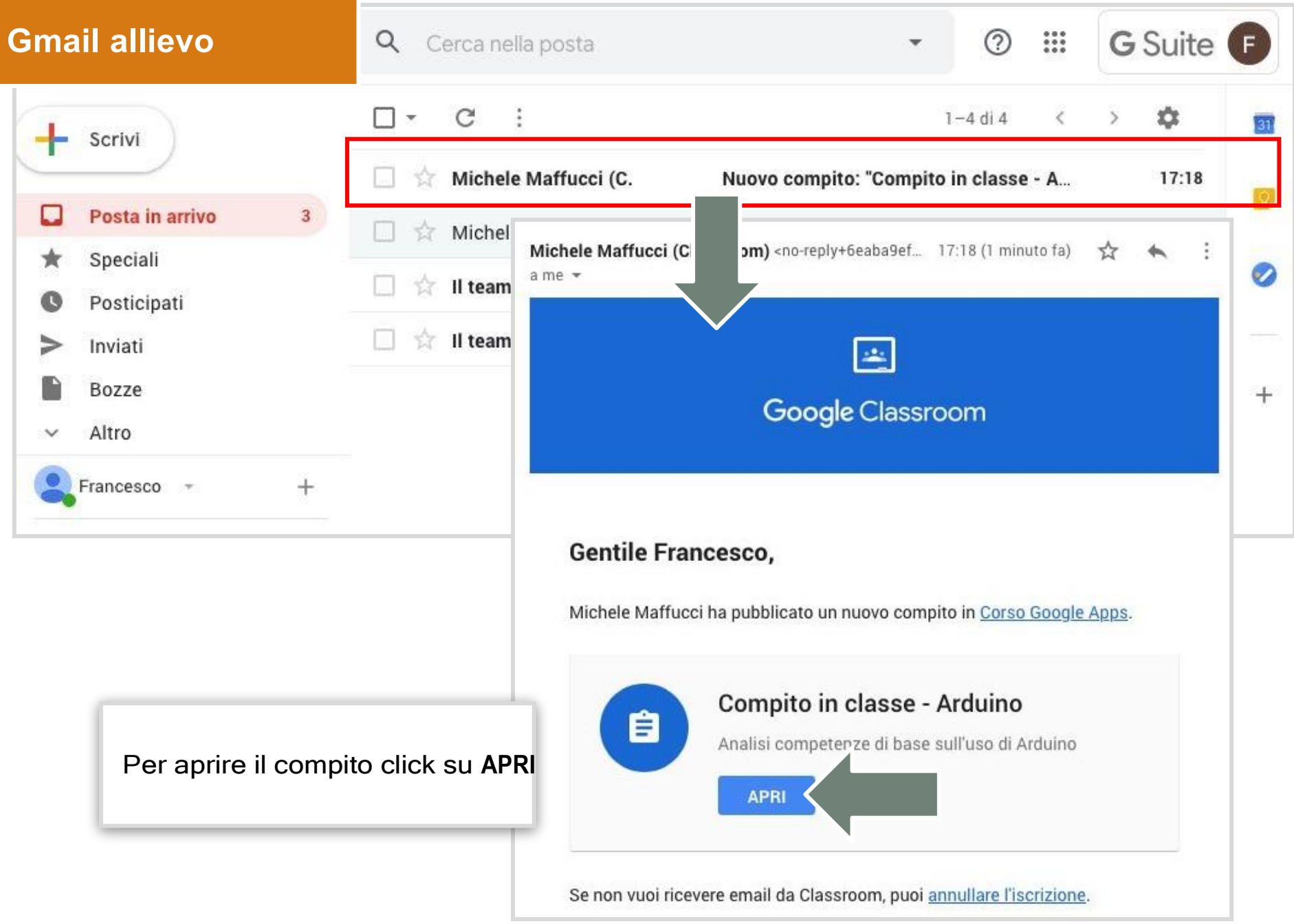

Come fare didattica a distanza

### **Stream allievo**

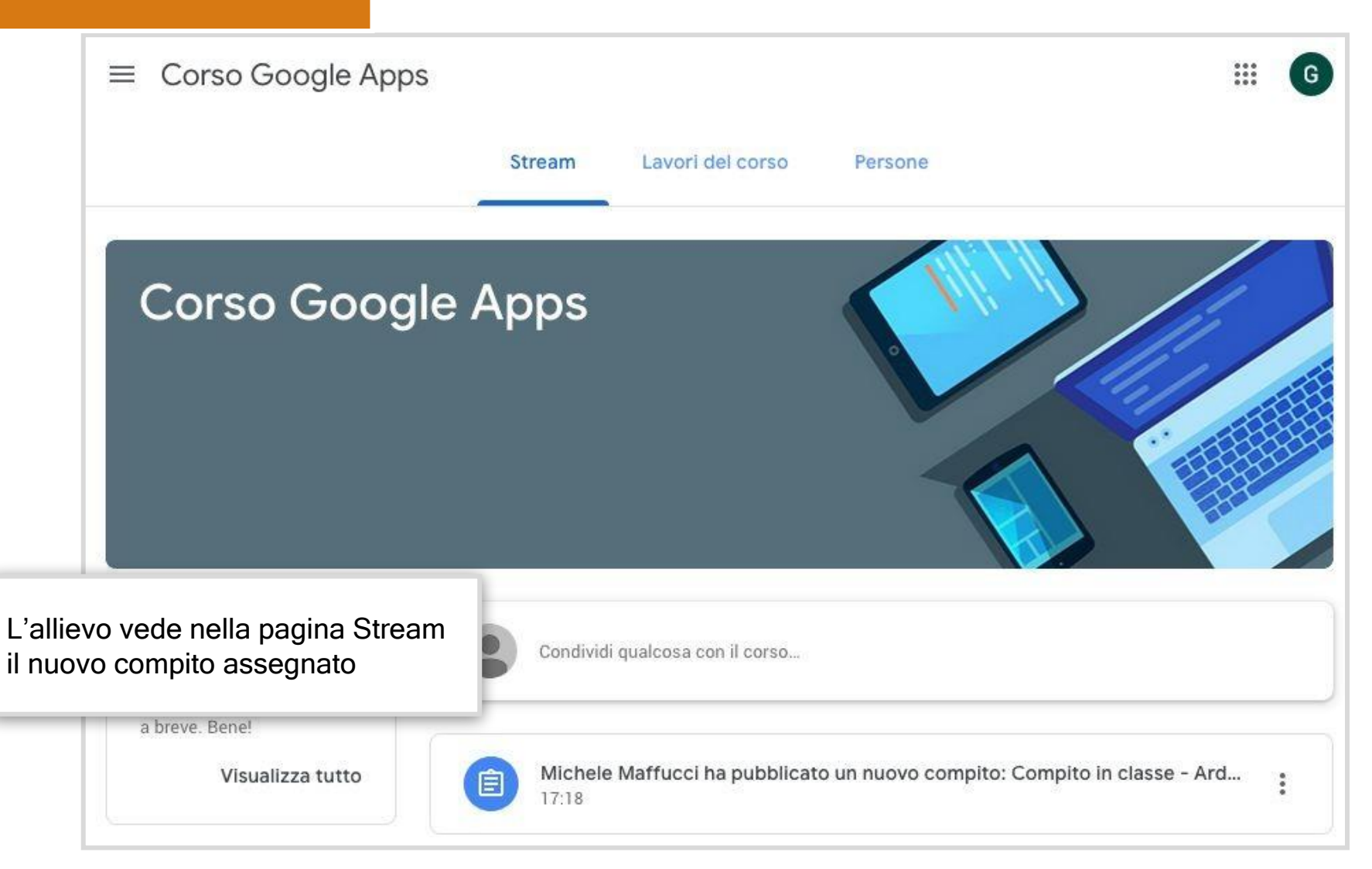

Come fare didattica a distanza

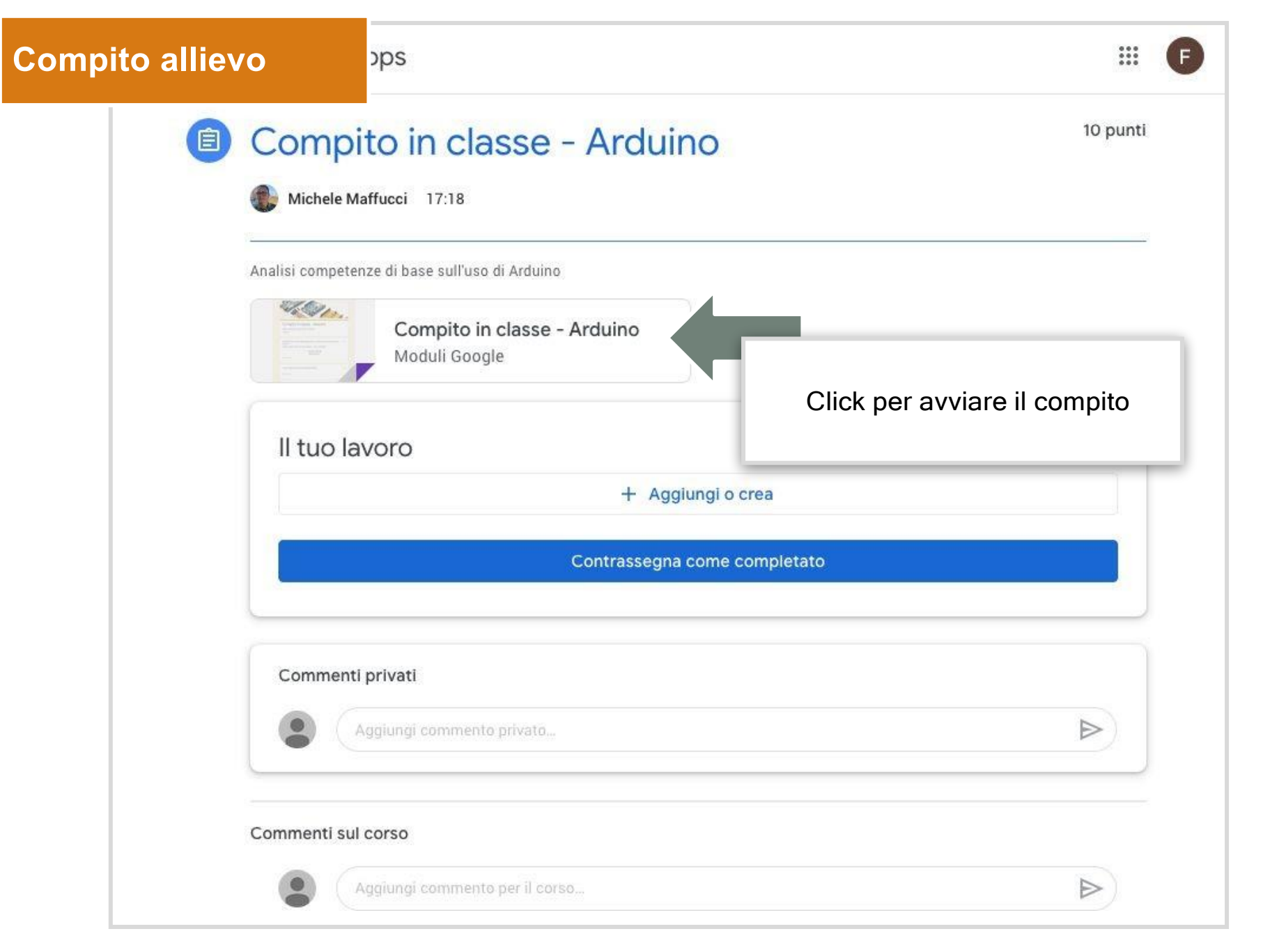

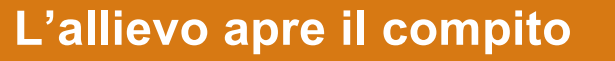

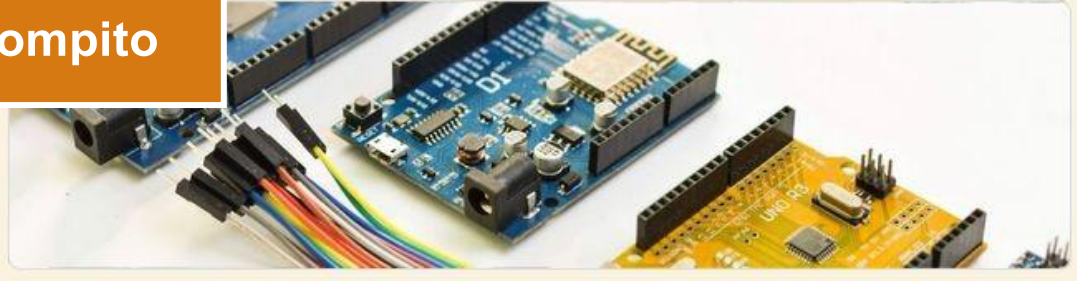

## Compito in classe - Arduino

Analisi competenze di base sull'uso di Arduino

Il tuo indirizzo email (verdi.francesco@maffucci.it) verrà registrato quando invii questo modulo. Non sei tu? Cambia account

\*Campo obbligatorio

Cosa si intende per sketch Arduino? \*

1 punto

- ) una porzione di codice dell'intero programma
- Ia porzione di codice inclusa nel loop()
- O l'intero programma
- nessuna delle precedenti

Cosa si intende per IDE di programmazione?

1 punto

La tua risposta

### L'allievo consegna il compito

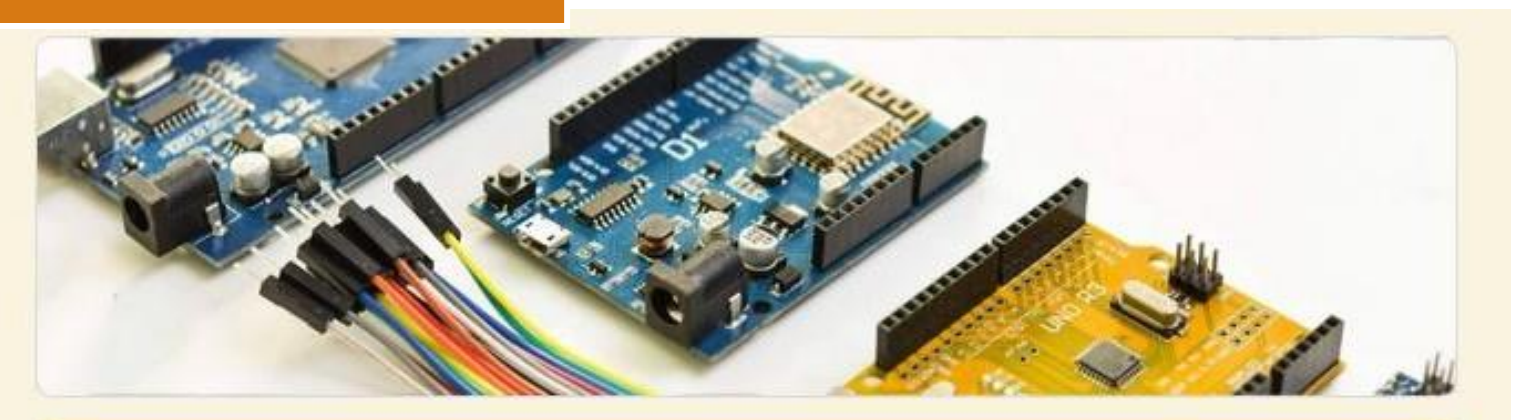

# Compito in classe - Arduino

Risposta inviata e compito contrassegnato come completato.

Apri compito

Questo modulo è stato creato all'interno di Maffucci.it. Segnala una violazione

Google Moduli

### Il docente dalla pagina Lavori del corso controlla quanti allievi hanno svolto il compito

| ■ Corso Google App | S Stream Lavori del corso                  | Persone Voti                                 | \$<br> |  |
|--------------------|--------------------------------------------|----------------------------------------------|--------|--|
| + Crea             |                                            | 🗖 Google Calendar 📄 Cartella Drive del corso |        |  |
|                    | ompito in classe - Arduino                 | Data pubblicazione: 17:18                    |        |  |
| Nessuna da         | ita di scadenza                            |                                              |        |  |
| Analisi con        | npetenze di base sull'uso di Arduino       | Consegnato Assegnato                         |        |  |
|                    | Compito in classe - Ardui<br>Moduli Google |                                              |        |  |
| Visualizza         | compito                                    |                                              |        |  |

### All'allievo viene viatato l'inserimento di una nuova risposta

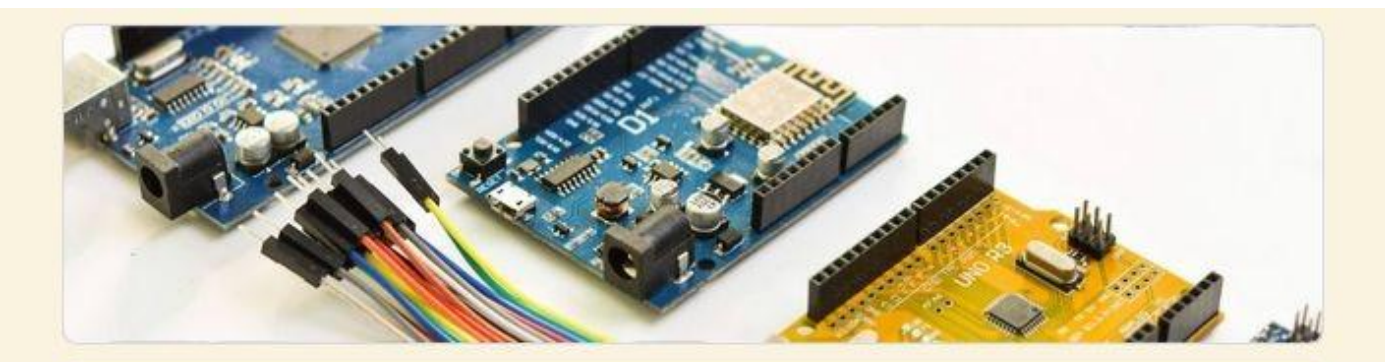

# Hai già risposto

Puoi compilare questo modulo solo una volta.

Se ritieni che si tratti di un errore, prova a contattare il proprietario.

Il docente, nelle impostazioni del form, aveva impostato che l'allievo poteva dare una sola risposta

### Richiede l'accesso:

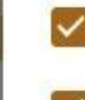

Limita agli utenti in Maffucci.it e alle relative organizzazioni attendibili (?)

#### Limita a 1 risposta

Gli intervistati dovranno accedere a Google.

### Pagina del docente

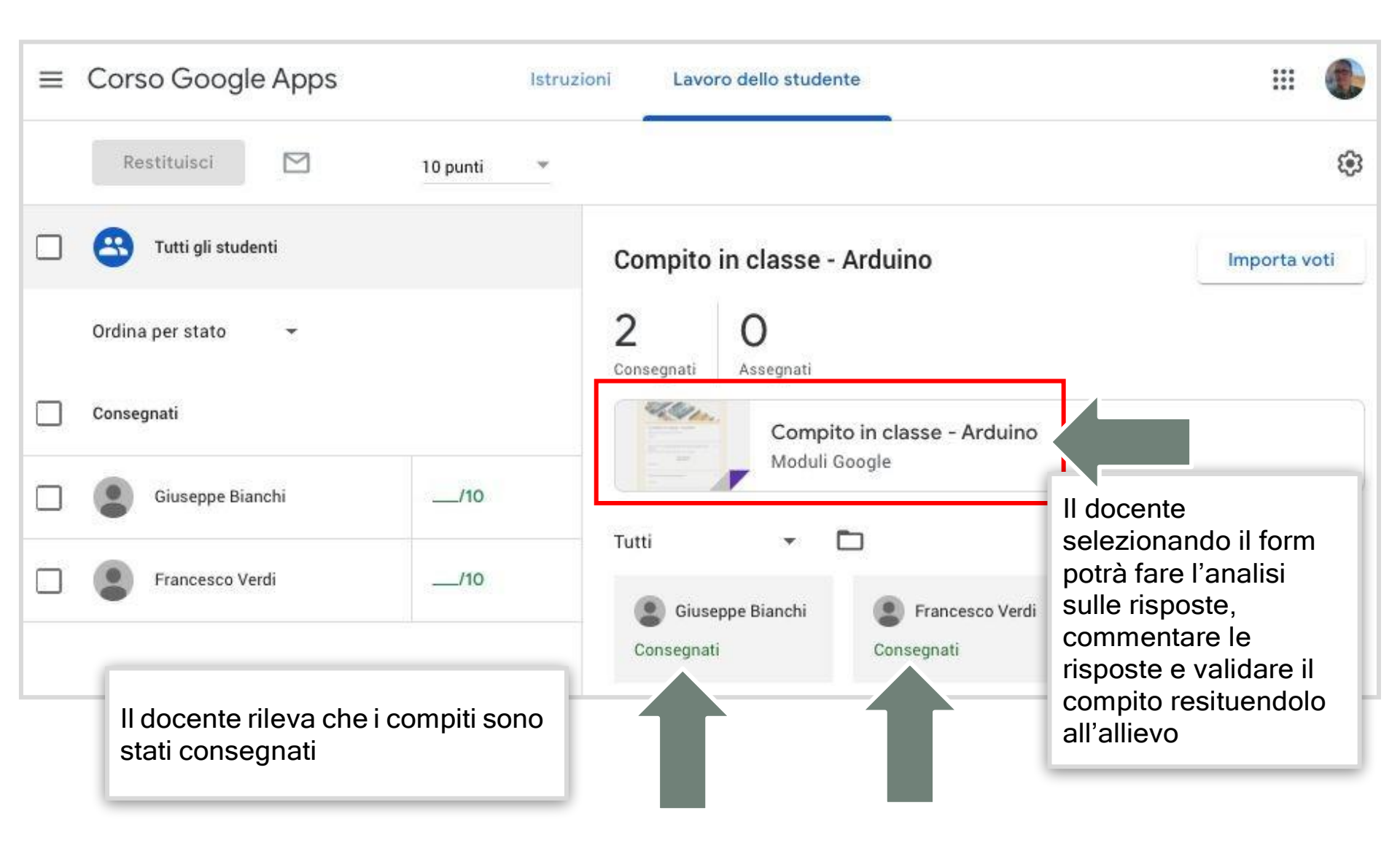

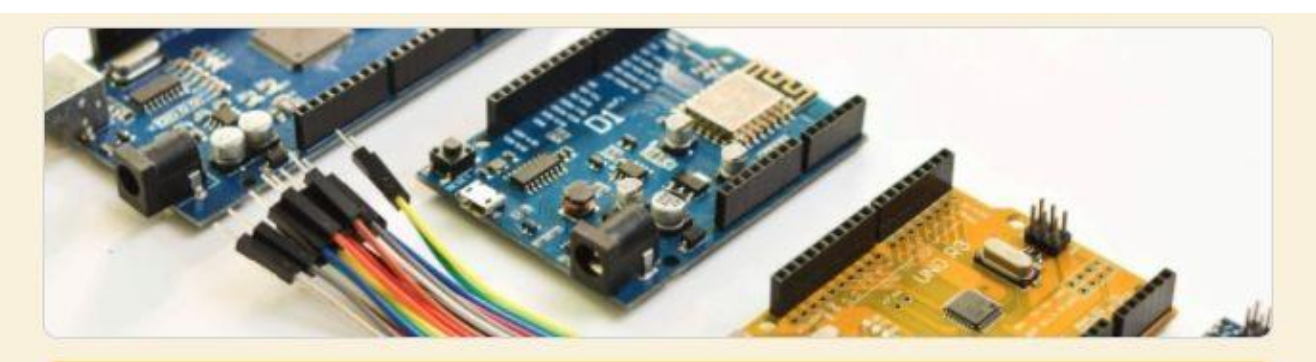

## Compito in classe - Arduino

Analisi competenze di base sull'uso di Arduino

Il tuo indirizzo email (michele@maffucci.it) verrà registrato quando invii questo modulo. Non sei tu? <u>Cambia account</u>

\*Campo obbligatorio

Cosa si intende per IDE di programmazione?

La tua risposta

Cosa si intende per sketch Arduino? \*

) una porzione di codice dell'intero programma

Per analizzare le risposte il docente seleziona l'icona della matita

1 punto

Uil scuola

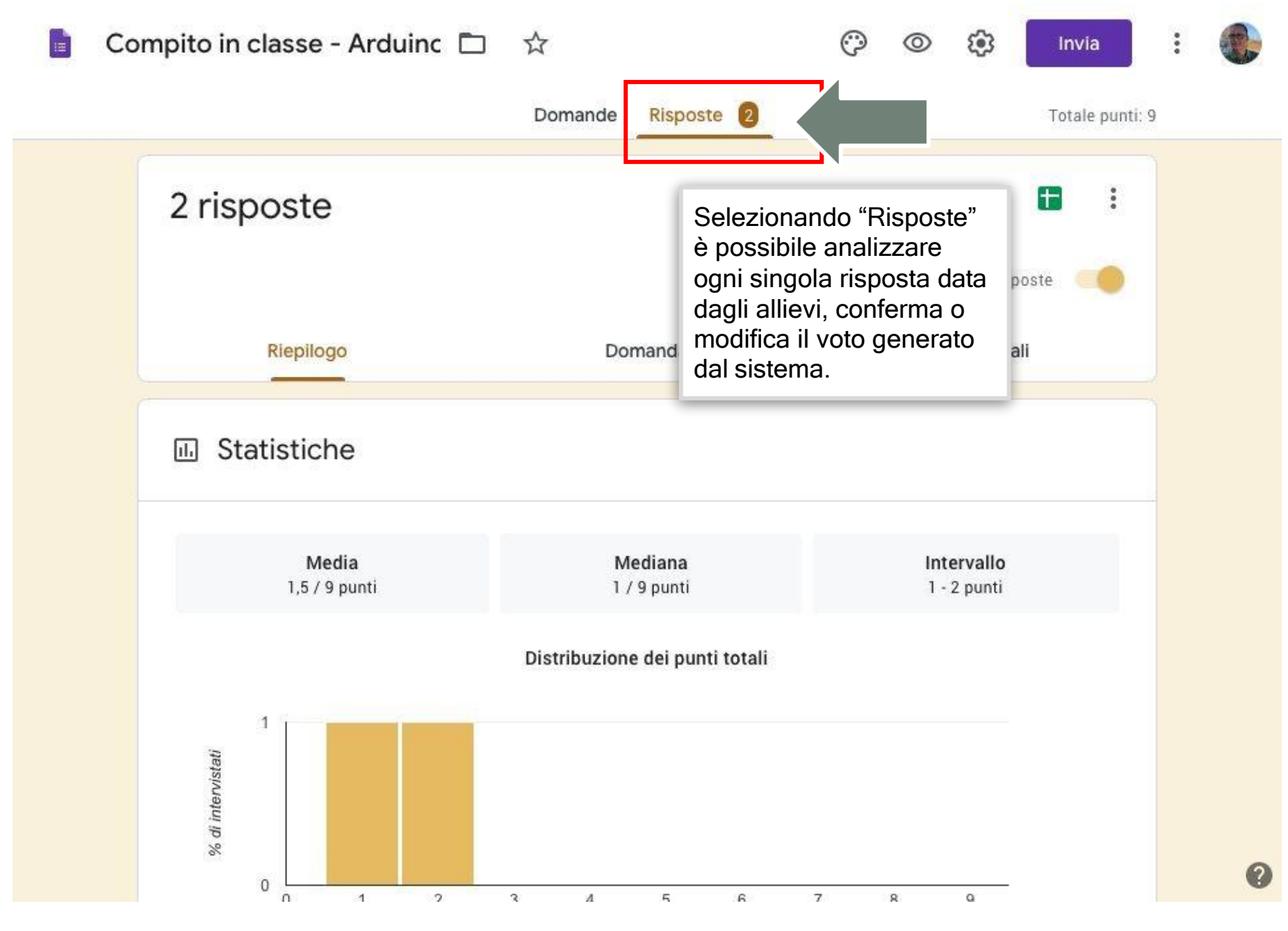

Come fare didattica a distanza

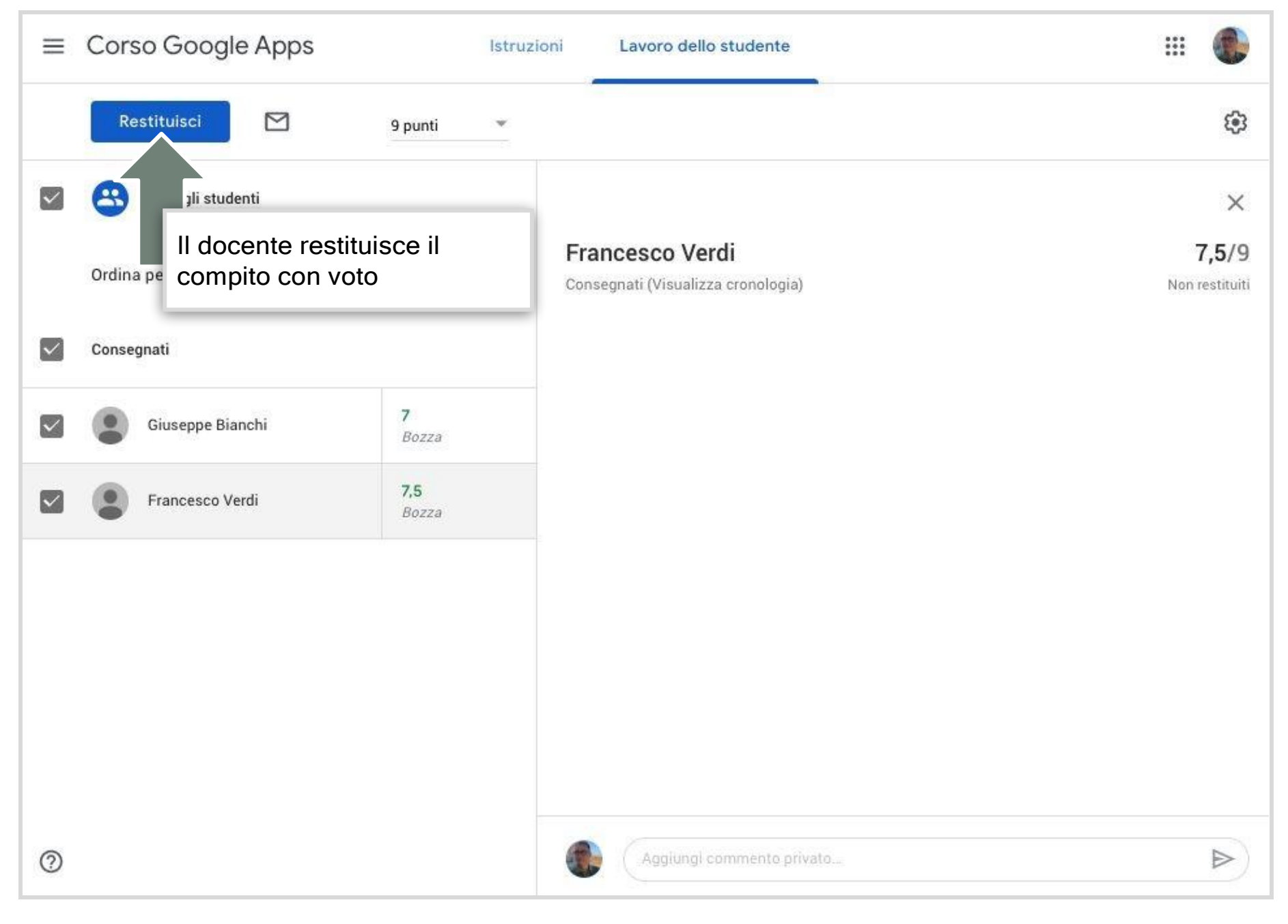

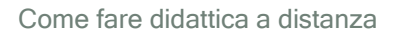

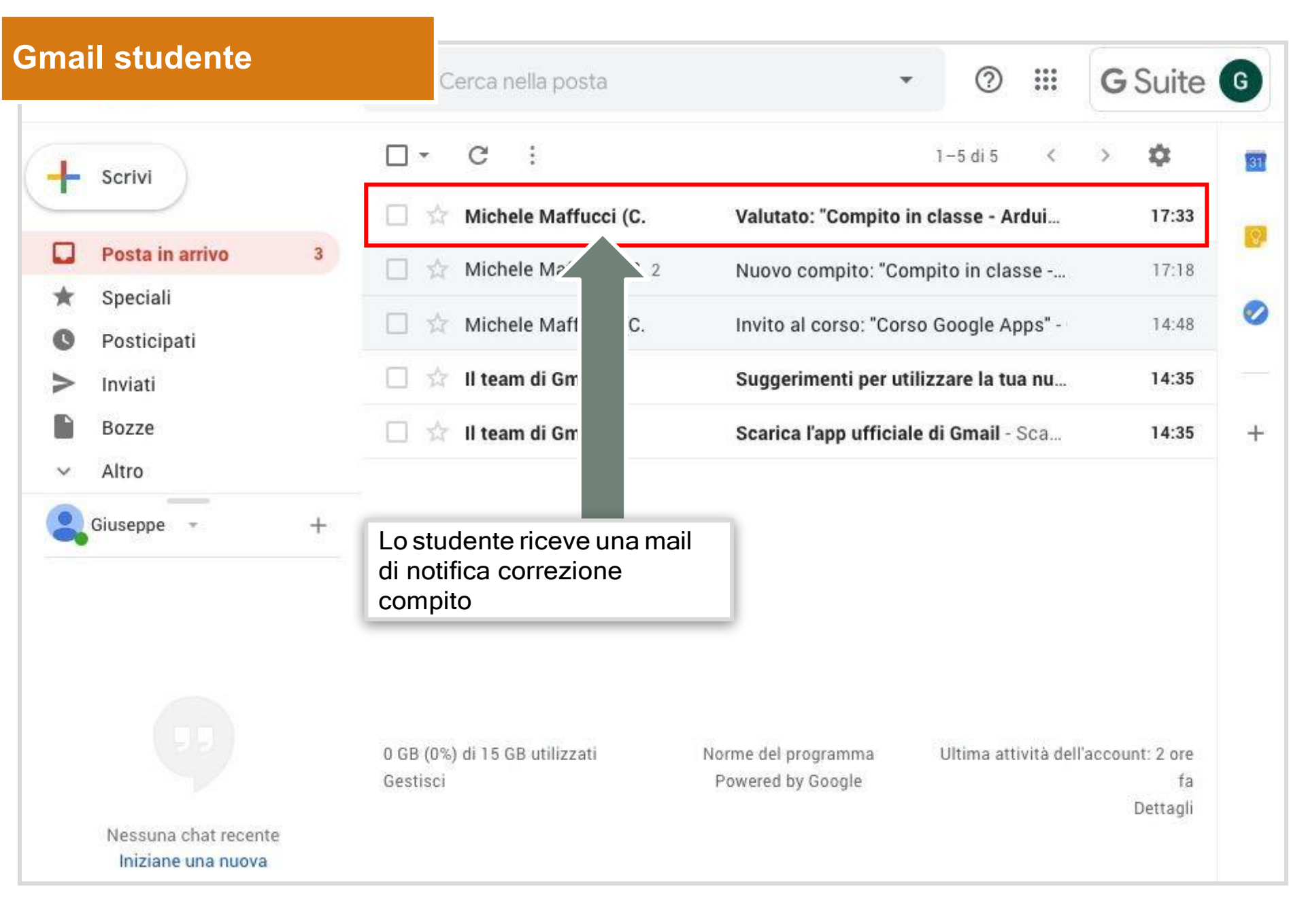

Come fare didattica a distanza

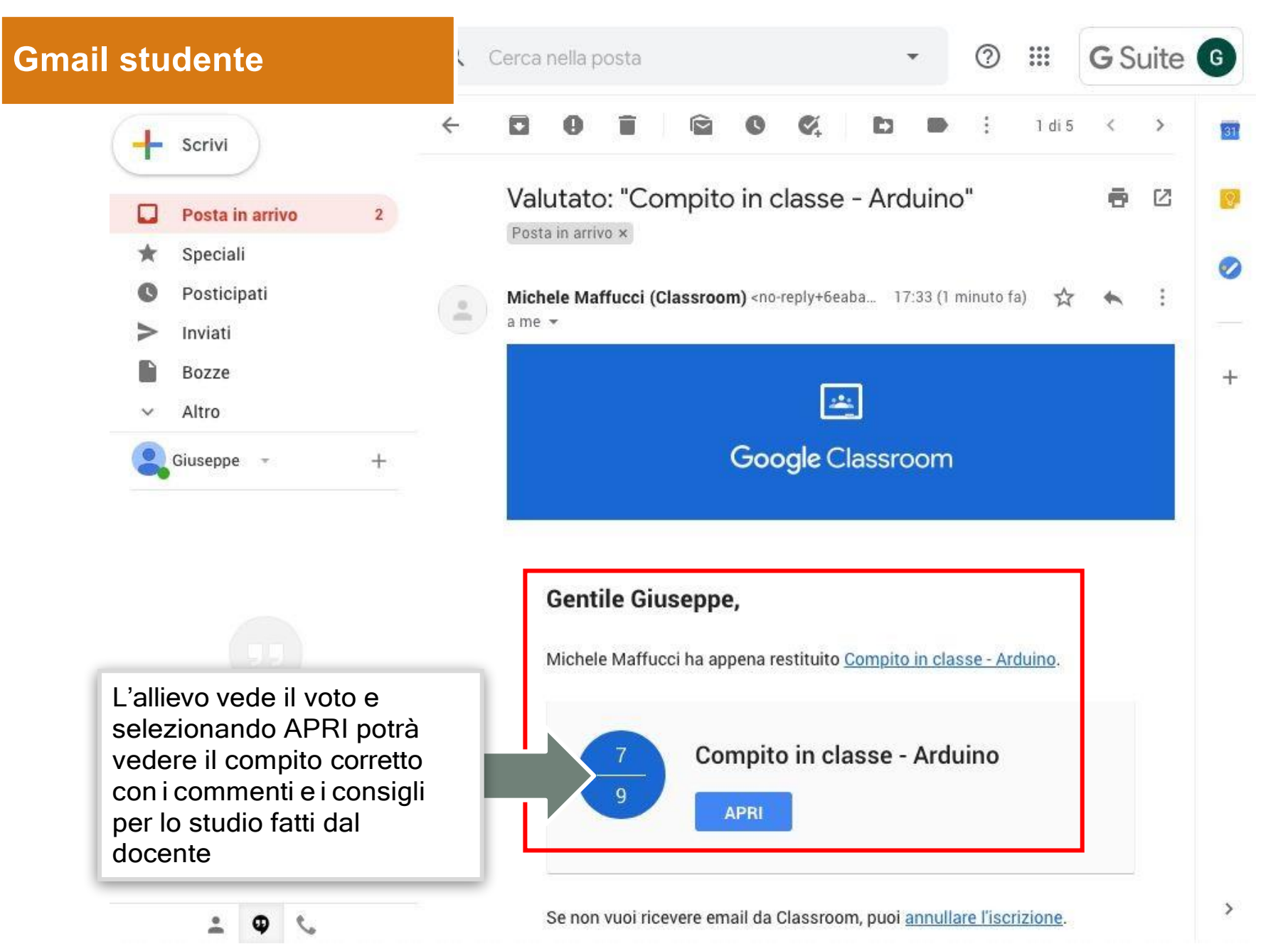

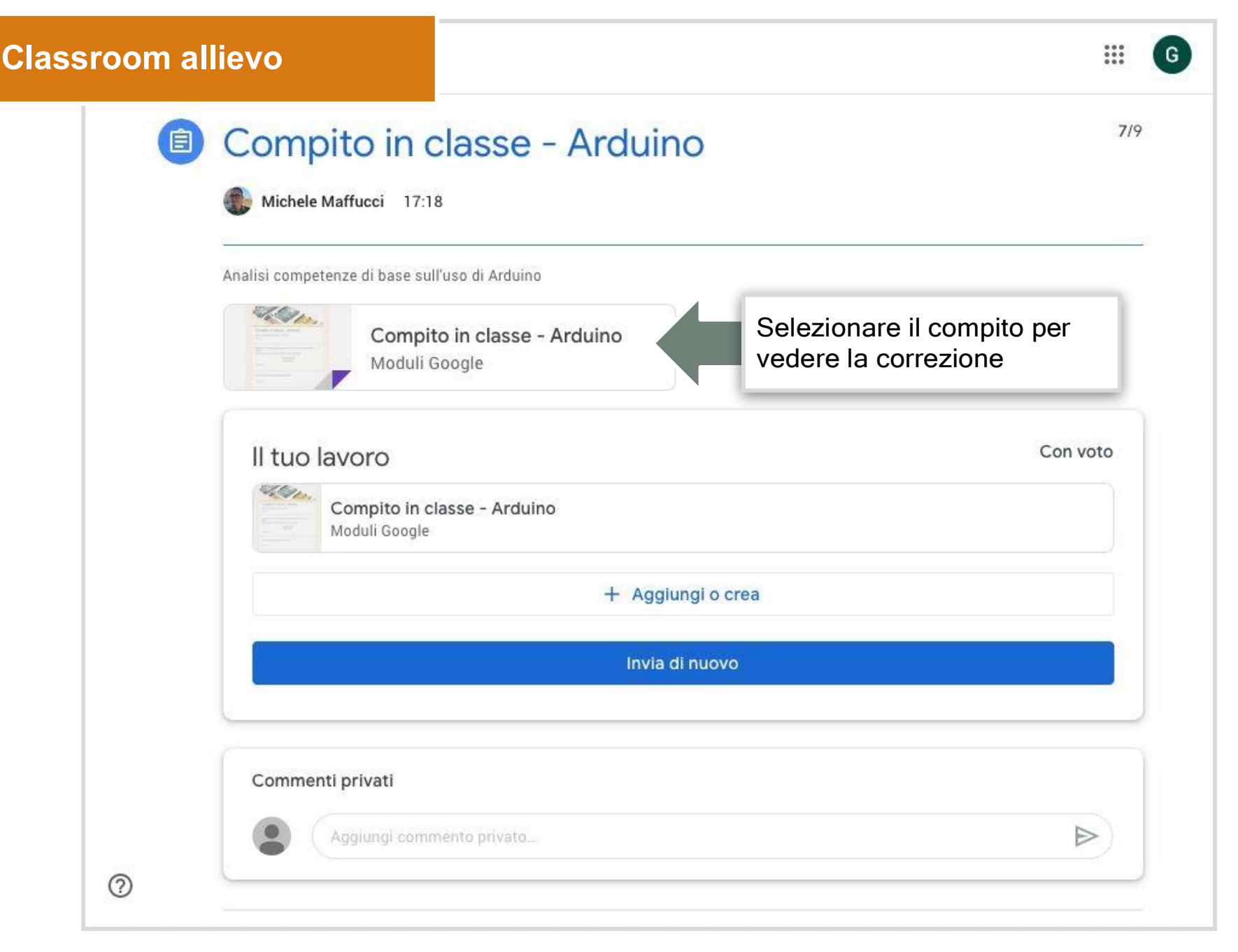

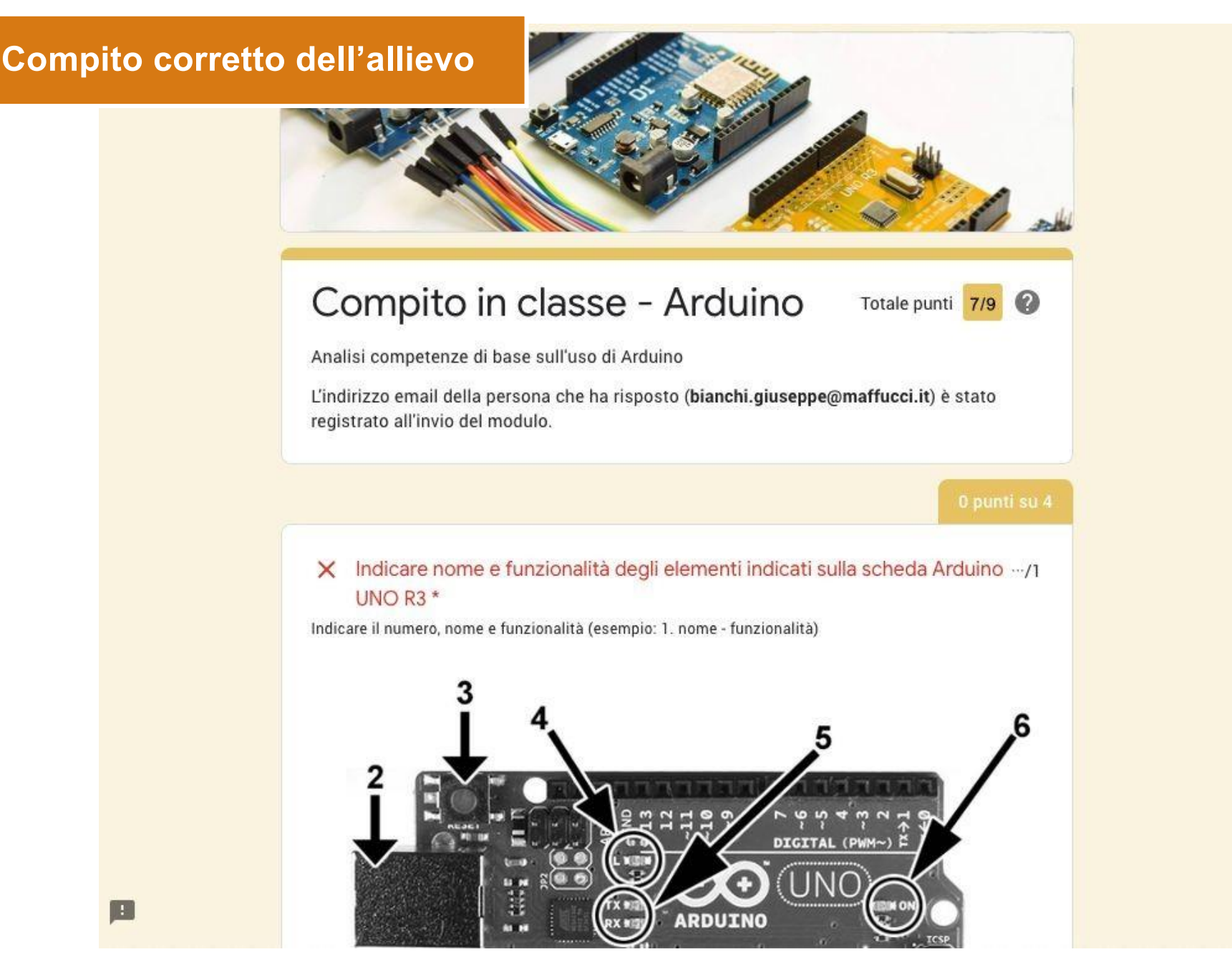

## Registro voti insegnante

| ≡ Corso Google     | Apps Stream                               | Lavori del corso Persone Voti             | _                      | ٤ |  |
|--------------------|-------------------------------------------|-------------------------------------------|------------------------|---|--|
| Ordina per cognome | Nessuna d<br>Compito<br>in classe<br>su 9 |                                           |                        |   |  |
| Kedia del corso    | 7,25                                      | Registro voti in c<br>collezionati i voti | cui sono<br>di tutti i |   |  |
| Francesco Verdi    | 7,5                                       | compiti                                   |                        |   |  |
| Giuseppe Bianchi   | 7                                         |                                           |                        |   |  |
|                    |                                           |                                           |                        |   |  |

## Il docente realizza il compito

| 1 Titolo                   |                                                                                                    | Per                              |           |
|----------------------------|----------------------------------------------------------------------------------------------------|----------------------------------|-----------|
|                            |                                                                                                    | Corso Googl 👻 Tutti g            | li stud 🔻 |
| Eserci                     | ni (facoltativo)<br>zio 1                                                                                                    | Punti                            |           |
| Ogni p                     | pulsante accende il rispettivo led, alla pressione del pulsante                                                                | viene 10 👻                       |           |
| emes                       | so un suono ad una frequenza di TKnz per 250 ms.                                                                               | Scadenza                         |           |
| Eserci                     | izio 2                                                                                                    | mar 31 mar, 23:59                |           |
| Ogni p<br>emes:            | oulsante accende il rispettivo led, alla pressione del pulsante<br>so una suono ad una frequenza fissata per 250 ms. La freque | nza Argomento                    |           |
| della ı                    | nota emessa varia in funzione del pulsante premuto:                                                                            | Arduino                          | •         |
| pulsa                      | nte 1: 1000 Hz                                                                                                    | Grialia                          |           |
| pulsa                      | Buon lavoro.                                                                                                    |                                  |           |
| P<br>Suono                 | Aggiungi + Crea                                                                                                    |                                  |           |
| rappre<br>Eserci<br>Realiz | Array-Buzzer.j                                                                                                    | Crea una copia per ogni studente | - ×       |
| seana                      | 1 7                                                                                                    |                                  |           |

### Il docente realizza il compito

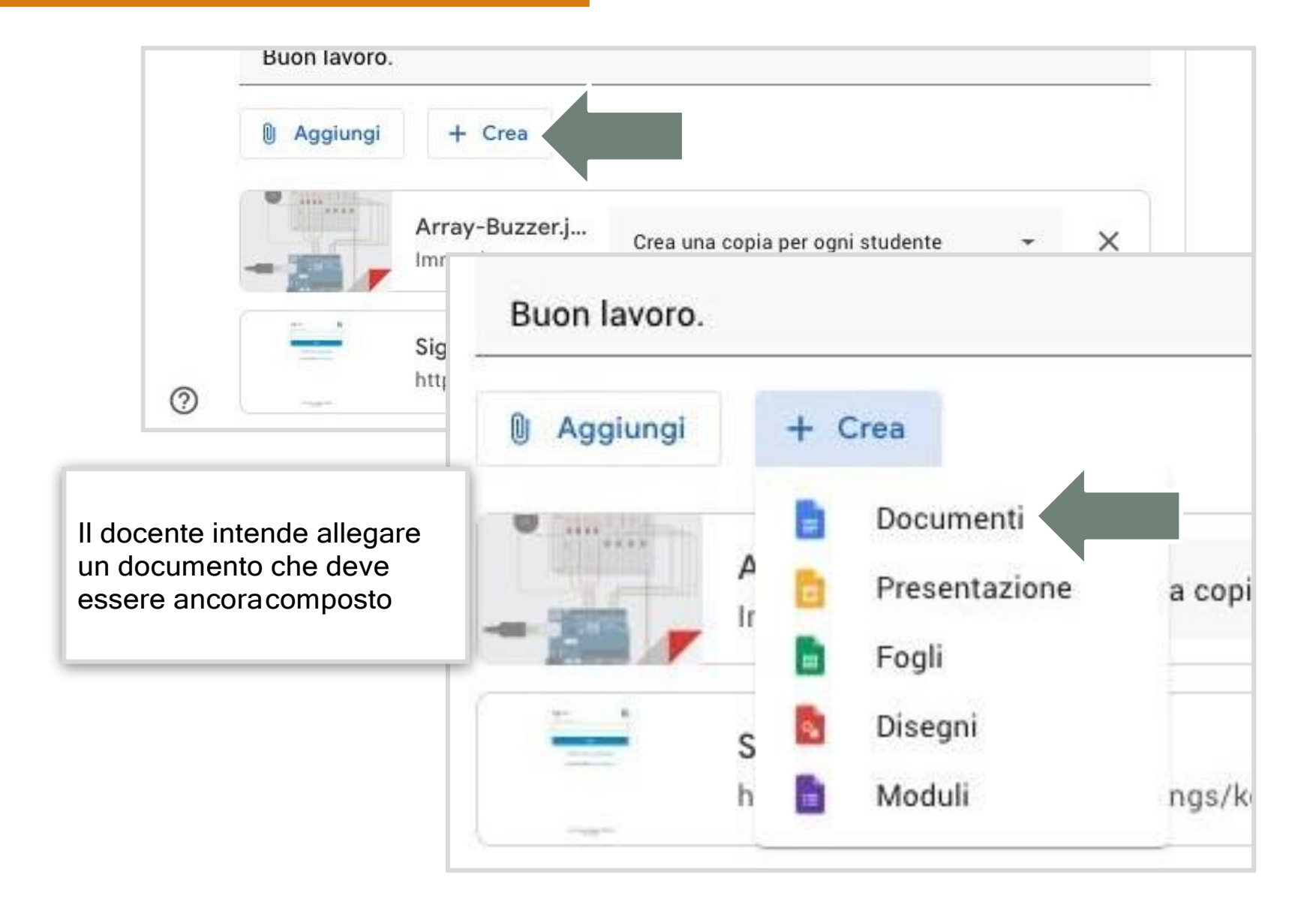

# Il docente crea un documento da allegare al compito

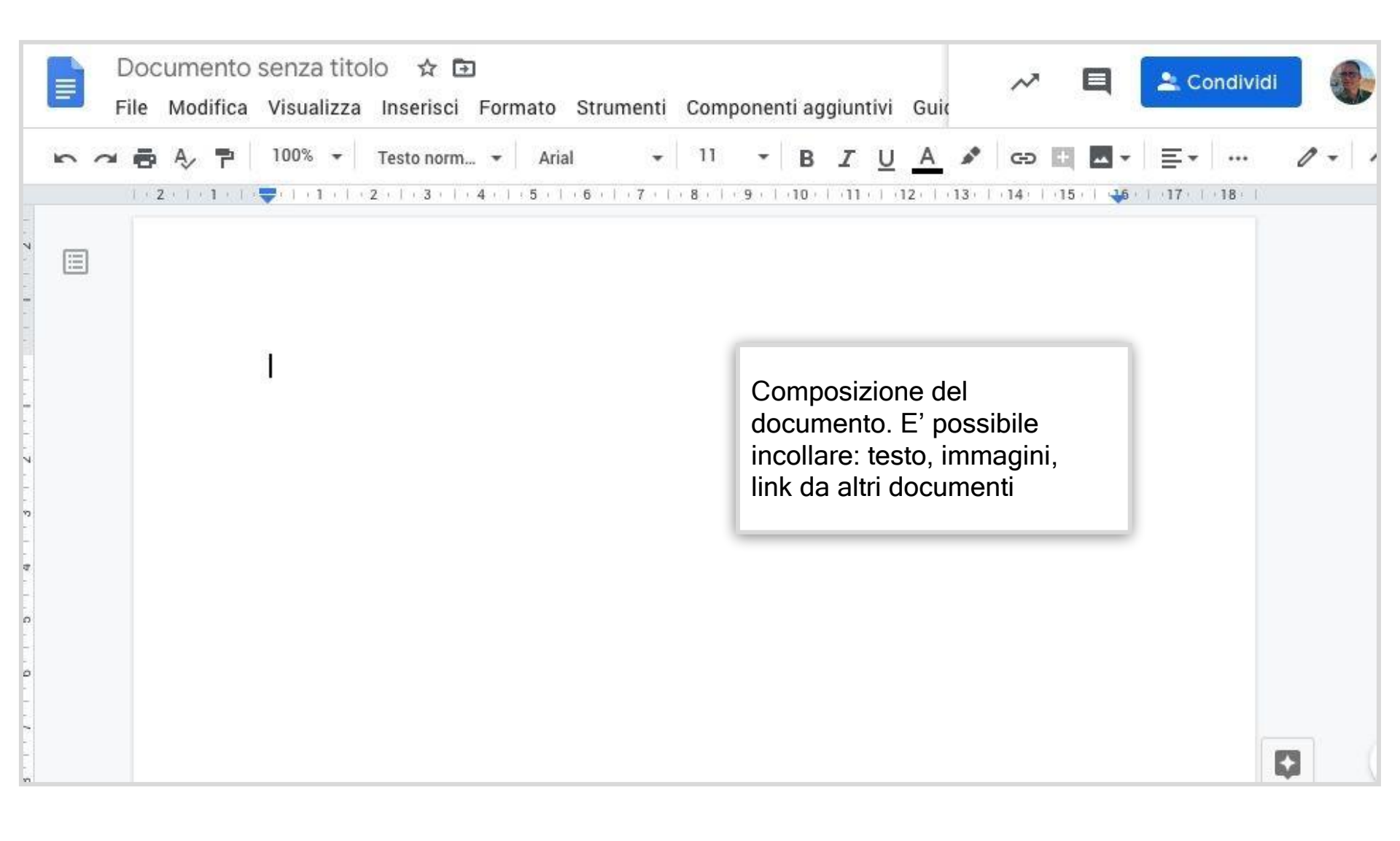

# Il docente crea un documento da allegare al compito

| File | zione di laboratorio<br>Modifica Visualizza II<br>A ₱ 100% • Te | 1 ☆ ⊡<br>nserisci Formato Strum<br>esto norm Arial | nenti Compone | enti aggiunti<br><b>B</b> <i>I</i> U | A C C C                                             | 2. Condividi                                             | 20                |
|------|-----------------------------------------------------------------|----------------------------------------------------|---------------|--------------------------------------|-----------------------------------------------------|----------------------------------------------------------|-------------------|
|      | Esperienza<br>N° —<br>Gruppo:                                   | Lab. n                                             | Data<br>: -   | //                                   | Ciò che cre<br>di docume<br>studente p<br>conegnata | eate è un te<br>nto. Ad ogi<br>otrà essere<br>una copia. | mplate<br>ni<br>Ə |
|      | Į                                                               | RELAZION<br>Titolo:                                | E DI LABOF    | RATORIO                              |                                                     |                                                          |                   |
|      |                                                                 | SCHEMA ELE                                         | ITRICO E D    | I MONTAGG                            | 10                                                  |                                                          |                   |
|      |                                                                 |                                                    |               |                                      |                                                     |                                                          |                   |

### Il docente seleziona la modalità di utilizzo del documento creato

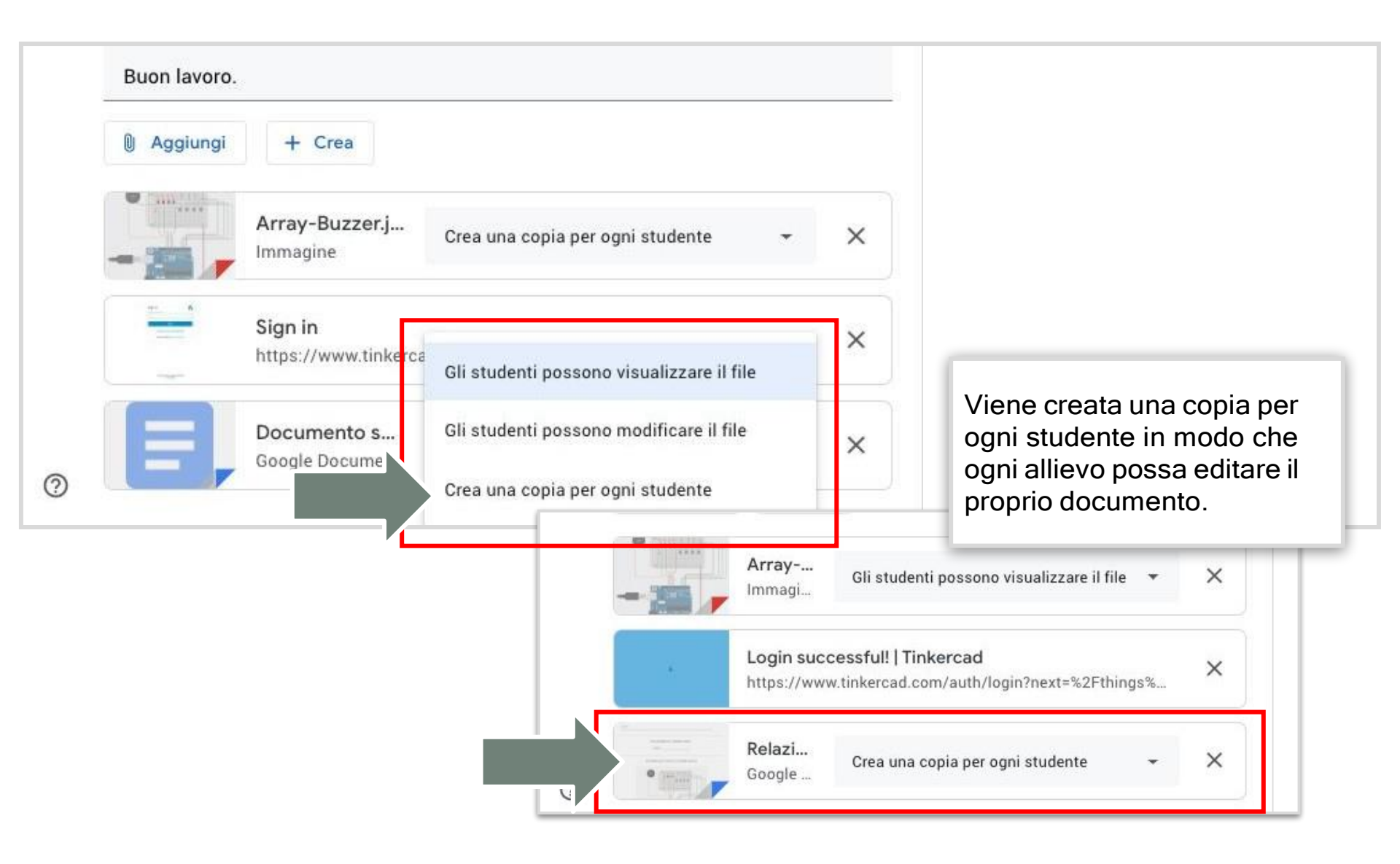

### Il docente assegna il compito

|   |                                                                                                    |            |             |       | Programma          |
|---|----------------------------------------------------------------------------------------------------|------------|-------------|-------|--------------------|
| Ê | Titolo<br>Utilizzo Array con Buzzer                                                                                         |            | Per         |       | Salva bozza        |
|   |                                                                                                    |            | Corso Googl | *     | 1<br>Flimina bozza |
| = | Istruzioni (facoltativo)                                                                                                    |            |             |       |                    |
|   | Esercizio 1                                                                                                    |            | Dunti       |       |                    |
|   | Ogni pulcante acconde il rignettive led alle pressione del pulcant                                                          | Sal        | lvato       | Asse  | ana                |
|   | emesso un suono ad una frequenza di 1Khz per 250 ms.                                                                        | C Division |             | Abbe  | gna                |
|   | Esercizio 2                                                                                                    |            |             | Prog  | ramma              |
|   | Ogni pulsante accende il rispettivo led, alla pressione del pulsant                                                         |            |             | Salva | a bozza            |
|   | emesso una suono ad una frequenza fissata per 250 ms. La frequ<br>della nota emessa varia in funzione del pulsante premuto: |            |             |       |                    |
|   | pulsante 1: 1000 Hz                                                                                                    | ogl 🤜      | r 1         | Elimi | na hazza           |
|   | pulsante 2: 1200 Hz                                                                                                    |            |             | Emm   |                    |
|   | pulsante 3: 1400 Hz                                                                                                    |            |             |       |                    |
|   | E' possibile programmare la pubblica:                                                                                       | zione del  |             |       |                    |
|   | Per c compito. Gli allievi vedranno nel loro \$                                                                             | Stream il  |             |       |                    |
|   | <sup>suon</sup> compito solo alla data e all'ora prograr                                                                    | nmata dal  |             |       |                    |
|   | docente. Il docente può programmare                                                                                         | tutti i    |             |       |                    |
|   | Eser compiti che desidera.                                                                                                  |            |             |       |                    |
| ୭ | Real Un compito in bozza potrà essere riape                                                                                 | erto e     |             |       |                    |

### Lo studente vede sulla sua pagina Stream la notifica del compito

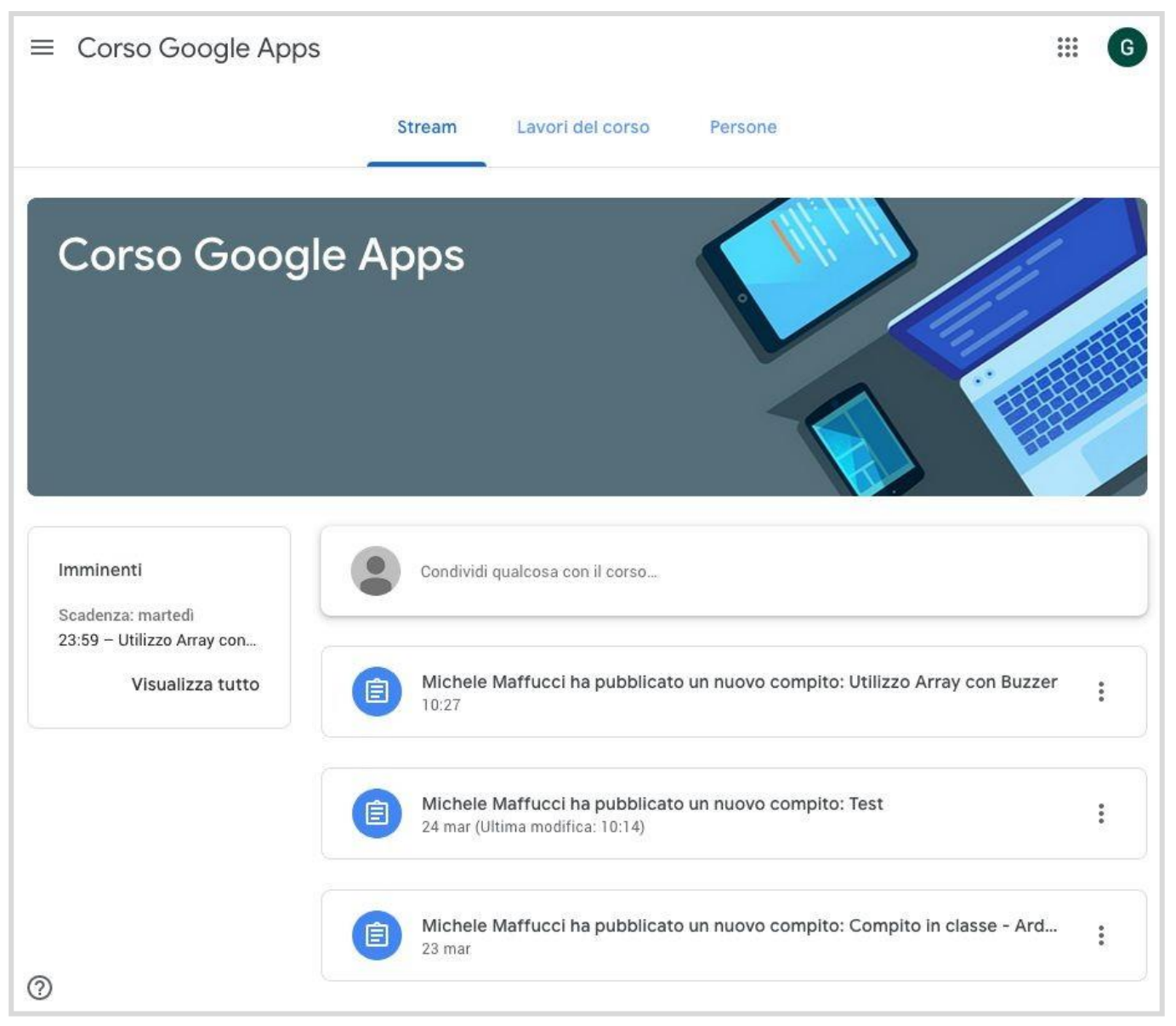

### Lo studente riceve notifica del nuovo compito sulla propria Gmail

| 😑 M Gmai                                                                                    | Q Cerca nella posta                                                                                                    | •                                                    | ⊘ ⅲ             | <b>G</b> Suite              | G  |
|---------------------------------------------------------------------------------------------|----------------------------------------------------------------------------------------------------|------------------------------------------------------|-----------------|-----------------------------|----|
| - Scrivi                                                                                    | 🗌 👻 C 🗄 :<br>🔲 🚖 Michele Maffucci (C.                                                                                                    | Nuovo compito: "Utilizz                              | 1–3 di 3 <      | > 🌣<br>10:28                | 31 |
| <ul> <li>Posta in arrivo</li> <li>Speciali</li> <li>Posticipati</li> <li>Inviati</li> </ul> | 3 📄 🚖 II team di Gmail                                                                                                    | Suggerimenti per utiliz<br>Scarica l'app ufficiale d | i Gmail - Scari | <del>23 mar</del><br>23 mar | 0  |
| Bozze<br>Altro Giuseppe                                                                     | L'assegnazione di un compito, un nuov<br>oppure fare un commento all'interno<br>compito genera una email di notifica<br>interno sarà presente un pulsante che | vo materiale<br>di un<br>al cui<br>e rimanda         |                 |                             | +  |

## Lo studente apre il compito

| - Scrivi                             | ÷        | 0         | Î    | Ŕ | O                             | ¢.                                           | Đ                                           | •                               | 3                                        | 1 di 3                                    | < >                                 | 31                          |          |       |    |
|--------------------------------------|----------|-----------|------|---|-------------------------------|----------------------------------------------|---------------------------------------------|---------------------------------|------------------------------------------|-------------------------------------------|-------------------------------------|-----------------------------|----------|-------|----|
| Posta in arrivo 2<br>Speciali        | Cerca    | a nella p | osta |   |                               |                                              |                                             |                                 |                                          | •                                         | 0                                   |                             | GS       | Suite | G  |
| ) Posticipati<br>> Inviati<br>Bozze  | ٥        | 0         | Î    |   |                               | C                                            | ¢,                                          |                                 | D                                        | •                                         | :                                   | 1 di 3                      | <        | >     | 31 |
| Altro<br>Giuseppe - +                |          |           |      |   | In al<br>sche                 | legato<br>ema ch                             | trovat<br>ie pote                           | e l'in<br>te ut                 | nmagi<br>ilizzai                         | ne del<br>re imm                          | circuiti e<br>ediatam               | e link allo<br>ente ser     | )<br>Iza |       | 0  |
|                                      |          |           |      |   | dove<br>reine<br>uten<br>sket | er rifare<br>dirizzat<br>ite e pv<br>ich che | e il circ<br>ti su tir<br>v, si ap<br>andre | uito<br>nkero<br>rirà i<br>te a | (fatec<br>cad, in<br>il circu<br>realiz: | ci click<br>Iserite<br>Lito, po<br>zare). | sopra, s<br>il vostro<br>otrete poi | arete<br>nome<br>i inserire | lo       |       | 0  |
|                                      |          |           |      |   | P.S.<br>con:                  | ll voto<br>segna,                            | terrà ir<br>quindi                          | ר cor<br>prim                   | nto an<br>na con                         | iche de<br>nsegna                         | el giorno<br>ite e meg              | di<br>Ilio è.               |          |       | +  |
| Nessuna chat recente<br>Iniziane una | e il con | anito     | Ŀ,   |   | Buo                           | n lavor                                      | 0.                                          |                                 |                                          |                                           |                                     |                             |          |       |    |
| Арпіс                                |          | ipito     | 5    |   |                               | 80-INI                                       |                                             |                                 |                                          |                                           |                                     |                             |          |       |    |

CC-BY-SA

### Lo studente apre il compito

andrete a realizzare).

P.S. Il voto terrà in conto anche del giorno di consegna, quindi prima consegnate e meglio è.

Buon lavoro.

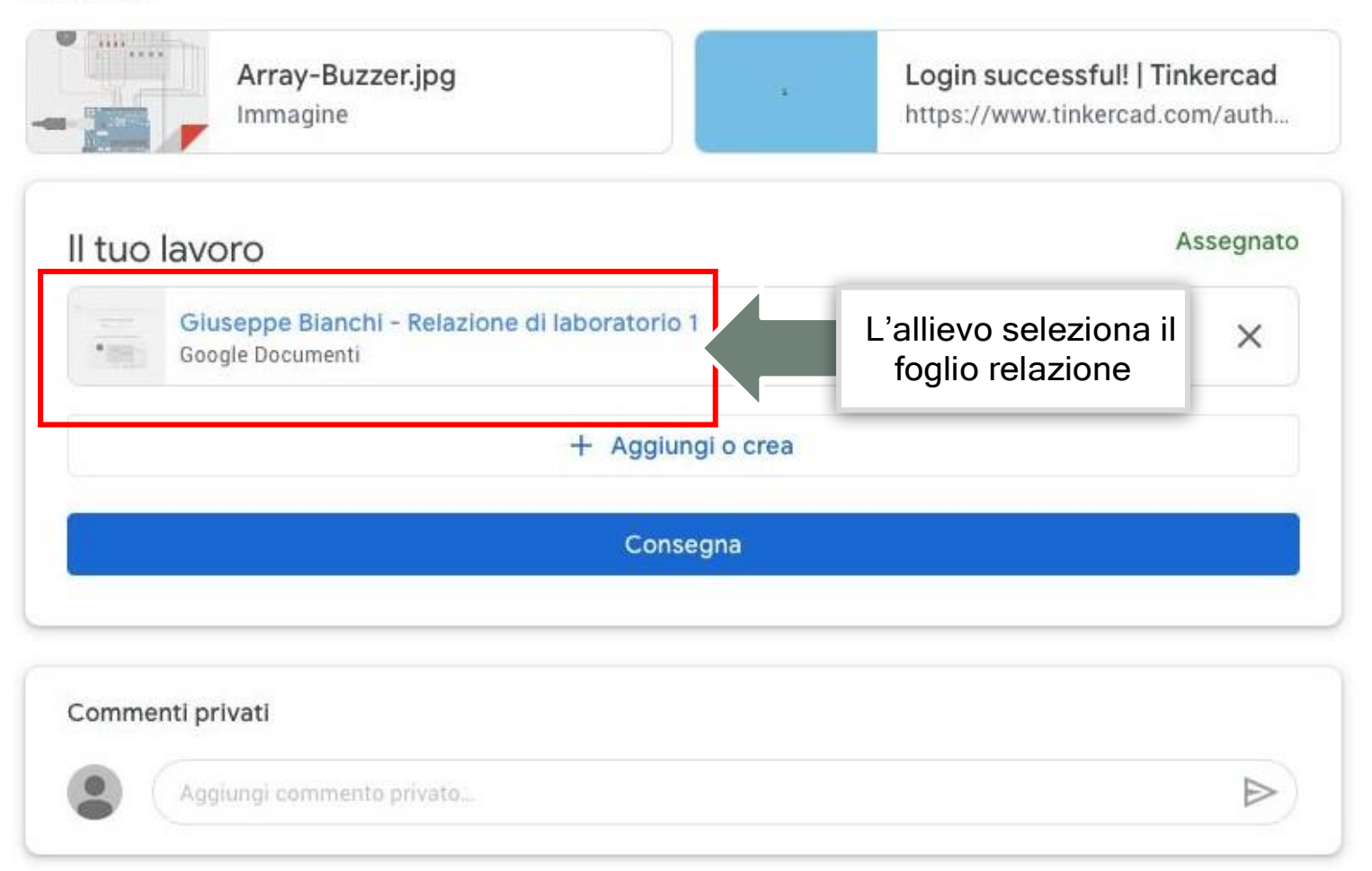

## Lo studente compone la relazione

| Giuseppe Bianchi - Relazione<br>File Modifica Visualizza Inserisci                                                                                  | di laboratorio 1 🛧 🖻 🛷 🗐 CONSEGNA 🔽 Condividi Guida <u>Tutte le mod</u>                                                                                                    |
|----------------------------------------------------------------------------------------------------|----------------------------------------------------------------------------------------------------|
| ト つ 🖶 Ay 🏲 100% マ Testo norm                                                                                                    | $\mathbf{n}_{\dots} \neq \mathbf{Arial} \neq 11 \neq \mathbf{B} \mathbf{Z} \cup \mathbf{A} \neq \mathbf{co} \equiv \mathbf{m} \neq \equiv \mathbf{T} \equiv \mathbf{T} \equiv \mathbf{T} = \mathbf{T} = \mathbf{T}$ |
| ←<br>RELAZIONE DI LABORATORIO<br>SCHEMA ELETTRICO E DI MON<br>COMPONENTI E STRUMENTI U<br>CALCOLI - TABELLE DELLE MIS<br>PRINCIPIO DI FUNZIONAMENTO | Esperienza 1 Lab. n.D10 Data 25/03/2020 Classe: 4A AUT<br>Gruppo:                                                                                                    |
| BIBLIOGRAFIA E SITOGRAFIA                                                                                                    | RELAZIONE DI LABORA<br>Titolo: Utilizzo Array con<br>Titolo: Utilizzo Array con<br>Finestra. (Il lavoro viene                                                                                                    |
|                                                                                                    | schema elettrico e di N                                                                                                    |
|                                                                                                    |                                                                                                    |

### Lo studente consegna il compito

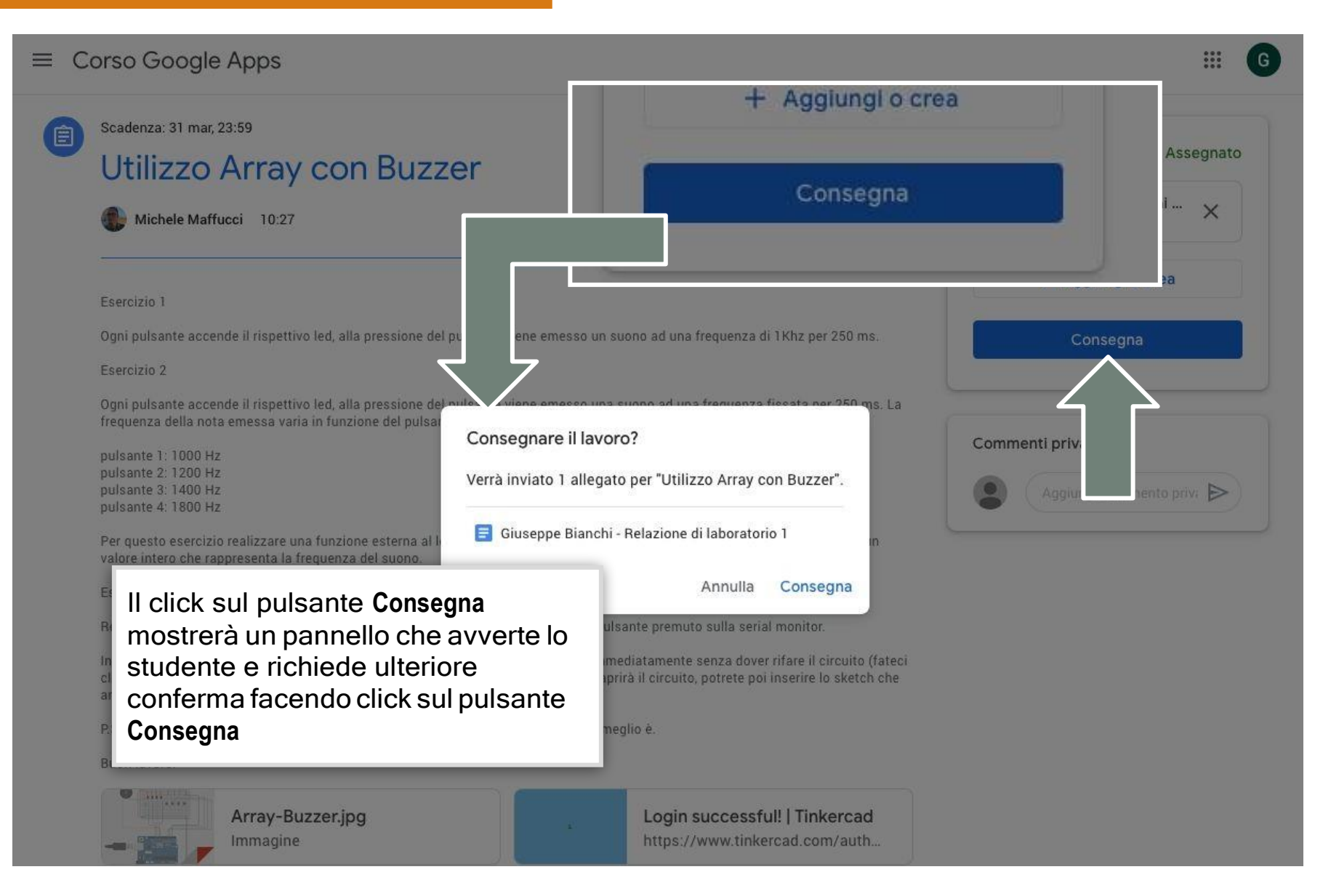

## Lo studente consegna il compito

| ≡ C | orso Google Apps                                                                                                    |                                                                                                    |                                                                                                    | III (G                                                                  |
|-----|----------------------------------------------------------------------------------------------------|----------------------------------------------------------------------------------------------------|----------------------------------------------------------------------------------------------------|-------------------------------------------------------------------------|
| 1   | Scadenza: 31 mar, 23:59<br>Utilizzo Array cor                                                                                                    | Buzzer                                                                                                    | 10 punti                                                                                                 | Il tuo lavoro Consegnati<br>Giuseppe Bianchi - Rela<br>Google Documenti |
|     | Esercizio 1                                                                                                    |                                                                                                    |                                                                                                    | Ritira                                                                  |
|     | Ogni pulsante accende il rispettivo led, all<br>Esercizio 2<br>Ogni pulsante accende il rispettivo led, all<br>frequenza della nota emessa varia in funz<br>pulsante 1: 1000 Hz<br>pulsante 2: 1200 Hz<br>pulsante 3: 1400 Hz<br>pulsante 4: 1800 Hz                                                                                                    | Se l'allievo consegna il compito<br>prima della data di scadenza può<br>ritirare gli elaborati<br>precedentemente conegnati e<br>modificarli                                                                                                    | 250 ms.<br>250 ms. La                                                                                    | Commenti privati Aggiungi commento privi                                |
|     | Per questo esercizio realizzare una funzion<br>valore intero che rappresenta la frequenza<br>Esercizio 3<br>Realizzare le stesse funzionalità dell'eserci<br>In allegato trovate l'immagine del circuiti e<br>click sopra, sarete reindirizzati su tinkercad<br>andrete a realizzare).<br>P.S. Il voto terrà in conto anche del giorno d<br>Buon lavoro.<br>Mrray-Buzzer.jpg<br>Immagine | e esterna al loop che gestisce il suono. La funzione accetta come unico<br>del suono.<br>zio 2 aggiungendo la segnalazione del pulsante premuto sulla serial moi<br>link allo schema che potete utilizzare immediatamente senza dover rifar<br>l, inserite il vostro nome utente e pw, si aprirà il circuito, potrete poi inse<br>di consegna, quindi prima consegnate e meglio è.<br>Login successful! [<br>https://www.tinkercad | parametro un<br>nitor.<br>re il circuito (fateci<br>rire lo sketch che<br><b>Tinkercad</b><br>d.com/auth |                                                                         |

# Il docente visualizza lostato della consegna compiti

|                                                                                             | Stream Lavori                                                                                                    | del corso Persone                                                                                                    | Voti                                                                                  |                        |                       |   |
|---------------------------------------------------------------------------------------------|----------------------------------------------------------------------------------------------------|----------------------------------------------------------------------------------------------------|---------------------------------------------------------------------------------------|------------------------|-----------------------|---|
|                                                                                             | Compito în classe -                                                                                                    | - Arquino                                                                                                    |                                                                                       | иата риорисати         | one: 23 mar           |   |
|                                                                                             | Arduino                                                                                                    |                                                                                                    |                                                                                       |                        |                       | : |
|                                                                                             | Array con F                                                                                                    | Buzzer                                                                                                    |                                                                                       | Scadenza: 31           | mar, 23:59            |   |
| ocente, per ogni<br>segnatopotràser                                                         | nprevisualizzare                                                                                                    |                                                                                                    |                                                                                       |                        |                       |   |
| ocente, per ogni<br>segnatopotràser<br>anti allievi hanno<br>npito dalla pagin<br><b>so</b> | nprevisualizzare<br>consegnato il<br>na Lavori del                                                                                                    | ttivo led, alla pressione del pulsa<br>nz per 250 ms.                                                                                                    | inte viene emesso un                                                                  | <b>1</b><br>Consegnato | <b>1</b><br>Assegnato |   |
| ocente, per ogni<br>segnatopotràser<br>anti allievi hanno<br>npito dalla pagin<br><b>so</b> | s 10:27<br>in a Lavori del<br>Esercizio 2                                                                                                    | ttivo led, alla pressione del pulsa<br>nz per 250 ms.                                                                                                    | inte viene emesso un                                                                  | <b>1</b><br>Consegnato | <b>1</b><br>Assegnato |   |
| ocente, per ogni<br>segnatopotràser<br>anti allievi hanno<br>npito dalla pagin<br><b>so</b> | inprevisualizzare<br>consegnato il<br>na Lavori del<br>Esercizio 2<br>Ogni pulsante accende il rispet<br>una suono ad una frequenza fi<br>varia in funzione del pulsante p                                                                                                    | ttivo led, alla pressione del pulsa<br>nz per 250 ms.<br>ttivo led, alla pressione del pulsa<br>ssata per 250 ms. La frequenza<br>premuto:               | inte viene emesso un<br>inte viene emesso<br>della nota emessa                        | 1<br>Consegnato        | <b>1</b><br>Assegnato |   |
| ocente, per ogni<br>segnatopotràser<br>anti allievi hanno<br>npito dalla pagin<br><b>so</b> | <ul> <li>inprevisualizzare</li> <li>consegnato il<br/>na Lavori del</li> <li>Esercizio 2</li> <li>Ogni pulsante accende il rispet<br/>una suono ad una frequenza fi<br/>varia in funzione del pulsante p</li> <li>pulsante 1: 1000 Hz<br/>pulsante 2: 1200 Hz<br/>pulsante 3: 1400 Hz</li> </ul> | ttivo led, alla pressione del pulsa<br>nz per 250 ms.<br>ttivo led, alla pressione del pulsa<br>ssata per 250 ms. La frequenza<br>premuto:<br>Selezionan | inte viene emesso un<br>inte viene emesso<br>della nota emessa<br>dO <b>Visualizz</b> | 1<br>Consegnato        | <b>1</b><br>Assegnato |   |

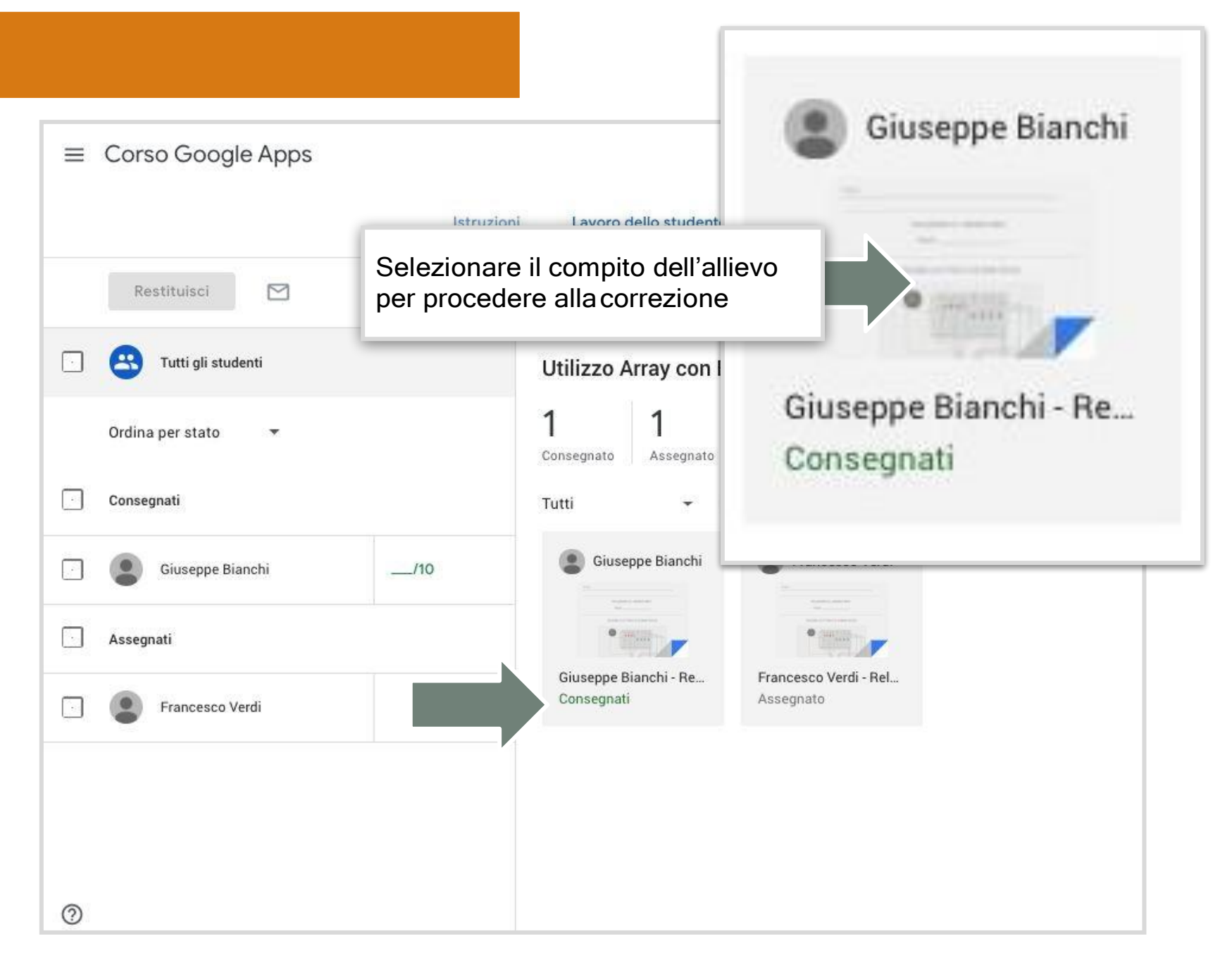

## Il docente corregge il compito

| Utilizzo Array con Buzzer                                                                           |                                  |        | ш 🚯                                      |
|----------------------------------------------------------------------------------------------------|----------------------------------|--------|------------------------------------------|
| Giuseppe Bianchi                                                                                    | Consegnato 💌 < >                 |        | Restituisci 🗸 👻                          |
| Cerca nei menu (Opzione+/)                                                                          | 100% →   Testo norm →   ···      | I      | File<br>Consegnato in data 25 mar, 10:35 |
|                                                                                                    |                                  |        | 😑 Giuseppe Bianchi - R 🛛                 |
| Si aprirà l'editor di Google<br>Documenti in cui il docente potrà<br>aggiungere commenti all'intero | n.D10 Data 25/03/2020 Class      |        | Voto                                     |
| documento oppure commentare<br>porzioni di testo o immagini                                         |                                  |        | /10                                      |
|                                                                                                    | ļ                                |        | Commenti privati                         |
| R                                                                                                   | ELAZIONE DI LABORATORIO          |        | Aggiungi commento priv                   |
| ті<br>                                                                                              | tolo: Utilizzo Array con Arduino |        | Annulla Pubblica                         |
| SCHE                                                                                                | MA ELETTRICO E DI MONTAGGIO      |        |                                          |
|                                                                                                    |                                  | @<br>> |                                          |

# Il docente corregge il compito ed aggiunge commenti

| Lorem ipsum       Lorem ipsum         Lorem ipsum       Lorem ipsum         Lorem ipsum       Lorem ipsum         Lorem ipsum       Lorem ipsum         Lorem ipsum       Lorem ipsum         Lorem ipsum       Lorem ipsum         Lorem ipsum       Lorem ipsum         Lorem ipsum       Lorem ipsum         Lorem ipsum       Lorem ipsum         Dibus       Spate Sque<br>hendrerit         Checker       Commentation         Addificare la tabella secondo le vostre necessità.       Imposed and the secondo le vostre necessità.         Checker       Consecteur adipiscing elit. Etiam velit elit, vestibulum vitae dolor sed, finibus<br>fincidunt nisl. Nullam eget ante mattis, aliquem diam finibus, mattis diam. Etiam at nollis pruss. Pellentesque<br>lacus lacus, vestibulum elienden totor. Curabitur non mauris est. Sed mollis hendrerit<br>iaculis. Interdum et quaeus que vestibulum elienden totor. Curabitur non mauris est. Sed mollis hendrerit<br>iaculis unterdum et malesuada fames ac ante ipsum primis in faucibus. Fusce et volutpat ane.         Duis faucibus id enim vel convallis. Pellentesque vel nisl euismod, sodales est id, pellentesque nolis hendrerit isoriti nume un suscipit arcu vel sem vulputate, non tempus nist finibus. Curabitur non puistori puistori puistori puistori puistori puistori puistori puistori puistori puistori puistori puistori puistori puistori puistori puistori puistori puistori puistori puistori puistori puistori puistori puistori puistori puistori puistori puistori puistori puistori puistrum puistori puistori puistori puistori puistori puist | Otilizzo Array con Buzzer<br>Giuseppe Bianchi<br>Cerca nei menu (Opzione+/)                                                                                                    | Consegnato 🔹 < >                                                                                                    | Evidenzi<br>comparir<br>commen                                                                                                    | ando una porzione di te<br>à l'icona di inserimento<br>to sulla destra delfoglio          | sto<br>)<br>) – | Resti                                     | tuisci 🗸                             |
|----------------------------------------------------------------------------------------------------|----------------------------------------------------------------------------------------------------|----------------------------------------------------------------------------------------------------|----------------------------------------------------------------------------------------------------|-------------------------------------------------------------------------------------------|-----------------|-------------------------------------------|--------------------------------------|
| CALCOLI - TABELLE DELLE MISURE - GRAFICI - PROGRAMMI         Lorem ipsum dolor sit amet, consectetur adipiscing elit. Etiam velit elit, vestibulum vitae dolor sed, finibus         tincidunt nisl. Nullam eget ante mattis, aliquam diam finibus, mattis diam. Etiam at mollis purus. Pellentesque         lacus lacus, vestibulum at quam eu, vestibulum eleifend tortor. Curabitur non mauris est. Sed mollis hendrerit         iaculis. Interdum et malesuada fames ac ante ipsum primis in faucibus. Fusce et volutpat ante.         Duis faucibus id enim vel convallis. Pellentesque vel nisl euismod, sodales est id, pellentesque neque. Morbi         volutpat leo at rutrum pellentesque. Maecenas vitae ligula id libero vulputate mollis id vitae dui. Fusce ultricies         umarris vel ornare. Nullam suscipit arcu vel sem vulputate, non tempus nisi finibus. Curabitur nunc justo,         dignisisim eu feugiat ut, luctus sit amet sapien. Quisque ac magna nec ipsum sollicitudin portitor vel nec lacus.         Proin dui mauris, aliquet nec enim quis, venenatis tincidunt massa. Suspendisse leo neque, egestas in         posuere et, tempus rutrum justo. Nullam eu ipsum nunc. Vestibulum tincidunt, enim sed fermentum venenatis,         nunc libero maximus velit, eget tincidunt dui orci nec risus.                                                                                                    | Lorem ipsum Lorem ipsum Modificare la tabella secondo le vi                                                                                                    | 6 -   - 7 -   - 8 -   - 9 -   -10 -   -11 -   -12 -   -13 -   -14 -   -15 -  <br>Lorem ipsum<br>Lorem ipsum<br>Lorem ipsum<br>ostre necessità.                                                                                                    |                                                                                                    | nibus<br>entesque<br>hendren                                                              | e<br>it         | iata<br>Je B                              | 25 mar, 10:35<br>Ianchi - R 🖸<br>/10 |
| dignissim eu feugiat ut, luctus sit amet sapien. Quisque ac magna nec ipsum sollicitudin porttitor vel nec lacus.<br>Proin dui mauris, aliquet nec enim quis, venenatis tincidunt massa. Suspendisse leo neque, egestas in<br>posuere et, tempus rutrum justo. Nullam eu ipsum nunc. Vestibulum tincidunt, enim sed fermentum venenatis,<br>nunc libero maximus velit, eget tincidunt dui orci nec risus.                                                                                                    | CALCOLI - TAB<br>Lorem ipsum dolor sit amet, conse<br>tincidunt nisl. Nullam eget ante me<br>lacus lacus, vestibulum at quam e<br>iaculis. Interdum et malesuada far<br>Duis faucibus id enim vel convallis<br>volutpat leo at rutrum pellentesqui<br>eu mauris vel ornare. Nullam suso | ELLE DELLE MISURE - GRAFICI - PROGR.<br>actetur adipiscing elit. Etiam velit elit, vestibulum vitae dol<br>attis, aliquam diam finibus, mattis diam. Etiam at mollis pu-<br>u, vestibulum eleifend tortor. Curabitur non mauris est. So<br>mes ac ante ipsum primis in faucibus. Fusce et volutpat a<br>s. Pellentesque vel nisl euismod, sodales est id, pellentes<br>e. Maecenas vitae ligula id libero vulputate mollis id vitae<br>cipit arcu vel sem vulputate, non tempus nisi finibus. Cura | AMMI<br>or sed, finibus<br>ırus. Pellentesque<br>ed mollis hendrerit<br>nte.<br>que neque. Morbi<br>dui. Fusce ultricies<br>bitur nunc justo, | Michele Maffucci Risolvi :<br>10:37 Oggi<br>Dovevi indicare l'unità di misura<br>Rispondi |                 | Commenti priva<br>Aggiungi com<br>Annulla | ati<br>mento priv<br>Pubblica        |
| componente                                                                                                    | dignissim eu feugiat ut, luctus sit a<br>Proin dui mauris, aliquet nec enim<br>posuere et, tempus rutrum justo. I<br>nunc libero maximus velit, eget tin                                                                                                    | amet sapien. Quisque ac magna nec ipsum sollicitudin po<br>a quis, venenatis tincidunt massa. Suspendisse leo neque<br>Nullam eu ipsum nunc. Vestibulum tincidunt, enim sed fen<br>acidunt dui orci nec risus.                                                                                                    | rttitor vel nec lacus.<br>, egestas in<br>mentum venenatis,                                                                                   | Michele Maffucci Risolvi<br>10:38 Oggi<br>Ricorda di inserire il nome del<br>componente   | 0               |                                           |                                      |

# Il docente corregge il compito ed aggiunge commenti

| Utilizzo Array con Buzzer                                                                                                    |                                                                                                    |                                                                                                    | III 🚯                                                                                                    |
|----------------------------------------------------------------------------------------------------|----------------------------------------------------------------------------------------------------|----------------------------------------------------------------------------------------------------|----------------------------------------------------------------------------------------------------|
| Giuseppe Bianchi                                                                                                    | Consegnato 👻 < >                                                                                                    |                                                                                                    | Restituisci 🗸 👻                                                                                                    |
| Cerca nei menu (Opzione+/)<br>Cerca nei menu (Opzione+/)<br>Lorem ipsum<br>Lorem ipsum<br>Lorem ipsum<br>Modificare la tabella secondo le vostre necessità.                                                                                                    | % *       Testo norm *       Arial       *       11       *       B       2         * 9 * *10 * *11 * *12 * *13 * *14 * *15 * *16 * *17 * *18 * *       Lorem ipsum       Lorem ipsum       Lorem ipsum         Lorem ipsum       Lorem ipsum       Lorem ipsum       Lorem ipsum       Lorem ipsum       Lorem ipsum | Il docente può utilizzarela se<br><b>Commenti privati</b> su cui inseri<br>commento che si riferisce a<br>documento.                                                     | File<br>ezione<br>re un<br>tutto il<br>710                                                                                                    |
| CALCOLI - TABELLE DELLE MISURE - GRAFICI - PROGRAMMI<br>Lorem ipsum dolor sit amet, consectetur adipiscing elit. Etiam velit elit, vestibulum vitae dolor sed, finibus<br>tincidunt nisl. Nullam eget ante mattis, aliquam diam finibus, mattis diam. Etiam at mollis purus. Pellentesque<br>lacus lacus, vestibulum at quam eu, vestibulum eleifend tortor. Curabitur non mauris est. Sed mollis hendrerit<br>iaculis. Interdum et malesuada fames ac ante ipsum primis in faucibus. Fusce et volutpat ante.<br>Duis faucibus id enim vel convallis. Pellentesque vel nisl euismod, sodales est id, pellentesque neque. Morbi<br>volutpat leo at rutrum pellentesque. Maecenas vitae ligula id libero vulputate mollis id vitae dui. Fusce ultricies<br>eu mauris vel ornare. Nullam suscipit arcu vel sem vulputate, non tempus nisi finibus. Curabitur nunc justo,<br>dignissim eu feugiat ut, luctus sit amet sapien. Quisque ac magna nec ipsum sollicitudin portitor vel nec lacus.<br>Proin dui mauris, aliquet nec enim quis, venenatis tincidunt massa. Suspendisse leo neque, egestas in<br>posuere et, tempus rutrum justo. Nullam eu ipsum nunc. Vestibulum tincidunt, enim sed fermentum venenatis,<br>nunc libero maximus velit, eget tincidunt dui orci nec risus. |                                                                                                    | Michele Maffucci Risolvi :<br>Dovevi indicare l'unità di misura<br>Rispondi<br>Michele Maffucci Risolvi :<br>10:38 Oggi<br>Ricorda di inserire il nome del<br>componente | Commenti privati<br>Approfondisci l'uso degli<br>array consultando il link<br>che ti allego<br>https://www.maffucci.it/2<br>013/01/12/arduino-<br>lezione-07-lavorare-con-<br>gruppi-di-valori-e-funzioni-<br>esterne/ |
|                                                                                                    |                                                                                                    | Per notificarlo all'allievo click su<br><b>Pubblica</b>                                                                                                    |                                                                                                    |
|                                                                                                    |                                                                                                    |                                                                                                    |                                                                                                    |

# Il docente assegna il voto e restituisce il compito

| Utilizzo Array con Buzzer                                                                                                    |                                                                                                    |     | III 🚯                                                                                                    |
|----------------------------------------------------------------------------------------------------|----------------------------------------------------------------------------------------------------|-----|----------------------------------------------------------------------------------------------------|
| Giuseppe Bianchi                                                                                                    | 7/10 - < ><br>Bozza - < >                                                                                                    | Non | restituiti Restituisci 🗸                                                                                                    |
| Cerca nei menu (Opzione+/)       Image: A the state of the state of t | Testo norm ▼     Arial ▼     11 ▼     B     I     U     A     I     G     III     III     III     III     IIII     IIII     IIIIIIIIIIIIIIIIIIIIIIIIIIIIIIIIIIII |     | Restituisci questi contenuti inviati<br>Restituisci più contenuti inviati                                                                                |
| Lorem ipsum                                                                                                    | Lorem ipsum                                                                                                    |     | 🗐 Giuseppe Bianchi - R 🖸                                                                                                    |
| Lorem ipsum<br>Modificare la tabella secondo le vostre necessità.                                                                                                    |                                                                                                    |     | Voto                                                                                                    |
| CALCOLI - TABELLE DELLE M                                                                                                    | Non restituiti Restituisci                                                                                                    |     | 7/10                                                                                                    |
| Lorem ipsum dolor sit amet, consectetur adipisci<br>tincidunt nisl. Nullam eget ante mattis, aliquam c<br>lacus lacus, vestibulum at quam eu, vestibulum<br>iaculis. Interdum et malesuada fames ac ante ipsum p                                                                                                    | Restituisci questi contenuti inviati                                                                                                    | Ω.  | Commenti privati<br>Michele Maffucci<br>25 mar, 10:40                                                                                                    |
| Duis faucibus id enim vel convallis. Pellentesque vel ni<br>volutpat leo at rutrum pellentesque. Maecenas vitae lig<br>eu mauris vel omare. Nullam suscipit arcu vel sem vulp<br>dignissim eu feugiat ut, luctus sit amet sapien. Quisque<br>Proin dui mauris, aliquet nec enim quis, venenatis tinci<br>posuere et, tempus rutrum justo. Nullam eu ipsum num<br>nunc libero maximus velit, eget tincidunt dui orci nec ris                                                                                                    | s Giuseppe Bianchi - R 🗹                                                                                                    |     | consultando il link che ti allego<br>https://www.maffucci.it/2013/01/<br>12/arduino-lezione-07-lavorare-<br>con-gruppi-di-valori-e-funzioni-<br>esterne/ |
|                                                                                                    | Voto del                                                                                                    | ଉ   | Aggiungi commento priv                                                                                                    |
| PRINCIPIO                                                                                                    | 7/10 :                                                                                                    |     | Annulia                                                                                                    |
|                                                                                                    |                                                                                                    |     | Uil Scuola Valdera                                                                                                    |
# Il docente assegna il voto e restituisce il compito

| Jtilizzo Array con Buzzer                                                                                                    |                                                                                                    | III 🚯                                                                                                    |
|----------------------------------------------------------------------------------------------------|----------------------------------------------------------------------------------------------------|----------------------------------------------------------------------------------------------------|
| Giuseppe Bianchi                                                                                                    | 7/10 → < >                                                                                                    | Non restituiti Restituisci 👻                                                                                                    |
| Cerca nei menu (Opzione+/<br>Confermare la r                                                                                                    | resitituzione del compito                                                                                                    | File<br>Consegnato in data 25 mar, 10:35                                                                                                    |
| Lorem ipsum                                                                                                    | Lorem ipsum                                                                                                    | 🔲 🗐 Giuseppe Bianchi - R 🛛                                                                                                    |
| Lorem ipsum                                                                                                    | Lorem ipsum                                                                                                    |                                                                                                    |
| Modificare la tabella secondo le vostre necessità.                                                                                                    | Vuoi restituire il compito a 1 studente?<br>Lo studente riceverà una notifica e potrà consultare il voto ricevuto                                                                                                    | Voto 7/10                                                                                                    |
| Lorem ipsum dolor sit amet, consectetur adipiscing elit.<br>tincidunt nisl. Nullam eget ante mattis, aliquam diam fin<br>lacus lacus, vestibulum at quam eu, vestibulum eleifend<br>iaculis. Interdum et malesuada fames ac ante ipsum pri<br>Duis faucibus id enim vel convallis. Pellentesque vel nis<br>volutoat leo at rutrum pellentesque. Maecenas vitae lig | Giuseppe Bianchi       7/10         Etiam veli       ibus, matti         ibus, matti       Annulla         Atorior. CL       ci         mis in faucious. r-usce et volutpat ante.       Dovevi indicare l'unità di misura | Commenti privati<br>Michele Maffucci<br>25 mar, 10:40<br>Approfondisci l'uso degli array<br>do il link che ti allego<br>vw.maffucci.it/2013/01/ |
| eu mauris vel ornare. Nullam suscipit arcu vel sem vulp<br>dignissim eu feugiat ut, luctus sit amet sapien. Quisque<br>Proin dui mauris, aliquet nec enim quis, venenatis tincic<br>posuere et, tempus rutrum justo. Nullam eu ipsum nunc                                                                                                    | Vuoi restituire il compito a 1 studente?                                                                                                    | p-lezione-07-lavorare-<br>i-di-valori-e-funzioni-                                                                                               |
| nunc libero maximus velit, eget tincidunt dui orci nec ris                                                                                                    | Lo studente riceverà una notifica e potrà consultare il voto ri                                                                                                    | cevuto gi commento priv                                                                                                    |
| PRINCIPIO DI FL                                                                                                    | Giuseppe Bianchi                                                                                                    | 7/10                                                                                                    |
|                                                                                                    | etti<br>Cu Annulla Res                                                                                                    | stituisci <sup>:ci</sup>                                                                                                    |
|                                                                                                    | aucibus. Pusce et volutpat ante. Dovevi indica                                                                                                    | are l'unità di n                                                                                                    |

#### Uil Scuola Valdera

# Lo studente legge i commenti e il voto del compito

| Esercizi                     | o 1                                                                                                    |                             |                                                                                |       | + Aggiungi o crea                                                                                                   |
|------------------------------|----------------------------------------------------------------------------------------------------|-----------------------------|--------------------------------------------------------------------------------|-------|----------------------------------------------------------------------------------------------------|
| Ogni pu<br>ms.               | Isante accende il rispettivo led, alla pressione de                                                    | l pulsante viene en         | nesso un suono ad una frequenza di 1Khz per 250                                |       | invia di nuovo                                                                                                    |
| Ese<br>Ogr<br>ms.            | Voto                                                                                                   | ite viene en<br>ite premuto | L'allievo riceve nella sua                                                     | 2 com | menti privati                                                                                                    |
| pul:<br>pul:<br>pul:<br>pul: | 7/10                                                                                                   |                             | Classroom, i commenti<br>privati del professore e a                            |       | Michele Maffucci 10:40<br>Approfondisci l'uso degli arra<br>consultando il link che ti alleg                        |
| Per<br>un v<br>Ese           | Commenti privati                                                                                       | gestisce il                 | questi potrà replicare. Il<br>docente potrà vedere le<br>risposte dell'allievo |       | https://www.maffucci.it<br>/2013/01/12/arduino-lezione-<br>07-lavorare-con-gruppi-di-<br>valori-e-funzioni-esterne/ |
| Rea<br>In a<br>(fat<br>ske   | Approfondisci l'uso degli array<br>consultando il link che ti allego<br>https://www.maffucci.it/2013/0 | potete utili<br>stro nome u | compito                                                                        |       | Giuseppe Blanchi 10:46<br>Grazie Professore, studio e po<br>se ho dubbi ci sentiamo su<br>Google Meet domani.       |
| P.S.                         | 12/arduino-lezione-07-lavorare-<br>con-gruppi-di-valori-e-funzioni-<br>esterne/                        | rima conse                  | Login successful!   Tinkerc                                                    |       | Aggiungi commento priv: Þ                                                                                           |
|                              | Giuseppe Bianchi<br>25 mar, 10:46                                                                      |                             | vw.tinkercad.com/a                                                             |       |                                                                                                    |
| Co                           | Grazie Professore, studio e poi s<br>ho dubbi ci sentiamo su Google                                    | se                          |                                                                                |       |                                                                                                    |

## Lo studente riceve notifica del nuovo compito anche sulla propria Gmail

| <ul> <li>Scrivi</li> <li>Posta in arrivo</li> <li>Posta in arrivo</li> <li>Michele Maffucci (C. Valutato: "Utilizzo Array con Buzzer" - Gentile Giuseppe, Michele Maff</li> <li>Michele Maffucci (C. Michele Maffucci ha aggiunto un commento privato su "Utilizzo Array</li> <li>Michele Maffucci (C. Michele Maffucci ha aggiunto un commento privato su "Utilizzo Array</li> <li>Michele Maffucci (Classroom) «no-reply+6eaba9ef@classroom.google.com&gt;</li> <li>Michele Maffucci (Classroom) «no-reply+6eaba9ef@classroom.google.com&gt;</li> </ul>                                                                                                    | <ul> <li>scrivi</li> <li>Posta in arrivo</li> <li>Michele Maffucci (C. Valutato: "Utilizzo Array con Buzzer" - Gentile Giuseppe, Michele Maff</li> <li>Michele Maffucci (C. Michele Maffucci ha aggiunto un commento privato su "Utilizzo Array</li> <li>Michele Maffucci (C. Michele Maffucci ha aggiunto un commento privato su "Utilizzo Array</li> <li>Michele Maffucci (C. Michele Maffucci ha aggiunto un commento privato su "Utilizzo Array</li> <li>Michele Maffucci (Classroom) &lt;-reply+6eaba9ef@classroom.google.com&gt;</li> <li>10:28</li> <li>3 mar</li> <li>Altro</li> <li>Giuseppe </li> <li>H tei</li> <li>Gentile Giuseppe,</li> </ul>                                                                                                    | <ul> <li>Scrivi</li> <li>Posta in arrivo</li> <li>Michele Maffucci (C. Valutato: "Utilizzo Array con Buzzer" - Gentile Giuseppe, Michele Maff</li> <li>Michele Maffucci (C. Michele Maffucci ha aggiunto un commento privato su "Utilizzo Array</li> <li>Michele Maffucci (C. Michele Maffucci ha aggiunto un commento privato su "Utilizzo Array</li> <li>Michele Maffucci (C. Michele Maffucci ha aggiunto un commento privato su "Utilizzo Array</li> <li>Michele Maffucci (Classroom) - no - rety+ 6eaba9+figelassroom googie.com&gt;</li> <li>Univati.</li> <li>Michele Maffucci (Classroom) - no - rety+ 6eaba9+figelassroom googie.com&gt;</li> <li>Univati.</li> <li>Michele Maffucci (Classroom) - no - rety+ 6eaba9+figelassroom googie.com&gt;</li> <li>Univati.</li> <li>Michele Maffucci (Classroom) - no - rety+ 6eaba9+figelassroom googie.com&gt;</li> <li>Univati.</li> <li>Michele Maffucci (Classroom) - no - rety+ 6eaba9+figelassroom googie.com&gt;</li> <li>Univati.</li> <li>Michele Maffucci (Classroom) - no - rety+ 6eaba9+figelassroom googie.com&gt;</li> <li>Univati.</li> <li>Michele Maffucci (Classroom) - no - rety+ 6eaba9+figelassroom googie.com&gt;</li> <li>Univati.</li> <li>Michele Maffucci (Classroom) - no - rety+ 6eaba9+figelassroom googie.com&gt;</li> <li>Univati.</li> <li>Michele Maffucci (Classroom) - no - rety+ 6eaba9+figelassroom googie.com&gt;</li> <li>Univati.</li> <li>Michele Maffucci (Classroom) - no - rety+ 6eaba9+figelassroom googie.com&gt;</li> <li>Univati.</li> <li>Michele Maffucci ha aggiunto un commento privato su Utilizzo Array con Buzzer.</li> <li>Michele Maffucci ha aggiunto un commento privato su Utilizzo Array con Buzzer.</li> <li>Michele Maffucci ha aggiunto un commento privato su Utilizzo Array con Buzzer.</li> <li>Michele Maffucci ha aggiunto un commento privato su utilizzo Array con Buzzer.</li> </ul> | = M Gmail                                                                                                    | Q Cerca                                                                                                  | ella posta                                                                                                    | • ⑦                                                                                                    |                             | GS                       | uite                                      |
|----------------------------------------------------------------------------------------------------|----------------------------------------------------------------------------------------------------|----------------------------------------------------------------------------------------------------|----------------------------------------------------------------------------------------------------|----------------------------------------------------------------------------------------------------|----------------------------------------------------------------------------------------------------|----------------------------------------------------------------------------------------------------|-----------------------------|--------------------------|-------------------------------------------|
| Image: Speciali       Image: Speciali       Image: Speciali <td< td=""><td>Image: Special i   Image: Posta in arrivo   Image: Special i   Image: Special i  <t< td=""><td>Michele Maffucci (C. Valutato: "Utilizzo Array con Buzzer" - Gentile Giuseppe, Michele Maff          Image: Speciali       Image: Speciali</td><td>+ Scrivi</td><td>□• C</td><td></td><td>1-5 di 5</td><td>&lt;</td><td>&gt;</td><td>\$</td></t<></td></td<> | Image: Special i   Image: Posta in arrivo   Image: Special i   Image: Special i <t< td=""><td>Michele Maffucci (C. Valutato: "Utilizzo Array con Buzzer" - Gentile Giuseppe, Michele Maff          Image: Speciali       Image: Speciali</td><td>+ Scrivi</td><td>□• C</td><td></td><td>1-5 di 5</td><td>&lt;</td><td>&gt;</td><td>\$</td></t<> | Michele Maffucci (C. Valutato: "Utilizzo Array con Buzzer" - Gentile Giuseppe, Michele Maff          Image: Speciali       Image: Speciali                                                                                                    | + Scrivi                                                                                                    | □• C                                                                                                    |                                                                                                    | 1-5 di 5                                                                                                    | <                           | >                        | \$                                        |
|                                                                                                    | Gentile Giuseppe,                                                                                                    | Gentile Giuseppe,<br>Michele Maffucci ha aggiunto un commento privato su <u>Utilizzo Array con Buzzer</u> .                                                                                                    | □       Posta in arrivo       4         ★       Speciali         ●       Posticipati         ▶       Inviati         ■       Bozze         ✓       Altro         ●       Giuseppe       + | <ul> <li>☐ ☆ Mich</li> <li>☐ ☆ Mich</li> <li>☐ ☆ Mich</li> <li>☐ ☆ II tea</li> <li>☐ ☆ II tea</li> </ul> | ele Maffucci (C.       Valutato: "Utilizzo Array con         ele Maffucci (C.       Michele Maffucci ha aggiunt         Michele Maffucci ha aggiunto un comme con Buzzer"       Posta in arrivo ×         Michele Maffucci (Classroom) <no-reply+6eaba9ef@classroom.ge< td="">       a me *         Coordo Classe       Coordo Classe</no-reply+6eaba9ef@classroom.ge<> | Buzzer" - Gentile Giuseppe, Michele<br>o un commento privato su "Utilizzo A<br>ento privato su "Utilizzo Array<br>oogle.com> 10:40 (4 minuti fa) 🛣 | Maff<br>Array<br>➡ 2<br>★ : | <mark>⊘</mark><br>⊘<br>+ | 10:41<br>10:40<br>10:28<br>3 mar<br>3 mar |

## Il docente verifica lo stato di consegna compiti

| ≡ 0 | Corso Google Apps                                    | Istruzi    | oni Lavo               | oro dello studer   | nte                               |   |
|-----|------------------------------------------------------|------------|------------------------|--------------------|-----------------------------------|---|
|     | Restituisci 🖂                                        | 10 punti 💌 |                        |                    |                                   | ŝ |
|     | Tutti gli studenti                                   |            | Utilizzo               | Array con B        | uzzer                             |   |
| Ċ   | Ordina per stato 👻                                   |            | 0<br>Consegnati        | 1<br>Assegnato     | 1<br>Con voto                     |   |
|     | Assegnati                                            |            | Tutti                  | • 1                |                                   |   |
|     | Francesco Verdi                                      |            | Fran                   | cesco Verdi        | Giuseppe Bianchi                  |   |
|     | Con voto                                             |            | •                      | -                  |                                   |   |
|     | Giuseppe Bianchi<br>"Approfondisci l'uso degli array | 7          | Francesco<br>Assegnate | o Verdi - Rel<br>o | Giuseppe Bianchi - Re<br>Con voto |   |
|     |                                                      |            |                        |                    |                                   |   |
|     |                                                      |            |                        |                    |                                   |   |
| 0   |                                                      |            |                        |                    |                                   |   |

# Lo studente riceve notifica del voto ricevuto nella propria Gmail

| =                | M Gmail                                                                       | Q Cerca nella posta                                                                                                    | ⊘ ∷                  | G Suite G |
|------------------|-------------------------------------------------------------------------------|----------------------------------------------------------------------------------------------------|----------------------|-----------|
| 4                | Scrivi                                                                        |                                                                                                    | 1 di 5 <             | > 🌣 🔳     |
| □<br>★<br>●<br>● | Posta in arrivo2SpecialiPosticipatiInviatiBozzeAltroGiuseppeInvisconder Index | Valutato: "Utilizzo Array con Buzzer" Posta in arrivo × Michele Maffucci (Classroom) <no-reply+6eaba9ef@classroom.google.com> a me * Google Classroom</no-reply+6eaba9ef@classroom.google.com> | 0:41 (6 minuti fa) 🔥 |           |
| Per vis          | ualizzare il compito                                                          | Gentile Giuseppe,<br>Michele Maffucci ha appena restituito <u>Utilizzo Array con Buzzer</u> .                                                                                                  |                      |           |
| selezio          | nare APRI<br>Iniziane una nuova                                               | Se non vuoi ricevere email da Classroom, puoi <u>annullare l'iscrizione</u> .                                                                                                    |                      |           |

# Lo studente apre il compito corretto

| ≡ Corso Google Apps                                                                                                    |                                                                                                    | III (G)                                                                                                    |
|----------------------------------------------------------------------------------------------------|----------------------------------------------------------------------------------------------------|----------------------------------------------------------------------------------------------------|
| Scadenza: 31 mar, 23:59<br>Utilizzo Array con B                                                                                                    | 7/10<br>Selezionare il compito per aprirlo                                                                                                    | Il tuo lavoro Con voto<br>Giuseppe Bianchi X                                                                                                    |
| Esercizio 1                                                                                                    |                                                                                                    | + Aggiungi o crea                                                                                                    |
| Ogni pulsante accende il rispettivo led, alla press<br>ms.<br>Esercizio 2<br>Ogni pulsante accende il rispettivo led, alla press                                                                            | ione del pulsante viene emesso un suono ad una frequenza di 1 Khz per 250<br>ione del pulsante viene emesso una suono ad una frequenza fissata per 250                                                                | Invia di nuovo                                                                                                    |
| pulsante 1: 1000 Hz<br>pulsante 2: 1200 Hz<br>pulsante 2: 1200 Hz<br>pulsante 3: 1400 Hz<br>pulsante 4: 1800 Hz                                                                                             | ione dei puisante premuto:                                                                                                    | 2 commenti privati<br>Michele Maffucci 10:40<br>Approfondisci l'uso degli array<br>consultando il link che ti allego<br>https://www.maffucci it |
| Per questo esercizio realizzare una funzione este<br>un valore intero che rappresenta la frequenza del<br>Esercizio 3<br>Realizzare le stesse funzionalità dell'esercizio 2 a                               | rna al loop che gestisce il suono. La funzione accetta come unico parametro<br>suono.<br>aggiungendo la segnalazione del pulsante premuto sulla serial monitor.                                                       | /2013/01/12/arduino-lezione-<br>07-lavorare-con-gruppi-di-<br>valori-e-funzioni-esterne/<br>Giuseppe Bianchi 10:46                              |
| In allegato trovate l'immagine del circuiti e link al<br>(fateci click sopra, sarete reindirizzati su tinkerca<br>sketch che andrete a realizzare).<br>P.S. Il voto terrà in conto anche del giorno di cons | lo schema che potete utilizzare immediatamente senza dover rifare il circuito<br>d, inserite il vostro nome utente e pw, si aprirà il circuito, potrete poi inserire lo<br>segna, quindi prima consegnate e meglio è. | Grazie Professore, studio e poi<br>se ho dubbi ci sentiamo su<br>Google Meet domani.                                                            |
| Buon lavoro.                                                                                                    | Login successful!   Tinkerc                                                                                                    | Aggiungi commento privi                                                                                                    |

#### Uil Scuola

# Lo studente legge i commenti del docente e può rispondere

|                            | Giuseppe Bianchi - Relazione d<br>File Modifica Visualizza Inserisci | li laboratorio 1 ☆ ⊡<br>Formato Strumenti Componenti aggiuntivi Guida                                                                                                    | L'ultima modifica è stata effettuata 12 minuti fa da Mich                                                                                                    | ~ 🖪                                               | CONSEGNA Condividi                                                       | G |
|----------------------------|----------------------------------------------------------------------|----------------------------------------------------------------------------------------------------|----------------------------------------------------------------------------------------------------|---------------------------------------------------|--------------------------------------------------------------------------|---|
| •                          | へ つ 局 Ay P   100% マ   Testo norm.<br>1 · · ·                         | ▼ Arial ▼ 11 ▼ B Z U A >                                                                                                    | G⊃ ➡ ■ ▼   ☰ Ξ Ξ Ξ   1Ξ   1Ξ ▼ Ξ ▼ :                                                                                                    | ≝ <u>≡</u> x                                      | 🖉 Modifica 👻 🧳                                                           | ^ |
| 4                          | ÷                                                                    | COMPONENTI E STI                                                                                                    | RUMENTI UTILIZZATI                                                                                                    |                                                   |                                                                          | 0 |
| 0                          | RELAZIONE DI LABORATORIO                                             | Componenti                                                                                                    | Strumenti                                                                                                    |                                                   |                                                                          | 0 |
| 7                          | SCHEMA ELETTRICO E DI MON                                            | Lorem ipsum                                                                                                    | Lorem ipsum                                                                                                    |                                                   |                                                                          |   |
| n                          | COMPONENTI E STRUMENTI U                                             | Lorem ipsum                                                                                                    | Lorem ipsum                                                                                                    |                                                   |                                                                          |   |
| -                          | CALCOLI - TABELLE DELLE MIS                                          | Lorem ipsum                                                                                                    | Lorem ipsum                                                                                                    |                                                   |                                                                          |   |
| a<br>                      | BIBLIOGRAFIA E SITOGRAFIA                                            | Modificare la tabella secondo le vostre necessità.                                                                                                    |                                                                                                    |                                                   |                                                                          |   |
| - 01 - 11 - 71 - 01 - 61 - |                                                                      | CALCOLI - TABELLE DELLE MI<br>Lorem ipsum dolor sit amet, consectetur adipiscing elit.<br>tincidunt nisl. Nullam eget ante mattis, aliquam diam fin<br>lacus lacus, vestibulum at quam eu, vestibulum eleifen<br>iaculis. Interdum et malesuada fames ac ante ipsum pr<br>Duis faucibus id enim vel convallis. Pellentesque vel ni<br>volutpat leo at rutrum pellentesque. Maecenas vitae lig<br>eu mauris vel ornare. Nullam suscipit arcu vel sem vulp | SURE - GRAFICI - PROGRAMMI<br>Etiam velit elit, vestibulum vitae dolor sed, finibus<br>ibus, mattis diam. Etiam at mollis purus. Pellentesque<br>d tortor. Curabitur non mauris est. Sed mollis hendrerit<br>imis in faucibus. Fusce et volutpat ante.<br>sl euismod, sodales est id, pellentesque neque. Morbi<br>ula id libero vulputate mollis id vitae dui. Fusce ultricies<br>butate, non tempus nisi finibus. Curabitur nunc justo, | Micheli<br>10:37 0g<br>Dovevi indicar<br>Rispondi | e Maffucci Risolvi *                                                     |   |
| CI - DI - DI - DI - DI     |                                                                      | dignissim eu feugiat ut, luctus sit amet sapien. Quisque<br>Proin dui mauris, aliquet nec enim quis, venenatis tincic<br>posuere et, tempus rutrum justo. Nullam eu ipsum nunc<br>nunc libero maximus velit, eget tincidunt <u>dui</u> orci nec ris                                                                                                    | a ac magna nec ipsum sollicitudin porttitor vel nec lacus.<br>dunt massa. Suspendisse leo neque, egestas in<br>c. Vestibulum tincidunt, enim sed fermentum venenatis,<br>sus.                                                                                                    | Ricorda o<br>compone<br>Espandi                   | ichele Maffucci Risolvi :<br>:38 Oggi<br>li inserire il nome del<br>inte |   |
| 4                          |                                                                      |                                                                                                    |                                                                                                    |                                                   |                                                                          |   |

### Lo studente legge i commenti del docente e puòrispondere

### CALCOLI - TABELLE DELLE MISURE - GRAFICI - PROGRAMMI

Lorem ipsum dolor sit amet, consectetur adipiscing elit. Etiam velit elit, vestibulum vitae dolor sed, fini tincidunt nisl. Nullam eget ante mattis, aliguam diam finibus, mattis diam. Etiam at mollis purus. Pellel lacus lacus, vestibulum at quam eu, vestibulum eleifend tortor. Curabitur non mauris est. Sed mollis h iaculis. Interdum et malesuada fames ac ante ipsum primis in faucibus. Fusce et volutpat ante.

Duis faucibus id enim vel convallis. Pellentesque vel nisl euismod, sodales est id, pellentesque neque volutpat leo at rutrum pellentesque. Maecenas vitae ligula id libero vulputate mollis id vitae dui. Fusce eu mauris vel ornare. Nullam suscipit arcu vel sem vulputate, non tempus nisi finibus. Curabitur nunc dignissim eu feugiat ut, luctus sit amet sapien. Quisque ac magna nec ipsum sollicitudin porttitor vel r Proin dui mauris, aliquet nec enim quis, venenatis tincidunt massa. Suspendisse leo neque, egestas posuere et, tempus rutrum justo. Nullam eu ipsum nunc. Vestibulum tincidunt, enim sed fermentum v nunc libero maximus velit, eget tincidunt dui orci nec risus.

ng elit. Etiam velit elit, vestibulum vitae dolor sed, finibus am finibus, mattis diam. Etiam at mollis purus. Pellentesque leifend tortor. Curabitur non mauris est. Sed mollis hendrerit um primis in faucibus. Fusce et volutpat ante.

vel nisl euismod, sodales est id, pellentesque neque. Morbi ae ligula id libero vulputate mollis id vitae dui. Fusce ultricies m vulputate, non tempus nisi finibus. Curabitur nunc justo. isque ac magna nec ipsum sollicitudin porttitor vel nec lacus. s tincidunt massa. Suspendisse leo neque, egestas in n nunc. Vestibulum tincidunt, enim sed fermentum venenatis, nec risus.

### DI FUNZIONAMENTO

eu, luctus lacus. Nunc ac orci sollicitudin, vestibulum dui with a lasticia and contraction and proto an disaid out accord

| I - PROGRAMMI                                                                                                    |                                |                                    |                                                           |   |
|----------------------------------------------------------------------------------------------------|--------------------------------|------------------------------------|-----------------------------------------------------------|---|
| ulum vitae dolor sed, finibus<br>am at mollis purus. Pellentesque<br><mark>mauris est</mark> . Sed mollis hendrerit<br>e et volutpat ante.                                          | Dovevi in                      | ichele M<br>:37 Oggi<br>dicare l'u | affucci Risolvi :                                         |   |
| st id, pellentesque neque. Morbi<br>mollis id vitae dui. Fusce ultricies<br>i finibus. Curabitur nunc justo,<br>sollicitudin porttitor vel nec lacus.<br>isse leo neque, egestas in | Ok, scus<br>fosse su<br>compor | si ho dato<br>ufficiente<br>ienti  | per scontato che<br>indicarla nella lista                 |   |
| , enim sed fermentum venenatis,                                                                                                    | Rispon                         | di A                               | nnulla                                                    |   |
| fosse sufficiente indicarla nella<br>componenti                                                                                                    | lista                          |                                    | e Maffucci Risolvi<br><sup>3gi</sup><br>erire il nome del |   |
| Michele Maffucci<br>10:38 Oggi<br>Ricorda di inserire il nome del<br>componente                                                                                                    | 1                              |                                    |                                                           | > |
| Giuseppe Bianchi<br>10:52 Oggi<br>Non sapevo se scrivere Resistore o<br>resistenza                                                                                                  |                                |                                    |                                                           |   |
| Rispondi                                                                                                    |                                |                                    |                                                           |   |

>

## Attività di colloquio tra docente e allievo mediante commenti

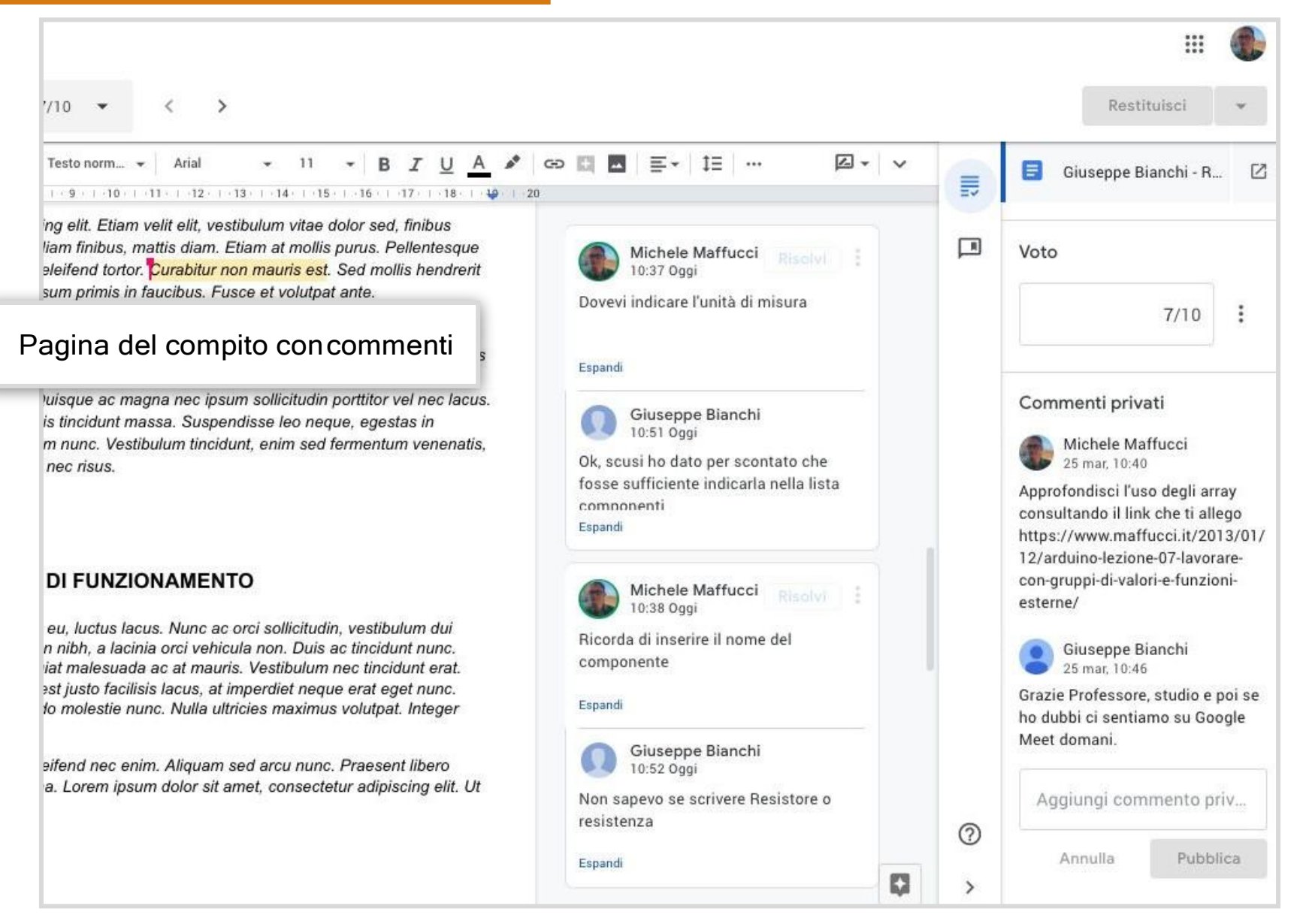

#### Uil Scuola

### Chiusura dei commenti da parte del docente

### Per rsolvere un commento fare click su **Risolvi**, tutti i commenti verranno resi non visibili nella pagina

n velit elit, vestibulum vitae dolor sed, finibus mattis diam. Etiam at mollis purus. Pellentesque or. Curabitur non mauris est. Sed mollis hendrerit n faucibus. Fusce et volutpat ante.

smod, sodales est id, pellentesque neque. Morbi libero vulputate mollis id vitae dui. Fusce ultricies , non tempus nisi finibus. Curabitur nunc justo, nagna nec ipsum sollicitudin porttitor vel nec lacus. nassa. Suspendisse leo neque, egestas in

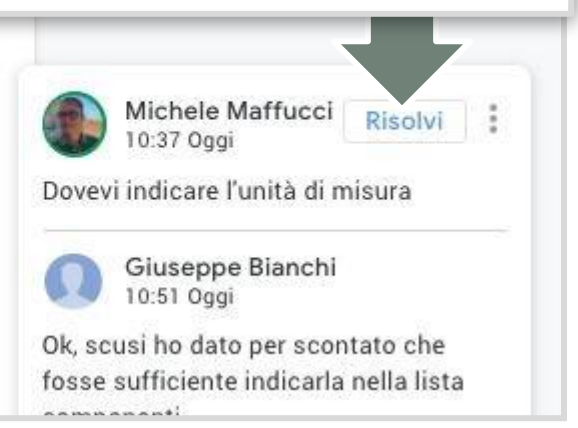

### Visualizzazione storico commenti e possibile riapertura commenti

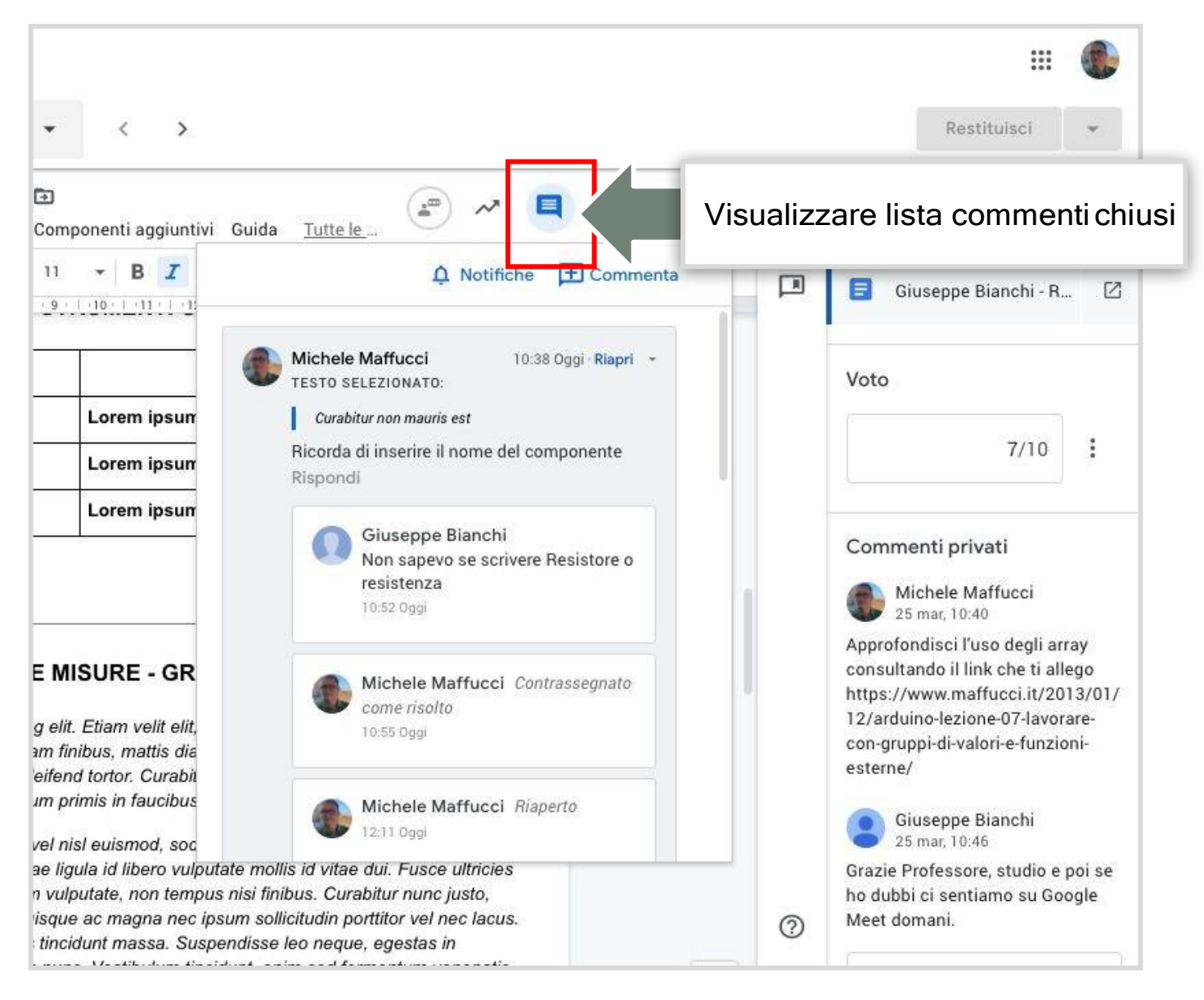

## Gestione dei commenti

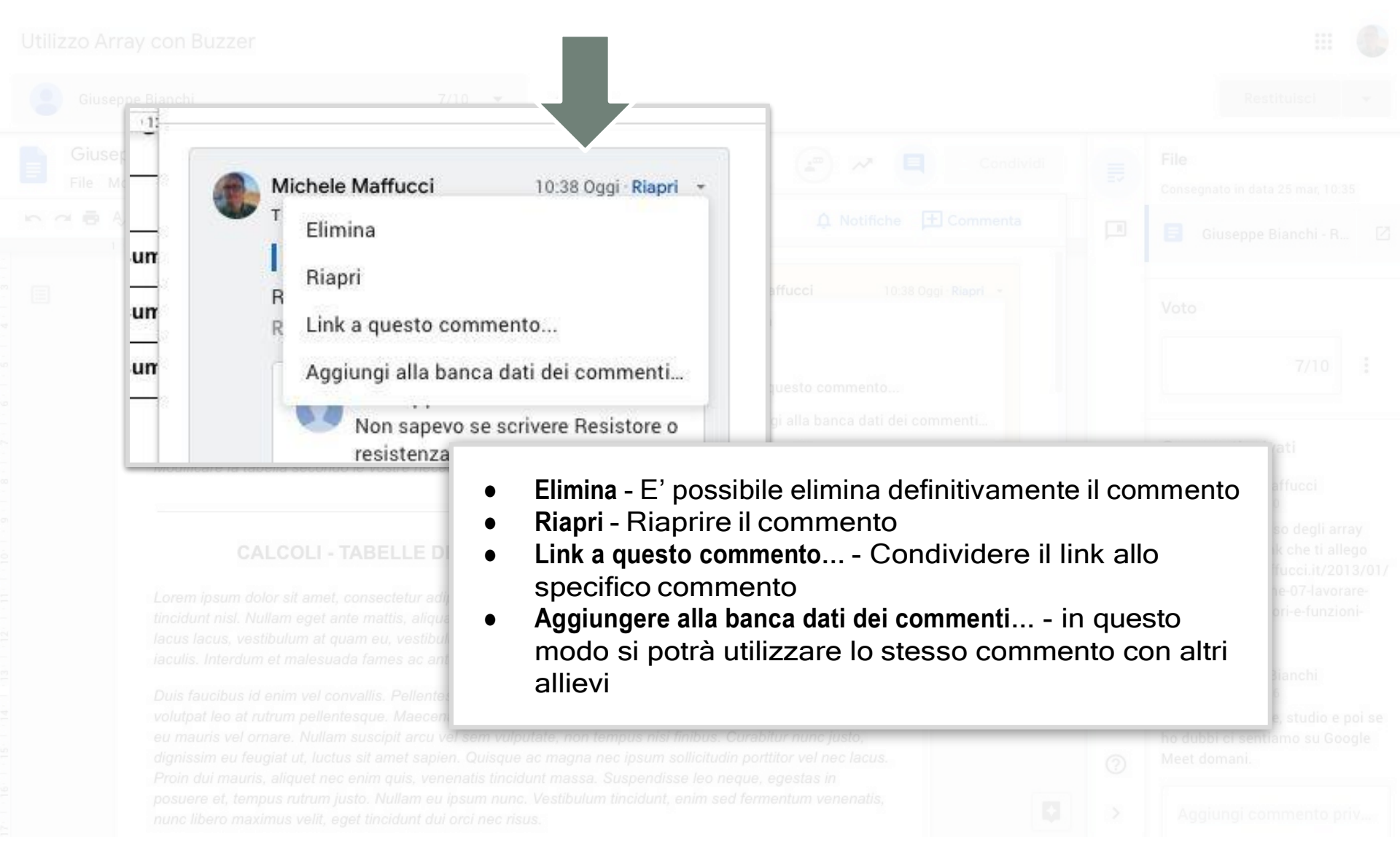

#### Uil Scuola